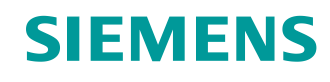

# Lern-/Lehrunterlage

Siemens Automation Cooperates with Education (SCE) | Ab Version V9 SP1

PA Modul P01-08 SIMATIC PCS 7 – Ablaufsteuerungen

siemens.de/sce

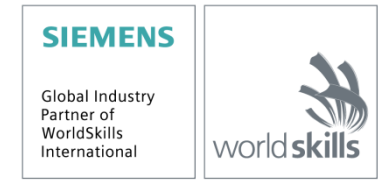

### Passende SCE Trainer Pakete zu dieser Lern-/Lehrunterlage

- SIMATIC PCS 7 Software 3er Paket V9.0 Bestellnr.: 6ES7650-0XX58-0YS5
- SIMATIC PCS 7 Software 6er Paket V9.0 Bestellnr.: 6ES7650-0XX58-2YS5
- SIMATIC PCS 7 Software Upgrade Pakete 3er Bestellnr.: 6ES7650-0XX58-0YE5 (V8.x→ V9.0)
- SIMIT Simulation Platform mit Dongle V10 (beinhaltet SIMIT S & CTE, FLOWNET, CONTEC Bibliotheken) – 2500-Simulation-Tags Bestellnr.: 6DL8913-0AK00-0AS5
- Upgrade SIMIT Simulation Platform V10
   (beinhaltet SIMIT S & CTE, FLOWNET, CONTEC Bibliotheken) von V8.x/V9.x
   Bestellnr.: 6DL8913-0AK00-0AS6
- Demo-Version SIMIT Simulation Platform V10
   Download
- SIMATIC PCS 7 AS RTX Box (PROFIBUS) nur in Kombination mit ET 200M f
  ür RTX Bestellnr.: 6ES7654-0UE23-0XS1
- ET 200M für RTX Box (PROFIBUS) nur in Kombination mit PCS 7 AS RTX Box Bestellnr.: 6ES7153-2BA10-4AB1

Bitte beachten Sie, dass diese Trainer Pakete ggf. durch Nachfolge-Pakete ersetzt werden. Eine Übersicht über die aktuell verfügbaren SCE Pakete finden Sie unter: <u>siemens.de/sce/tp</u>

### Fortbildungen

Für regionale Siemens SCE Fortbildungen kontaktieren Sie Ihren regionalen SCE Kontaktpartner: siemens.de/sce/contact

### Weitere Informationen rund um SCE

siemens.de/sce

#### Verwendungshinweis

Die SCE Lern-/Lehrunterlage für die durchgängige Automatisierungslösung Totally Integrated Automation (TIA) wurde für das Programm "Siemens Automation Cooperates with Education (SCE)" speziell zu Ausbildungszwecken für öffentliche Bildungs- und F&E-Einrichtungen erstellt. Siemens übernimmt bezüglich des Inhalts keine Gewähr.

Diese Unterlage darf nur für die Erstausbildung an Siemens Produkten/Systemen verwendet werden. D. h. Sie kann ganz oder teilweise kopiert und an die Studierenden zur Nutzung im Rahmen deren Studiums ausgehändigt werden. Die Weitergabe sowie Vervielfältigung dieser Unterlage und Mitteilung Ihres Inhalts ist innerhalb öffentlicher Aus- und Weiterbildungsstätten für Zwecke im Rahmen des Studiums gestattet.

Ausnahmen bedürfen der schriftlichen Genehmigung durch Siemens. Alle Anfragen hierzu an scesupportfinder.i-ia@siemens.com.

Zuwiderhandlungen verpflichten zu Schadensersatz. Alle Rechte auch der Übersetzung sind vorbehalten, insbesondere für den Fall der Patentierung oder GM-Eintragung.

Der Einsatz für Industriekunden-Kurse ist explizit nicht erlaubt. Einer kommerziellen Nutzung der Unterlagen stimmen wir nicht zu.

Wir danken der TU Dresden, besonders Prof. Dr.-Ing. Leon Urbas und der Fa. Michael Dziallas Engineering und allen weiteren Beteiligten für die Unterstützung bei der Erstellung dieser SCE Lehrunterlage.

## Inhaltsverzeichnis

| 1 Zielstellung  |                                   | ng    | 6      |                                                      |     |
|-----------------|-----------------------------------|-------|--------|------------------------------------------------------|-----|
| 2 Voraussetzung |                                   |       | tzung  | 6                                                    |     |
| 3               | 3 Benötigte Hardware und Software |       |        |                                                      | 7   |
| 4               | 4 Theorie                         |       |        |                                                      | 8   |
|                 | 4.                                | 1     | The    | orie in Kürze                                        | 8   |
|                 | 4.2                               | 2     | Kont   | tinuierliche und Sequentielle Steuerungen            | 9   |
|                 | 4.:                               | 3     | Aufb   | au von Schrittketten                                 | 9   |
|                 | 4.4                               | 4     | Entv   | vurf von Ablaufsteuerungen                           | .12 |
|                 | 4.                                | 5     | Inter  | aktion von Ablauf- und Verknüpfungssteuerungen       | .13 |
|                 | 4.0                               | 6     | Sch    | utzfunktionen und Betriebsarten in Ablaufsteuerungen | .14 |
|                 | 4.                                | 7     | Abla   | ufsteuerungen in PCS 7                               | .15 |
|                 | 4.8                               | 8     | Liter  | atur                                                 | .16 |
| 5               |                                   | Aufg  | jaber  | stellung                                             | .17 |
| 6               |                                   | Plan  | ung .  |                                                      | .18 |
| 7               |                                   | Lern  | ziel.  |                                                      | .19 |
| 8               |                                   | Stru  | kturie | erte Schritt-für-Schritt-Anleitung                   | .20 |
|                 | 8.                                | 1     | SFC    | erstellen und konfigurieren                          | .20 |
|                 | 8.2                               | 2     | Schi   | ittkette bearbeiten                                  | .23 |
|                 | 8.3                               | 3     | Eige   | enschaften von Schritten und Transitionen bearbeiten | .28 |
|                 | 8.4                               | 4     | Bea    | rbeitung der Schritte und Transitionen               | .33 |
|                 |                                   | 8.4.′ | 1      | Transition: Init_OK                                  | .33 |
|                 |                                   | 8.4.2 | 2      | Schritt: EduktB003inR001                             | .36 |
|                 |                                   | 8.4.3 | 3      | Transition: L001 >= 350 ml                           | .44 |
|                 |                                   | 8.4.4 | 1      | Schritt: Heizen25°CRühren                            | .45 |
|                 |                                   | 8.4.5 | 5      | Transition: T001 >= 25°C                             | .46 |
|                 |                                   | 8.4.6 | 6      | Schritt: Warten                                      | .47 |
|                 |                                   | 8.4.7 | 7      | Schritt: EduktB002inR002                             | .47 |
|                 |                                   | 8.4.8 | 3      | Transition: L002 >= 200 ml                           | .49 |
|                 |                                   | 8.4.9 | Э      | Schritt: EduktB001inR002                             | .49 |

### Lern-/Lehrunterlagen | PA Modul P01-08, Edition 02/2020 | Digital Industries, FA

|    | 8.4. | 10      | Transition: L002 >= 350 ml              | 51 |
|----|------|---------|-----------------------------------------|----|
|    | 8.4. | 11      | Schritt: Rühren                         | 51 |
|    | 8.4. | 12      | Transition: Parallel_OK                 | 53 |
|    | 8.4. | 13      | Schritt: R002nachR001                   | 55 |
|    | 8.4. | 14      | Transition: L002 <= 50 ml               | 56 |
|    | 8.4. | 15      | Schritt: Heizen28°C                     | 57 |
|    | 8.4. | 16      | Transition: T001 >= 28°C                | 58 |
|    | 8.4. | 17      | Schritt: R001inProdB001                 | 58 |
|    | 8.4. | 18      | Transition: L001 <= 50 ml               | 60 |
|    | 8.4. | 19      | Schritt: ENDE                           | 60 |
|    | 8.5  | Obje    | ekte übersetzen und Laden               | 64 |
|    | 8.6  | SFC     | C Testen                                | 69 |
|    | 8.7  | Che     | ckliste – Schritt-für-Schritt-Anleitung | 77 |
| 9  | Übu  | ungen   | l                                       | 78 |
| 9  | 9.1  | Übu     | ngsaufgabe                              | 78 |
| 9  | 9.2  | Che     | ckliste – Übung                         | 78 |
| 10 | Wei  | iterfüł | nrende Information                      | 79 |

# Ablaufsteuerungen

## 1 Zielstellung

Die Studierenden können Ablaufsteuerungen erfolgreich mit Hilfe von Schrittketten realisieren. Sie verstehen die Struktur und die Wirkungsweise von Schrittketten und lernen entsprechende Entwurfsmethoden kennen. Die Kenntnisse über Betriebsarten und Schutzmaßnahmen werden für Ablaufsteuerungen erweitert. Die Studierenden verstehen die Interaktion zwischen den Programmen der Basisautomatisierung und den Ablaufsteuerungen. Sie wissen, wie Ablaufsteuerungen in **PCS 7** erstellt werden können.

## 2 Voraussetzung

Dieses Kapitel baut auf das Kapitel ,Anlagensicherheit' auf. Zur Durchführung des Kapitels kann ein bereits bestehendes Projekt aus dem vorhergehenden Kapitel oder das durch SCE zur Verfügung gestellte archivierte Projekt ,p01-07-exercise-r1905-de.zip' genutzt werden. Der Download des Projekts (bzw. der Projekte) ist beim jeweiligen Modul im SCE Internet hinterlegt.

Die (optionale) Simulation für das Programm SIMIT kann aus der Datei p01-04-plantsim-v10r1905-de.simarc dearchiviert werden. Es ist im Demo-Modus lauffähig.

## 3 Benötigte Hardware und Software

- Engineering Station: Voraussetzungen sind Hardware und Betriebssystem (weitere Informationen siehe Readme/Liesmich auf den PCS 7 Installations-DVDs)
- 2 Software SIMATIC PCS 7 ab V9 SP1
  - Installierte Programm-Pakete (enthalten im Trainer Paket SIMATIC PCS 7 Software):
    - Engineering  $\rightarrow$  PCS 7 Engineering
    - Engineering  $\rightarrow$  BATCH Engineering
    - Runtime  $\rightarrow$  Single Station  $\rightarrow$  OS Single Station
    - Runtime  $\rightarrow$  Single Station  $\rightarrow$  BATCH Single Station
    - Options  $\rightarrow$  SIMATIC Logon
    - Options  $\rightarrow$  S7-PLCSIM V5.4 SP8
- 3 Demo-Version SIMIT Simulation Platform V10

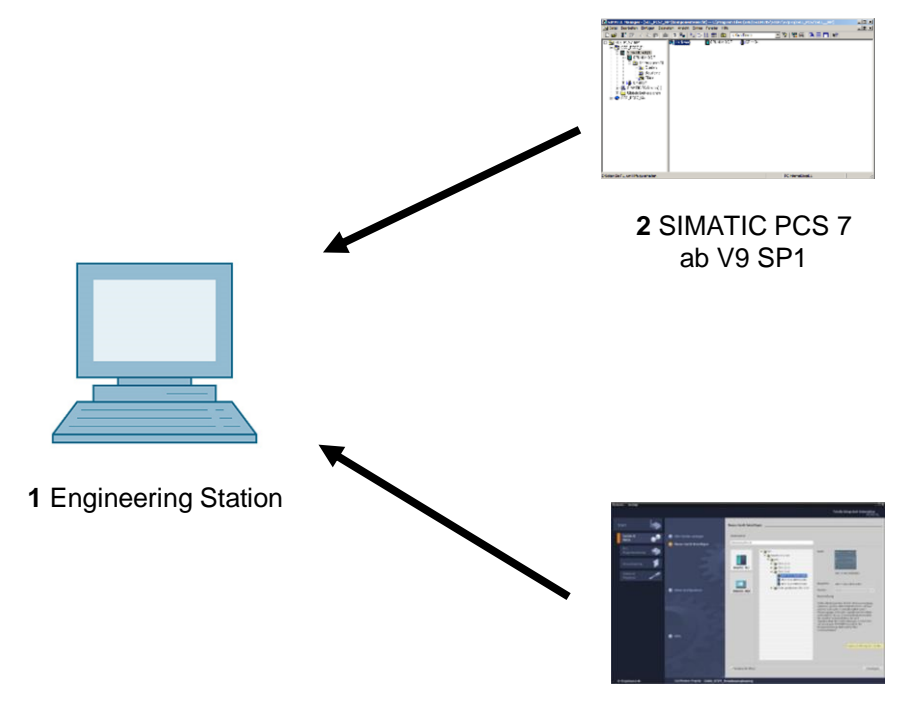

3 SIMIT ab V10

## 4 Theorie

## 4.1 Theorie in Kürze

Ablaufsteuerungen ermöglichen eine zeit- oder ereignisdiskrete Abarbeitung sequenzieller und paralleler Abläufe. Sie dienen der Koordination von verschiedenen kontinuierlichen Funktionen sowie zur Steuerung von komplexen Prozessabläufen. Abhängig von definierten Zuständen oder Ereignissen werden Betriebs- und Zustandswechsel in den vorhandenen Verknüpfungssteuerungen erzeugt und so das gewünschte Ablaufverhalten realisiert. Sie werden durch eine oder mehrere Schrittketten (engl. Sequential Function Charts bezeichnet) implementiert.

Eine Schrittkette ist eine alternierende Aneinanderreihung von **Schritten**, die jeweils bestimmte Aktionen auslösen, und **Transitionen**, welche den Wechsel von einem Schritt in einen anderen veranlassen, sobald die entsprechende **Weiterschaltbedingung** erfüllt ist. Jede Schrittkette besitzt genau einen **Start-Schritt** und einen **Ende-Schritt** sowie zusätzlich beliebig viele Zwischenschritte, die jeweils durch gerichtete Kanten über zwischengeschaltete Transitionen miteinander verbunden sind. Die Graphen dürfen auch Rückkopplungen durch Schleifen innerhalb der Schrittkette erzeugen. Ebenso können sie parallele oder alternative Verzweigungen enthalten. Dabei muss jedoch beim Entwurf sichergestellt werden, dass die Kette keine unsicheren oder unerreichbaren Teile enthält.

Für den Entwurf einer Ablaufsteuerung bieten sich insbesondere die formalen Entwurfsmethoden mit Hilfe von **Zustandsgraphen** oder **Petrinetzen** an. Zustandsgraphen sind leicht erlernbar, ermöglichen eine automatische Fehlerdiagnose und lassen sich problemlos in viele bestehende Programmiersprachen für Ablaufsteuerungen umsetzen. Allerdings ist der Entwurf paralleler Strukturen nicht möglich, da Zustandsgraphen nur genau einen aktiven Zustand haben.

Petrinetze sind wesentlich komplexer und mathematisch anspruchsvoller. Jedoch können sämtliche Strukturen, die in Ablaufsteuerungen erlaubt sind, modelliert und umfassend analysiert werden. Damit können notwendige Eigenschaften der Steuerung formal nachgewiesen werden. Petrinetze erlauben ebenfalls eine problemlose Implementierung in Ablaufsteuerungen.

Ablaufsteuerungen parametrieren und aktivieren untergeordnete Verknüpfungssteuerungen, indem sie entsprechende globale Steuersignale setzen. Diese Steuersignale können kurzzeitig oder dauerhaft, unmittelbar oder verzögert wirken. Ablaufsteuerungen müssen ebenso wie Verknüpfungssteuerungen verschiedene Betriebsarten unterstützen, wobei insbesondere die manuelle Steuerung der Transitionen und die zeitweise oder dauerhafte Unterbrechung der Prozessabläufe möglich sein muss. Außerdem werden prozessspezifische Schutzfunktionen durch Ablaufsteuerungen realisiert.

Ablaufsteuerungen werden in *PCS* 7 durch *Sequential Function Charts (SFC)* realisiert. SFC bieten eine leistungsfähige Betriebsartenverwaltung, eine hohe Steuerbarkeit durch mehrere Schaltmodi sowie eine umfangreiche Parametrierbarkeit durch verschiedene Ablaufoptionen. Die Interaktion und Verknüpfung zwischen SFC und CFC erfolgt in *PCS* 7 über Prozesswerte und Steuerwerte. Das Interaktionsverhalten kann ebenfalls detailliert gesteuert werden.

### 4.2 Kontinuierliche und Sequentielle Steuerungen

Im Rahmen der Basisautomatisierung werden verschiedene Verknüpfungssteuerungen entwickelt, die jeweils eine begrenzte, klar definierte Funktion realisieren. Die Funktionen verarbeiten kontinuierlich Eingangssignale und generieren entsprechende Ausgangssignale. Über verschiedene Steuersignale können die Funktionen aktiviert und parametriert werden. Um komplexe Prozessabläufe, zum Beispiel Herstellungsvorschriften von Produkten (*Rezepte*), zu realisieren ist es notwendig die verschiedenen Funktionen zu koordinieren und zum rechten Zeitpunkt mit den richtigen Parametern zu aktivieren. Diese Aufgabe kann mit Hilfe von Ablaufsteuerungen realisiert werden.

Ablaufsteuerungen ermöglichen eine schrittweise, ereignisdiskrete Abarbeitung sequenzieller und paralleler Abläufe mit Hilfe von **Schrittketten** (auch als **Ablaufketten** bezeichnet). Sie erzeugen abhängig von definierten Zuständen oder Ereignissen Betriebs- und Zustandswechsel in den vorhandenen Verknüpfungssteuerungen und realisieren so das gewünschte Ablaufverhalten. Schrittketten werden auch als **Sequential Function Charts** bezeichnet.

### 4.3 Aufbau von Schrittketten

Eine Schrittkette ist eine wechselweise Abfolge von **Schritten** und **Transitionen**. Die einzelnen Schritte aktivieren jeweils bestimmte Aktionen. Transitionen steuern den Wechsel von einem Schritt in einen anderen.

Der erste Schritt einer Schrittkette wird als **Start-Schritt** bezeichnet. Er ist der eindeutige Einstiegspunkt in die Kette und wird daher stets ausgeführt. Der letzte Schritt einer Schrittkette wird entsprechend als **Ende-Schritt** bezeichnet. Er ist der einzige Schritt der Kette, der keine Folgetransition besitzt. Nach der Abarbeitung des Ende-Schrittes wird die Schrittkette beendet oder die Abarbeitung beginnt von neuem. Im zweiten Fall spricht man auch von einer Kettenschleife.

Schritte und Transitionen werden durch gerichtete Graphen miteinander verbunden. Dabei kann ein Schritt mit mehreren Folgetransitionen verbunden sein, ebenso ist der umgekehrte Fall möglich. Eine Transition wird freigegeben, wenn alle vorgeschalteten Schritte aktiv sind und die Weiterschaltbedingung erfüllt ist. In diesem Fall werden zunächst die unmittelbar vorangehenden Schritte deaktiviert und anschließend die unmittelbaren Folgeschritte aktiviert.

Die einfachste Form einer Schrittkette ist die unverzweigte Kette. Auf jeden Schritt folgt in diesem Fall genau eine Transition und auf diese wiederum genau ein Folgeschritt. Damit wird ein rein sequenzieller Prozessablauf realisiert. Abbildung 1 zeigt die entsprechenden graphischen Grundelemente.

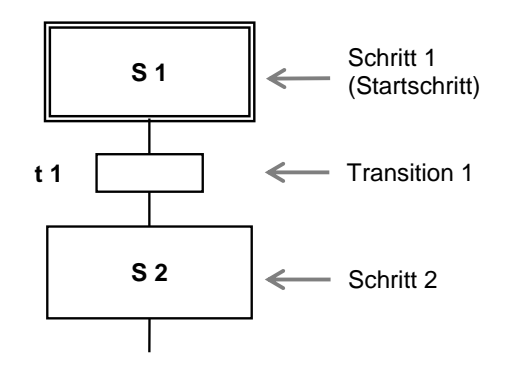

Abbildung 1: Grundelemente eines Ablauf-Funktionsplans

Schleifen innerhalb der Schrittkette entstehen, wenn durch die Aneinanderreihung mehrerer Schritte ein zyklischer Ablauf innerhalb der Kette möglich wird. Die Kettenschleife stellt einen Sonderfall einer Schleife dar, bei dem sämtliche Schritte zyklisch durchlaufen werden.

Eine weitere Möglichkeit der Strukturierung von Schrittketten stellen Sprünge dar. Beim Erreichen einer Sprungmarke wird die Abarbeitung mit dem Schritt fortgesetzt, auf den die Sprungmarke zeigt. Durch Sprünge innerhalb der Schrittkette können ebenfalls Schleifen entstehen. Da eine solche Strukturierung nur schwer nachvollziehbar ist, sollte auf Sprünge nach Möglichkeit verzichtet werden.

In vielen Fällen ist es aus Prozesssicht notwendig, zur Programmlaufzeit auf verschiedene Ereignisse unterschiedlich zu reagieren. In diesem Fall besitzt ein Schritt mehrere alternative Folgeschritte. Diese Struktur wird **Alternativverzweigung** genannt. Der Schritt ist mit jedem möglichen Folgeschritt über eine eigene Transition verbunden. Um sicherzustellen, dass zu jeder Zeit höchstens eine dieser Transitionen freigegeben wird (und die Zweige tatsächlich alternativ sind), sollten die Transitionen gegenseitig verriegelt oder aber eindeutig priorisiert werden. Ansonsten werden diese in den meisten Leitsystemen von links nach rechts ausgewertet, und die erste Transition, deren Weiterschaltbedingung erfüllt ist, wird freigegeben.

Abbildung 2 zeigt den prinzipiellen Aufbau einer Alternativverzweigung mit zwei Zweigen. Sie ist durch einfassende horizontale Einfachstriche mit überstehenden Enden dargestellt. Wie zu erkennen ist, beginnen und enden Alternativverzweigungen immer mit Transitionen.

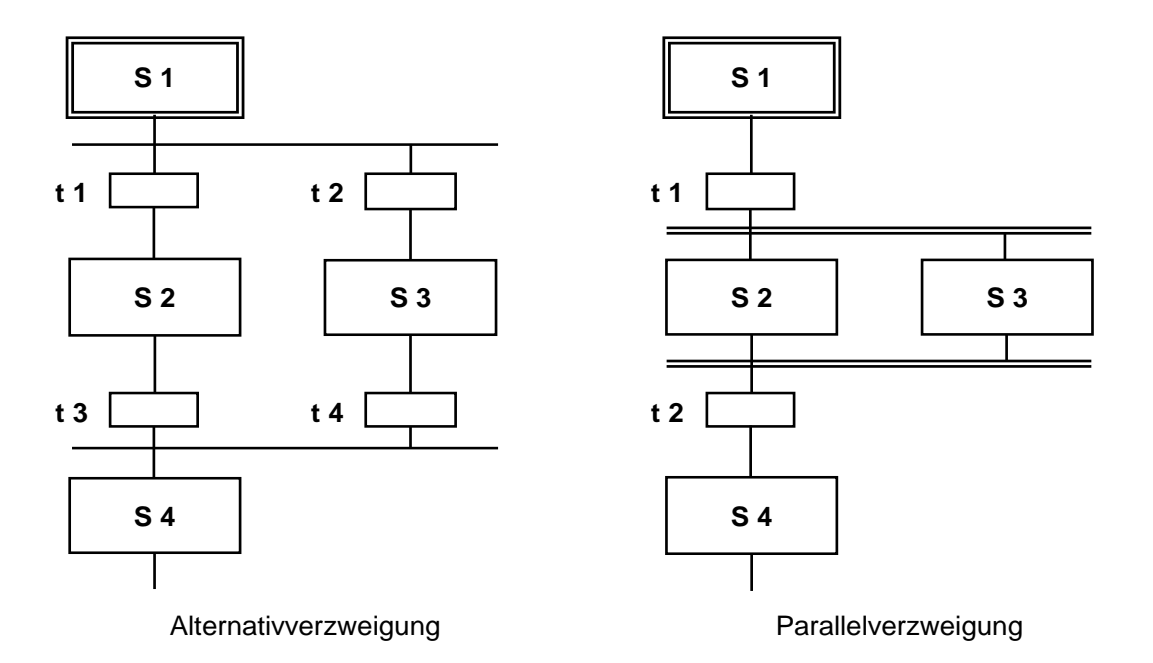

Abbildung 2: Alternative und parallele Verzweigungen in Schrittketten

Eine weitere häufige Anforderung besteht darin, dass nach einem Schritt mehrere Folgeschritte gleichzeitig abgearbeitet werden sollen. In diesem Fall besitzt der Ausgangsschritt genau eine Transition, die aleichzeitia mehrere Folgeschritte aktiviert. Diese Struktur wird Parallelverzweigung genannt. Die Folgeschritte der einzelnen Zweige werden daraufhin unabhängig voneinander abgearbeitet und anschließend wieder zusammengeführt. Sämtliche Zweige enden wiederum in einer gemeinsamen Transition. Erst wenn alle Zweige vollständig abgearbeitet sind und die Weiterschaltbedingung der Folgetransition erfüllt ist, kann der gemeinsame Folgeschritt ausgelöst werden.

Der Ablauf einer Parallelverzweigung mit zwei Zweigen wird ebenfalls in Abbildung 2 dargestellt. Sie sind durch einfassende horizontale Doppelstriche mit überstehenden Enden dargestellt. Wie zu erkennen ist, beginnen und enden Parallelverzweigungen immer mit Aktionen.

Ein besonderes steuerungstechnisches Problem ist die Möglichkeit, durch die ungünstige Verwendung von Sprüngen und Verzweigungen fehlerhafte Schrittketten zu erzeugen. Dabei ist zwischen drei möglichen Fällen zu unterscheiden.

- Unsichere Kette: Eine Schrittkette enthält eine Struktur, deren Erreichbarkeit durch das definierte Ablaufverhalten nicht sichergestellt ist.
- Partielle Verklemmung: Eine Schrittkette enthält eine innere Schleife, die nicht mehr verlassen wird. Damit können die Schritte innerhalb dieser Schleife ausgeführt werden, nicht aber die Schritte außerhalb der Schleife. Teile der Schrittkette sind somit unerreichbar.
- Totale Verklemmung: Eine Schrittkette enthält eine Struktur, für die es keine zulässige Weiterschaltbedingung gibt. In diesem Fall verbleibt die Schrittkette dauerhaft in einem Zustand und sämtliche anderen Schritte werden unerreichbar.

Solche Strukturen sind in Schrittketten nicht erlaubt und müssen mit entsprechenden formalen Entwurfsmethoden ausgeschlossen werden. Abbildung 3 zeigt beispielhaft zwei Schrittketten mit unerlaubten Strukturen.

In der linken Kette kann das Erreichen des Schritts S6 nicht sichergestellt werden, da die Alternativverzweigung nach Schritt S3 bei Freigabe der Transition t3 verhindert, dass die Parallelverzweigung in der Transition t4 wieder zusammengeführt wird. Daher ist diese Kette unsicher. Die rechte Kette hingegen wird genau einmal ausgeführt und bleibt anschließend in Schritt S4 stehen. Da der Schritt S2 in diesem Zustand nicht aktiv ist, kann die Parallelverzweigung in Transition t3 nicht mehr zusammengeführt werden. Es entsteht eine totale Verklemmung, der Schritt S5 wird unerreichbar.

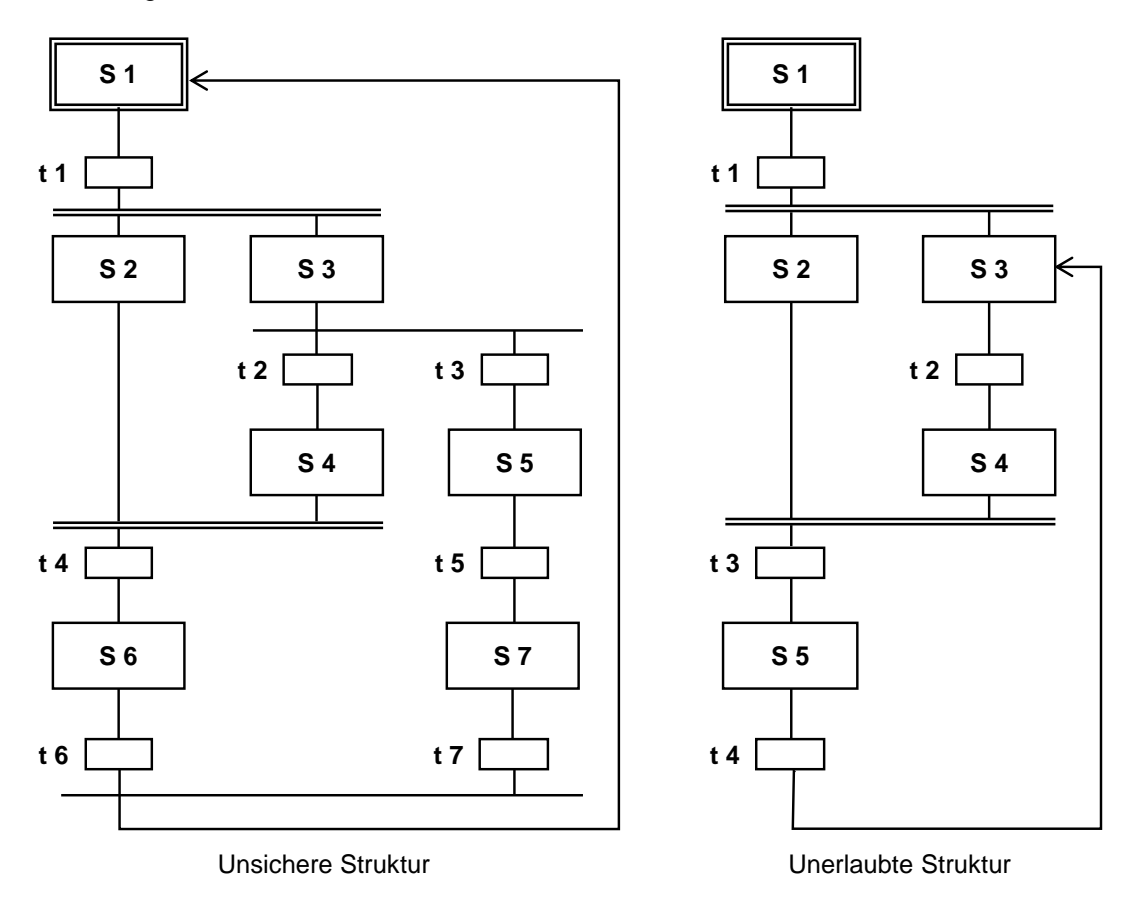

Abbildung 3: Unsichere und unerlaubte Strukturen in Schrittketten

### 4.4 Entwurf von Ablaufsteuerungen

Es existiert eine Vielzahl formaler Entwurfsmethoden für Ablaufsteuerungen. In der Praxis haben sich jedoch insbesondere die Modelle des **Zustandsgraphen** sowie des **Petrinetzes** bewährt.

Ein **Zustandsgraph** ist ein zusammenhängender, gerichteter Graph. Zustände werden als Kreise dargestellt und Zustandsübergänge als Pfeile, die genau zwei Zustände miteinander verbinden. In einem Zustandsgraphen ist zu einem Zeitpunkt stets genau ein Zustand aktiv. Die Zustände können mit bestimmten Aktionen verknüpft werden. Es besteht die Option diesen Aktionen ein bestimmtes Ablaufverhalten zuzuweisen.

Sie können einmalig beim Eintritt in den Zustand oder beim Austritt ausgeführt werden, oder aber zyklisch, solange der Zustand aktiv ist. Zustandsübergänge können Sie mit Übergangsbedingungen behaften.

Zustandsgraphen können hierarchisch gegliedert und miteinander verknüpft werden. Sie gelten als leicht erlernbar, ermöglichen eine automatische Fehlerdiagnose, zum Beispiel durch Paar-, Zeit- oder Zustandsüberwachung. Diese Graphen lassen sich problemlos in viele bestehende Programmiersprachen für Ablaufsteuerungen umsetzen.

**Petrinetze** eignen sich besonders zur Modellierung nebenläufiger Prozesse. Ein Petrinetz besteht aus Plätzen und Transitionen, die durch gerichtete Kanten miteinander verbunden sind. Damit entsteht ebenfalls ein gerichteter Graph. Ein Platz wird als Kreis dargestellt, eine Transition als Rechteck (häufig auch reduziert zu einem Querbalken). Aktive Plätze werden durch Marken gekennzeichnet, was durch einen Punkt innerhalb des Kreises für den entsprechenden Platz dargestellt wird.

Im Unterschied zu Funktionsgraphen wird der Zustand in einem Petrinetz durch die Menge der aktiven Plätze im gesamten Netz bestimmt. Die Dynamik des Systems wird durch die Bewegung der Marken innerhalb des Netzes modelliert. Welche Bedeutung die Plätze und Transitionen für den modellierten Prozess haben (also die *Semantik* des Petrinetzes), ist grundsätzlich nicht definiert und muss je nach Anwendungsfall festgelegt werden. Petrinetze, deren Semantik festgelegt wurde, nennen sich *Interpretierte Petrinetze (IPN)*. Für den Steuerungsentwurf sind in der Regel *Steuerungstechnisch Interpretierte Petrinetze (SIPN)* verwendbar.

Petrinetze können umfassend analytisch untersucht werden. Sie erlauben ebenfalls eine problemlose Umsetzung in bestehende Programmiersprachen für Ablaufsteuerungen. Es existieren zahlreiche Erweiterungen für Petrinetze, die jeweils für bestimmte Anwendungsfälle optimiert sind oder eine genauere Modellierung des Prozesses erlauben. Petrinetze können daher recht komplex werden, was sie als Entwurfsmethode entsprechend anspruchsvoll macht. Aufgrund ihrer strukturellen Ähnlichkeit zu Schrittketten und der Möglichkeit der Modellierung paralleler Abläufe bieten Petrinetze jedoch auch deutliche Vorteile.

Welche Entwurfsmethode zur Anwendung kommt, hängt letztendlich von den Anforderungen der Entwurfsaufgabe sowie von der Präferenz des Entwicklers ab. Für weiterführende Informationen sei auf die einschlägige Fachliteratur verwiesen.

## 4.5 Interaktion von Ablauf- und Verknüpfungssteuerungen

Wie bereits beschrieben können jedem Schritt in der Schrittkette bestimmte Aktionen zugeordnet werden. Diese Aktionen bestehen im Allgemeinen in der Parametrierung und Aktivierung von Verknüpfungssteuerungen, wofür sich entsprechende Steuersignale eignen.

Von Schrittketten verwendete Prozess- und Steuersignale müssen global deklariert werden, damit sie den Programmen der Ablauf- und der Verknüpfungssteuerungen gleichermaßen sind. Üblicherweise werden die Signale in einer Symboltabelle zusammengefasst. Grundsätzlich wirken Steuersignale stets so lange, wie der entsprechende Schritt aktiv ist. Zur Realisierung komplexerer Funktionsabläufe besteht aber auch die Möglichkeit die Verarbeitung eines Steuersignals selbst zu variieren (speichernd oder nicht speichernd, zeitlich verzögert oder limitiert).

Üblicherweise werden prozessspezifische Funktionen durch Ablaufsteuerungen realisiert, während Verknüpfungssteuerungen alle gerätespezifischen Funktionen implementieren.

## 4.6 Schutzfunktionen und Betriebsarten in Ablaufsteuerungen

Ebenso wie bei Einzelsteuerfunktionen müssen für Ablaufsteuerungen adäquate Schutzfunktionen und Betriebsarten realisiert werden. Ablaufsteuerungen müssen auch im Fehlerfall manuell bedienbar sein. Dazu sind in der Steuerung entsprechende Betriebsarten vorzusehen.

- Automatikbetrieb: Die Aktion der Schrittkette wird ausgeführt, wenn die vorgeschaltete Transition freigegeben ist.
- Handbetrieb: Die Aktion der Schrittkette wird durch den Bediener ausgelöst, auch wenn die vorgeschaltete Transition nicht freigegeben ist.
- Mischbetrieb: Die Aktion der Schrittkette wird ausgeführt, wenn die vorgeschaltete Transition freigegeben ist oder der Bediener sie ausgelöst hat. Alternativ kann auch die Auslösung durch den Bediener sowie die Freigabe der vorgeschalteten Transition gefordert sein.

Mit Hilfe des Handbetriebs wird verhindert, dass eine Ablaufsteuerung in Folge eines Fehlzustands dauerhaft blockiert werden kann. Der Mischbetrieb ermöglicht eine manuelle Unterbrechung des Ablaufs zum Test- oder zur Inbetriebnahme. Die Weiterschaltbedingungen sämtlicher Transitionen der Ablaufsteuerung müssen dementsprechend erweitert werden.

Schrittketten müssen auf Störungen in den angesteuerten Geräten reagieren können. Dazu ist eine kontinuierliche Störüberwachung erforderlich. Diese erkennt und meldet Störungen in den angesteuerten Geräten. Sie ermöglicht eine automatisierte Sicherung der Anlage, indem die Schrittkette im Störungsfall automatisch angehalten wird. Außerdem muss eine Schrittkette bei einer Störung jederzeit durch den Bediener angehalten und abgebrochen werden können.

In beiden Fällen müssen entsprechende Schutzfunktionen aktiviert werden, um die Anlage in einen sicheren Zustand zu überführen. Im Falle einer angehaltenen Kette ist es überdies erforderlich eine sichere und prozesstechnisch zulässige Fortsetzung der Kette auch nach einer längeren Unterbrechung sicherzustellen. In den Ablaufsteuerungen werden prozessspezifische Schutzfunktionen wie die sequentielle Verriegelung mehrerer Geräte im Falle eines Fehlzustandes im Prozess realisiert.

## 4.7 Ablaufsteuerungen in PCS 7

Ablaufsteuerungen werden in *PCS* 7 durch *Sequential Function Charts (SFC)* realisiert. Diese enthalten die Schrittketten und definieren deren Kettentopologie, die Bedingungen der Transitionen und die Aktionen der Schritte. Die Startbedingungen und Ablaufeigenschaften kann man für jede Schrittkette separat definieren und priorisieren.

Außerdem ist es möglich, Vor- und Nachverarbeitungsschritte zu definieren, die einmalig vor bzw. nach der Abarbeitung der Schrittkette ausgeführt werden.

#### Betriebsarten und Schaltmodi

Das Verhalten einer Ablaufsteuerung in **PCS 7** ist abhängig der gewählten Betriebsart, dem festgelegten Schaltmodus, ihrem aktuellen Betriebszustand und den Ablaufoptionen. Für Ablaufsteuerungen können zwei verschiedene Betriebsarten gewählt werden.

- Auto: Der Ablauf wird durch das Programm gesteuert.
- Hand: Der Ablauf wird vom Bediener durch Befehle oder Änderung der Ablaufoptionen gesteuert.

Im Handbetrieb stehen dem Bediener die Befehle Starten, Stoppen, Anhalten, Beenden, Abbrechen, Fortsetzen, Neustarten, Rücksetzen und Fehler zur Verfügung, um die Ablaufsteuerung manuell zu bedienen. Das Verhalten einer Schrittkette beim Weiterschalten von aktiven Schritten zu den Folgeschritten kann in Abhängigkeit von der gewählten Betriebsart durch verschiedene Schaltmodi gesteuert werden.

- Schaltmodus T: Die Ablaufsteuerung läuft prozessgesteuert, also automatisch, ab. Bei einer freigegebenen Transition werden die Vorgängerschritte deaktiviert und die Folgeschritte aktiviert. (T = Transaktionen)
- Schaltmodus O: Die Ablaufsteuerung läuft bedienergesteuert, also manuell ab. Die Transition wird durch einen Bedienerbefehl freigegeben. Dazu setzt jede Folgetransition eines aktiven Schritts automatisch eine Bedienanforderung. (O = Operator)
- Schaltmodus T oder O: Die Ablaufsteuerung läuft prozessgesteuert oder bedienergesteuert ab. Die Transition kann entweder durch einen Bedienerbefehl oder durch eine erfüllte Weiterschaltbedingung freigegeben werden.
- Schaltmodus T und O: Die Ablaufsteuerung läuft prozessgesteuert und bedienergesteuert ab. Die Transition wird nur freigegeben, wenn ein Bedienerbefehl vorliegt und die Weiterschaltbedingung erfüllt ist.
- Schaltmodus T/T und O: In diesem Schaltmodus kann f
  ür jeden Schritt einzeln festgelegt werden, ob die Ablaufsteuerung prozessgesteuert oder bedienergesteuert erfolgt. Damit k
  önnen im Testbetrieb Haltepunkte in der Ablaufsteuerung definiert werden. (T/T = Test-Transaktionen)

In der Betriebsart **Auto** können nur die Schaltmodi **T** sowie **T/T** und O ausgewählt werden. Der Betriebszustand der Ablaufsteuerung zeigt den aktuellen Stand im Ablauf und das resultierende Betriebsverhalten an. Eine entsprechende Betriebszustandslogik definiert die möglichen Zustände, die zulässigen Übergänge zwischen den Zuständen sowie die Übergangsbedingungen für einen Zustandswechsel. **PCS 7** definiert dabei jeweils eine eigene Betriebszustandslogik für Ablaufsteuerungen und für Schrittketten. Es besteht die Möglichkeit, Schrittketten abhängig vom Zustand der Ablaufsteuerung ablaufen zu lassen.

#### Ablaufoptionen

Mit Hilfe von Ablaufoptionen besteht die Option das Laufzeitverhalten einer Ablaufsteuerung zu steuern. Es kann unter anderem festgelegt werden, ob eine Ablaufsteuerung einmalig oder zyklisch abgearbeitet wird (Option **Zyklischer Betrieb**) oder ob die Aktionen des aktiven Schrittes tatsächlich ausgeführt werden (Option **Befehlsausgabe**). Außerdem kann eine Zeitüberwachung für die einzelnen Schritte einer Schrittkette aktiviert werden, die im Falle einer Zeitüberschreitung einen Schrittfehler meldet (Option **Zeitüberwachung**).

#### Interaktionsverhalten

Die Interaktion zwischen CFC und SFC erfolgt in **PCS 7** über Prozesswerte und Steuerwerte. Diese Werte werden über die gewünschten Signale, entweder aus der globalen Symboltabelle oder über die Angabe der absoluten Signaladresse, miteinander verknüpft. Eine Steuerung der Verarbeitung der Steuersignale ist über die Merkmale des SFC möglich. **PCS 7** stellt in der Bibliothek **SFC Library** bereits vorgefertigte Schrittketten für verschiedene Standardszenarien zur Verfügung. Diese Vorlagen können verwendet und an aktuelle Projekte angepasst werden.

### 4.8 Literatur

- [1] Seitz, M. (2008): Speicherprogrammierbare Steuerungen. Hanser Fachbuchverlag
- [2] Wellenreuther, G. und Zastrow, D. (2002): Automatisieren mit SPS: Theorie und Praxis. Vieweg+Teubner
- Uhlig, R. (2005): SPS Modellbasierter Steuerungsentwurf f
  ür die Praxis: Modellierungsmethoden aus der Informatik in der Automatisierungstechnik. Oldenbourg Industrieverlag
- SIEMENS (2014): Prozessleitsystem PCS 7: SFC für SIMATIC S7 (V9.0). A5E41356233-AB (<u>support.industry.siemens.com/cs/ww/de/view/109755020</u>)

## 5 Aufgabenstellung

Entsprechend dem Rezept aus dem Kapitel "Prozessbeschreibung' soll eine SFC-Schrittkette angelegt und programmiert werden.

- Zuerst sollen 350 ml aus dem Edukttank =SCE.A1.T1-B003 in den Reaktor =SCE.A1.T2-R001 und gleichzeitig 200 ml aus dem Edukttank =SCE.A1.T1-B002 in den Reaktor =SCE.A1.T2-R002 abgelassen werden.
- 2. Ist das Füllen von dem Reaktor =SCE.A1.T2-R001 beendet, so ist die eingefüllte Flüssigkeit bei eingeschaltetem Rührer auf 25°C zu erwärmen.
- Ist das Füllen von dem Reaktor =SCE.A1.T2-R002 beendet, so sollen 150 ml des Edukts A aus Edukttank =SCE.A1.T1-B001 in den Reaktor =SCE.A1.T2-R002 dazu dosiert werden. Ist dies abgeschlossen, so soll 10 s später der Rührer des Reaktors =SCE.A1.T2-R002 eingeschaltet werden.
- Hat die Temperatur der Flüssigkeit in Reaktor =SCE.A1.T2-R001 25°C erreicht, so soll das Gemisch aus dem Reaktor =SCE.A1.T2-R002 in den Reaktor =SCE.A1.T2-R001 gepumpt werden.
- Das Gemisch im Reaktor =SCE.A1.T2-R001 soll nun auf 28°C erwärmt und anschließend in den Produkttank =SCE.A1.T3-B001 abgelassen werden.

## 6 Planung

Alle notwendigen Aktoren und Sensoren sind bereits implementiert und entsprechend der Sicherheitsanforderungen verriegelt. Sie müssen also nur noch entsprechend mit der Ablaufsteuerung verknüpft werden.

Die in der Aufgabenstellung genannte Schrittkette muss nachfolgend nur noch in Schritte und Transitionen umgeformt werden. Folgende Besonderheiten sind bekannt:

- Aufgabe 1 f
   ührt parallele Schritte aus (beide Reaktoren k
   önnen unabh
   ängig voneinander arbeiten)
- Aufgabe 3 nennt eine Zeitbedingung
- Aufgabe 4 führt die beiden parallelen Verarbeitungsschritte (im Reaktor R001) zusammen

Die folgenden Tabellen geben eine Übersicht über die verwendeten Aktoren und wie diese initialisiert werden müssen:

| Baustein                 | SP_LiOp | SP_ExtLi | SP_IntLi |
|--------------------------|---------|----------|----------|
|                          | .Value  | .Value   | .Value   |
| A1T2T001\Regler_A1T2T001 | TRUE    | TRUE     | FALSE    |

| Baustein                  | ModLiOp<br>.Value | AutModLi<br>.Value | ManModLi<br>.Value |
|---------------------------|-------------------|--------------------|--------------------|
| A1T1X006\Ventil_A1T1X006  | TRUE              | TRUE               | FALSE              |
| A1T1S003\Pumpe_A1T1S003   | TRUE              | TRUE               | FALSE              |
| A1T2X003\Ventil_A1T2X003  | TRUE              | TRUE               | FALSE              |
| A1T2S001\Ruehrer_A1T2S001 | TRUE              | TRUE               | FALSE              |
| A1T2T001\Regler_A1T2T001  | TRUE              | TRUE               | FALSE              |
| A1T2S004\Pumpe_A1T2S004   | TRUE              | TRUE               | FALSE              |
| A1T2X008\Ventil_A1T2X008  | TRUE              | TRUE               | FALSE              |
| A1T2S003\Pumpe_A1T2S003   | TRUE              | TRUE               | FALSE              |
| A1T3X001\Ventil_A1T3X001  | TRUE              | TRUE               | FALSE              |
| A1T1X005\Ventil_A1T1X005  | TRUE              | TRUE               | FALSE              |

Frei verwendbar für Bildungs-/F&E-Einrichtungen. © Siemens 2020. Alle Rechte vorbehalten.

#### Lern-/Lehrunterlagen | PA Modul P01-08, Edition 02/2020 | Digital Industries, FA

| Baustein                  | ModLiOp<br>.Value | AutModLi<br>.Value | ManModLi<br>.Value |
|---------------------------|-------------------|--------------------|--------------------|
| A1T1S002\Pumpe_A1T1S002   | TRUE              | TRUE               | FALSE              |
| A1T2X005\Ventil_A1T2X005  | TRUE              | TRUE               | FALSE              |
| A1T1X004\Ventil_A1T1X004  | TRUE              | TRUE               | FALSE              |
| A1T1S001\Pumpe_A1T1S001   | TRUE              | TRUE               | FALSE              |
| A1T2X004\Ventil_A1T2X004  | TRUE              | TRUE               | FALSE              |
| A1T2S002\Ruehrer_A1T2S002 | TRUE              | TRUE               | FALSE              |

## 7 Lernziel

In diesem Kapitel lernen Studierende:

- SFC-Schrittketten anlegen und bearbeiten
- Verknüpfungen herstellen zwischen SFC-Schrittketten und CFC-Plänen
- Verknüpfungen herstellen zwischen SFC-Schrittketten und den Operanden aus der Symboltabelle
- Testen von Schrittkettenprogrammen

## 8 Strukturierte Schritt-für-Schritt-Anleitung

## 8.1 SFC erstellen und konfigurieren

1. Zu Beginn legen Sie in der Technologischen Sicht in dem Ordner ,A1\_Mehrzweckanlage' einen neuen SFC an. ( $\rightarrow$  A1\_Mehrzweckanlage  $\rightarrow$  Neues Objekt einfügen  $\rightarrow$  SFC)

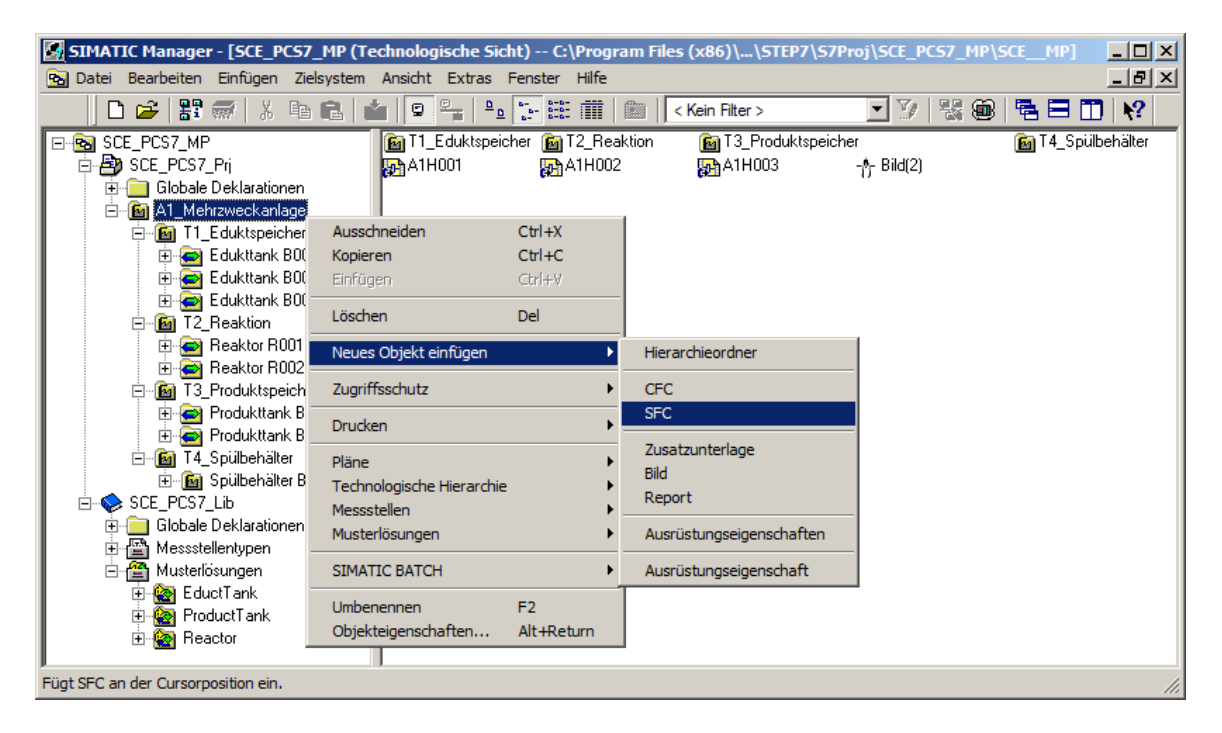

2. Anschließend werden die Objekteigenschaften des SFC geöffnet. ( $\rightarrow$  SFC(1)  $\rightarrow$  Objekteigenschaften)

3. Unter Allgemein wird der Name auf ,SFC\_Produkt01' geändert, ein Kommentar sowie der Autor eingetragen. (→ Allgemein → SFC\_Produkt01)

| Eigenschaften SFC-Plan    |                                                            | × |
|---------------------------|------------------------------------------------------------|---|
| Allgemein Betriebsparame  | ter AS OS Version                                          |   |
| Name:                     | SFC_Produkt01                                              |   |
| Projektpfad:              | SCE_PCS7_Prj\AS1\CPU 414-3 DP\S7-Programm(1)\Pläne         |   |
| Technologischer Pfad:     | SCE_PCS7_Prj\A1_Mehrzweckanlage                            |   |
| Speicherort des Projekts: | C:\Program Files (x86)\SIEMENS\STEP7\S7Proj\SCE_PCS7_MP\S0 |   |
| Autor:                    | plt-admin                                                  |   |
|                           |                                                            |   |
| Erstellt am:              | 04.03.2019 16:02:59                                        |   |
| Zuletzt geändert am:      | 04.03.2019 16:02:59                                        |   |
| Kommentar:                | SFC zur Herstellung von Produkt 1                          |   |
| Schreibgeschützt          |                                                            |   |
| ОК                        | Abbrechen Hilfe                                            |   |

 Die Betriebsparameter stellen Sie wie folgt ein, wobei diese auch später noch im Online-Modus geändert werden können. (→ Betriebsparameter AS )

| Eigenschaften SFC-Plan                                                                  | ×                                                                             |
|-----------------------------------------------------------------------------------------|-------------------------------------------------------------------------------|
| Allgemein Betriebsparameter AS OS                                                       | /ersion                                                                       |
| Voreinstellungen<br>Schaltmodus:                                                        | Betriebsart:                                                                  |
| <ul> <li>Befehlsausgabe</li> <li>Zyklischer Betrieb</li> <li>Zeitüberwachung</li> </ul> | SFC-Anlauf nach CPU-Neustart<br>SFC initialisieren<br>SFC-Zustand beibehalten |
| Startoptionen<br>Autostart<br>Beim SFC-Start Voreinstellungen der Be                    | etriebsparameter verwenden                                                    |
|                                                                                         |                                                                               |
| ОК                                                                                      | Abbrechen Hilfe                                                               |

 Bei dem Punkt OS ist es wichtig, dass der Haken gesetzt ist, damit der SFC später auch in der Visualisierung zur Verfügung steht. Bei der Anzeige der Version übernehmen Sie jetzt sämtliche Parameter mit OK. (→ OS → Plan zur Visualisierung in die OS übertragen → Version → OK)

| Eigenschaften SFC-Plan                                               | Eigenschaften SFC-Plan                    | ×    |
|----------------------------------------------------------------------|-------------------------------------------|------|
| Allgemein Betriebsparameter AS OS Version                            | Allgemein Betriebsparameter AS OS Version |      |
|                                                                      | Version: 0.0001                           |      |
|                                                                      | Datenversion: V9.0 SP1                    |      |
| Bausteinsymbol erzeugen:<br>☐<br>IIIIIIIIIIIIIIIIIIIIIIIIIIIIIIIIIII |                                           |      |
| OK Abbrechen Hilfe                                                   | OK Abbrechen H                            | ilfe |

#### Hinweis:

 Im Eingabefeld "Bausteinsymbol erzeugen" können Sie angeben, welches Bausteinsymbol in WinCC für diesen Baustein angezeigt werden soll. Somit können unterschiedliche Varianten, sofern vorhanden, für den gleichen Bausteintyp ausgewählt werden. Leer lassen des Feldes führt zur Standarddarstellung.

## 8.2 Schrittkette bearbeiten

 Jetzt wird die Schrittkette ,SFC\_Produkt01' im SIMATIC Manager per Doppelklick geöffnet. (→ SFC\_Produkt01)

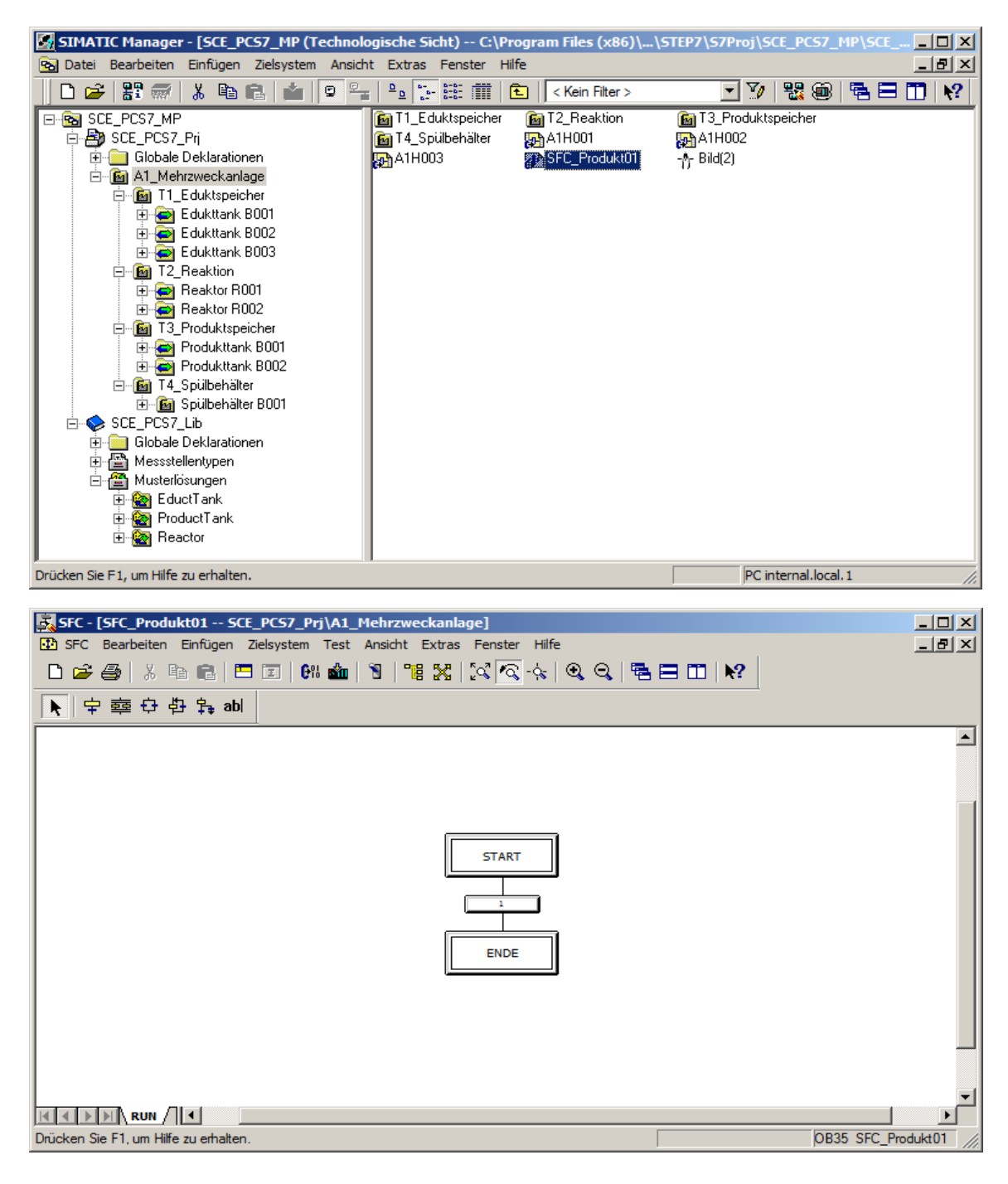

2. Im SFC-Editor haben Sie jetzt die Möglichkeit, mit den folgenden Symbolen aus der Werkzeugleiste die Ablaufsteuerung aufzubauen.

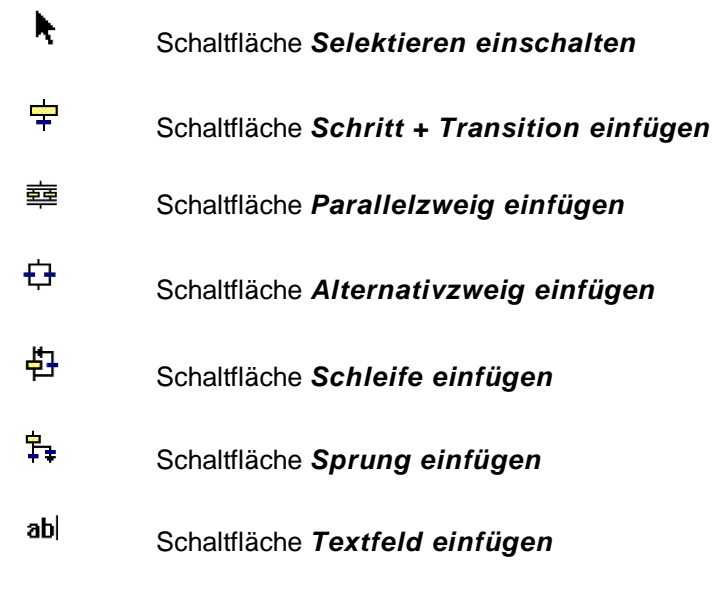

3. Für die Aufgabe benötigen Sie weitere Schritte und Transitionen. Um beides einzufügen, wählen Sie die Schaltfläche <sup>+</sup> und markieren anschließend die Stelle, an welcher Sie diese einfügen wollen. (→ <sup>+</sup>)

| Image: SFC - [SFC_Produkt01 SCE_PC57_Prj\A1_Mehrzweckanlage]         Image: SFC Bearbeiten Einfügen Zielsystem Test Ansicht Extras Fenster Hilfe         Image: Image: SFC Bearbeiten Einfügen Zielsystem Test Ansicht Extras Fenster Hilfe         Image: Image: Image: SFC Bearbeiten Einfügen Zielsystem Test Ansicht Extras Fenster Hilfe         Image: Image: Imag | - D ×<br>- B × |
|----------------------------------------------------------------------------------------------------|----------------|
| ▶ 中韓 存 存 辑 abl<br>Schritt+Transition einfügen                                                                                                    |                |
| START<br>I<br>ENDE                                                                                                    |                |
|                                                                                                    |                |
| Wechselt in den Modus zum Einfügen von Schritten und Transitionen. OB35 SFC_                                                                                                    | Produkt01      |

| SFC - [SFC_Produkt01 SCE_PCS7_Prj\A1_Mehrzweckanlage]                |                       |
|----------------------------------------------------------------------|-----------------------|
| SFC Bearbeiten Einfügen Zielsystem Test Ansicht Extras Fenster Hilfe |                       |
|                                                                      |                       |
| ▶ 中韓 ↔ 밝 abl                                                         |                       |
|                                                                      | <u> </u>              |
|                                                                      |                       |
|                                                                      |                       |
|                                                                      |                       |
| START                                                                |                       |
|                                                                      |                       |
|                                                                      |                       |
|                                                                      |                       |
| ENDE +                                                               |                       |
|                                                                      |                       |
|                                                                      |                       |
|                                                                      |                       |
|                                                                      |                       |
|                                                                      | -                     |
|                                                                      |                       |
| Drücken Sie F1, um Hilfe zu erhalten.                                | OB35 SFC Produkt01 // |

#### Hinweis:

- Die Nummerierung der Schritte und Transitionen hat f
  ür die Reihenfolge der Abarbeitung der Schrittkette keine Bedeutung.
- 4. Nachdem auf diese Art drei Schritte und Transitionen eingefügt wurden, klicken Sie auf das Symbol <sup>m</sup>/<sup>m</sup>/<sup>m</sup> um eine parallele Verzweigung einzufügen. Markieren Sie daraufhin wieder die Stelle, an welcher Sie diese einfügen wollen. (→ <sup>m</sup>/<sup>m</sup>/<sup>m</sup>)

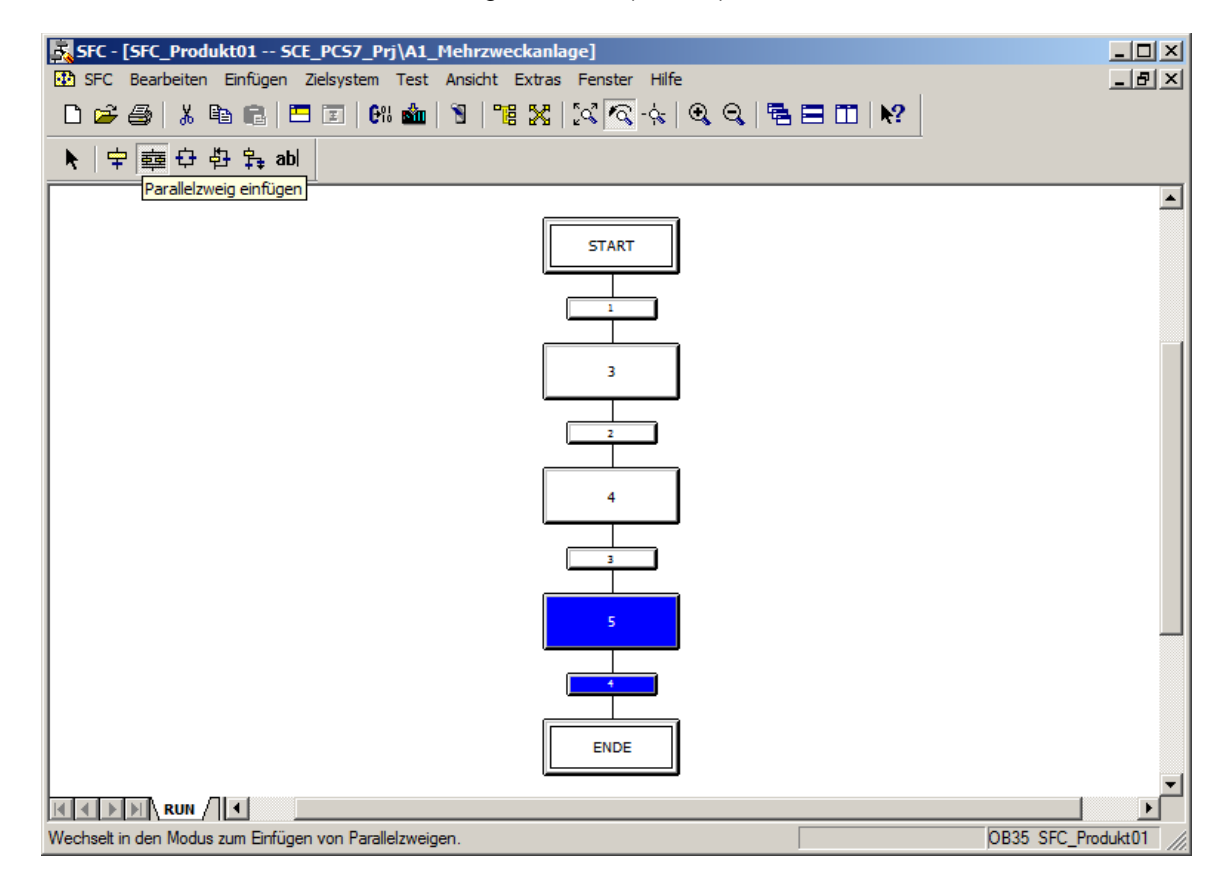

 $\label{eq:Free} Frei \ verwendbar \ f"ur \ Bildungs-/F\&E-Einrichtungen. \\ @ \ Siemens \ 2020. \ Alle \ Rechte \ vorbehalten.$ 

p01-08-sequential-function-chart-v9-tud-0719-de.docx

| SFC - [SFC_Produkt01 SCE_PCS7_Prj\A1_Mehrzweckanlage]                  | - U ×     |
|------------------------------------------------------------------------|-----------|
| 🖸 SFC Bearbeiten Einfügen Zielsystem Test Ansicht Extras Fenster Hilfe | _ 8 ×     |
| D 😂 🎒 👗 🖻 💼 🖪 🗷 🕅 🏙 🕅 📲 🔀 🔀 🐼 🐼 🐟 🔍 🔍 🗮 🗖 🖽 🕅                          |           |
| ▶ 中韓母時報abl                                                             |           |
|                                                                        |           |
| START                                                                  |           |
|                                                                        |           |
| <u>3</u> 草                                                             |           |
|                                                                        |           |
| 4                                                                      |           |
|                                                                        |           |
| 5                                                                      |           |
|                                                                        |           |
| ENDE                                                                   |           |
|                                                                        |           |
| Drücken Sie F1, um Hilfe zu erhalten. 0B35 SFC Pro                     | dukt01 // |

5. In die Parallelverzweigung sollen anschließend noch weitere Schritte und Transitionen eingefügt werden. Wechseln Sie deshalb wieder zum Symbol  $\stackrel{l}{=}$  und fügen Sie die weiteren Schritte und Transitionen ein. ( $\rightarrow$   $\stackrel{l}{=}$ )

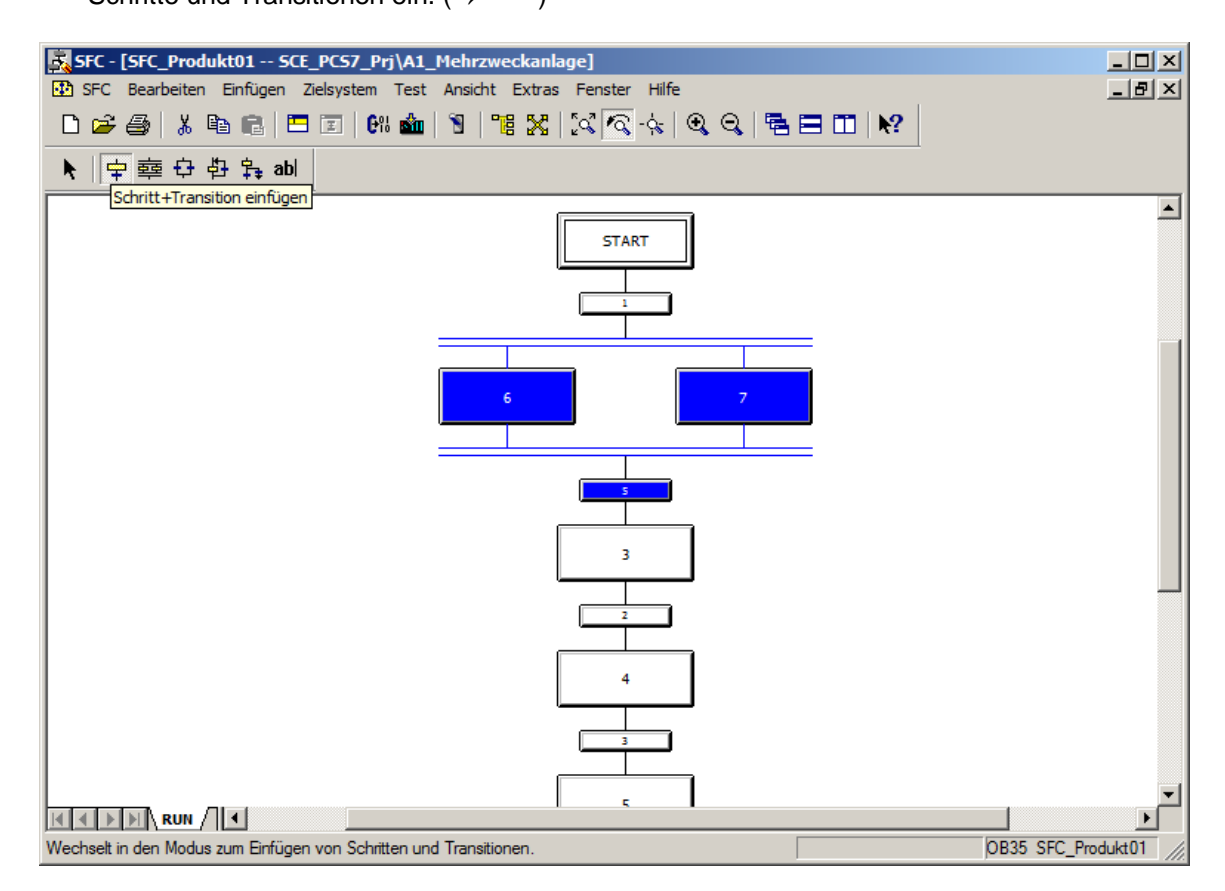

6. Klicken Sie anschließend auf das Symbol  $^{lacksymbol}$  , um normal editieren zu können. ( $\rightarrow$   $^{lacksymbol}$  )

| SFC - [SFC Produkt01 SCE PCS7 Pri\A1 Mehrzweckanlage]                |                    |
|----------------------------------------------------------------------|--------------------|
| SFC Bearbeiten Einfügen Zielsystem Test Ansicht Extras Fenster Hilfe | - 문 시              |
| □                                                                    | ?                  |
|                                                                      |                    |
| ▶ ↓ 부 횯 圹 한 쟈 abl                                                    |                    |
| Selektieren einschalten                                              | <u> </u>           |
| START                                                                |                    |
|                                                                      |                    |
|                                                                      |                    |
|                                                                      |                    |
|                                                                      |                    |
|                                                                      |                    |
| 8 9                                                                  |                    |
|                                                                      |                    |
|                                                                      |                    |
| 10 11                                                                |                    |
|                                                                      |                    |
| 5                                                                    |                    |
|                                                                      |                    |
|                                                                      |                    |
|                                                                      |                    |
|                                                                      |                    |
|                                                                      |                    |
|                                                                      |                    |
| 5                                                                    |                    |
|                                                                      |                    |
|                                                                      |                    |
| ENDE                                                                 |                    |
|                                                                      |                    |
|                                                                      |                    |
| Wechselt vom Einfüge- in den Selektionsmodus.                        | OB35 SFC_Produkt01 |

## 8.3 Eigenschaften von Schritten und Transitionen bearbeiten

 Als Nächstes wird gezeigt, wie die Eigenschaften eines Schrittes verändert werden können. Dazu klicken Sie mit der rechten Maustaste auf den Schritt und wählen Objekteigenschaften aus.

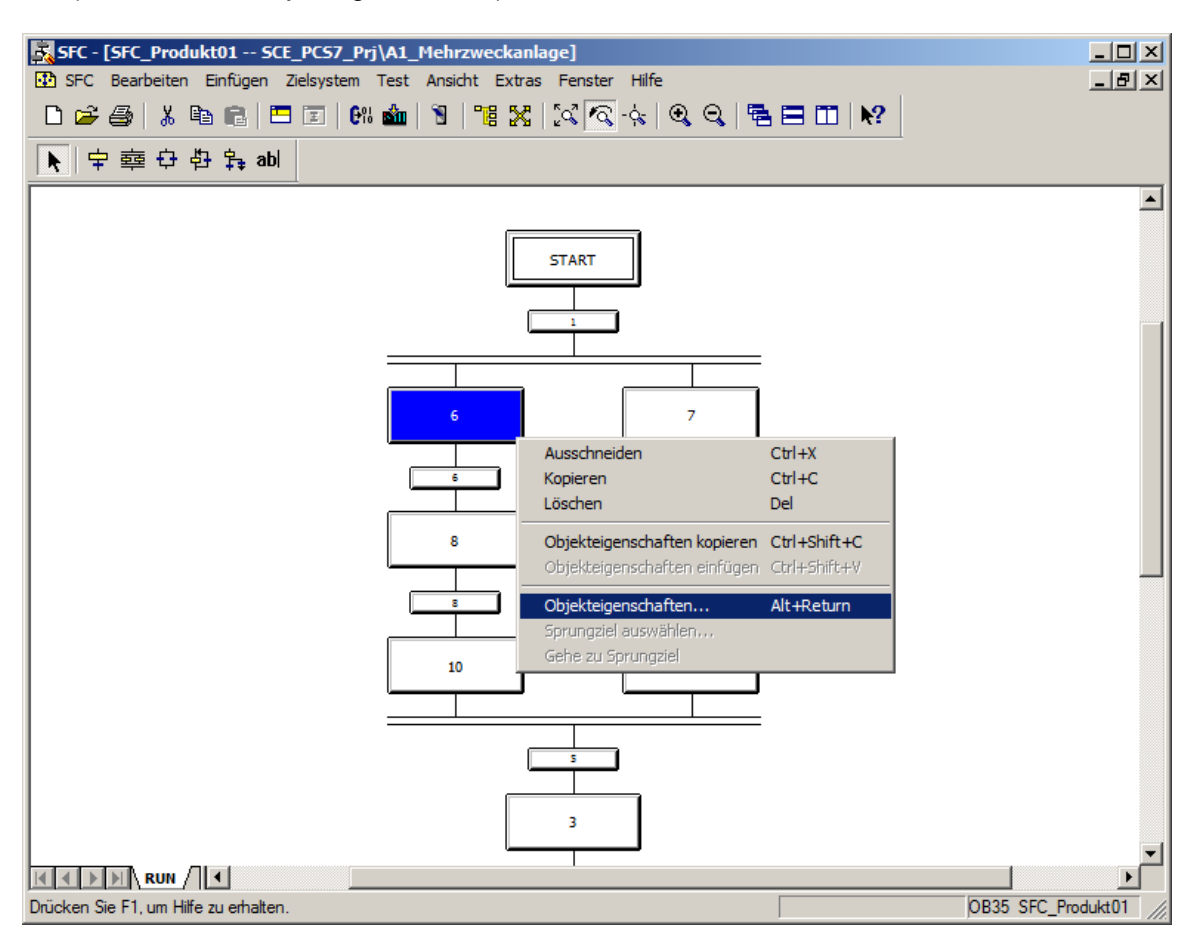

 $(\rightarrow \text{Schritt } 6 \rightarrow \text{Objekteigenschaften})$ 

 In den Objekteigenschaften soll zur besseren Übersichtlichkeit jedem Schritt ein Name und ein Kommentar gegeben werden. (→ Name: EduktB003inR001 → Kommentar: Edukttank B003 nach Reaktor R001 → Schließen)

| Eigenschaften - 6 S           | CE_PCS7_Prj\A1_Mehrzweckanlage\\SFC_Produkt01  | × |
|-------------------------------|------------------------------------------------|---|
| Allgemein Initialisierung     | g Bearbeitung Beendigung                       |   |
| Name:                         | EduktB003inR001 Nummer: 6 🔽 Bestätigung        |   |
| Laufzeiten Minimal:           | Maximal:                                       |   |
| Kommentar:                    | Edukttank B003 nach Reaktor R001               |   |
| OS-Kommentar:                 |                                                |   |
| Quittierungs-<br>information: |                                                |   |
| Schließen Überneh             | nmen ← ↑ ↓ → Drucken Durchsuchen Gehe zu Hilfe |   |

3. Die Frage, ob die Änderungen gespeichert werden sollen, bestätigen Sie mit "Ja". ( $\rightarrow$  Ja)

| Schritt/Tra | nsition parametrieren (253:10030)                                                | ×   |
|-------------|----------------------------------------------------------------------------------|-----|
| Â           | Die Eigenschaften des Schrittes 6<br>wurden verändert!<br>Soll gesichert werden? |     |
| Ja          | Nein Abbrec                                                                      | hen |

 Ähnlich wie bei den Schritten, können auch bei den Transitionen die Eigenschaften verändert werden. Dazu klicken Sie mit der rechten Maustaste auf die Transition und wählen Objekteigenschaften aus. (→ 1 → Objekteigenschaften)

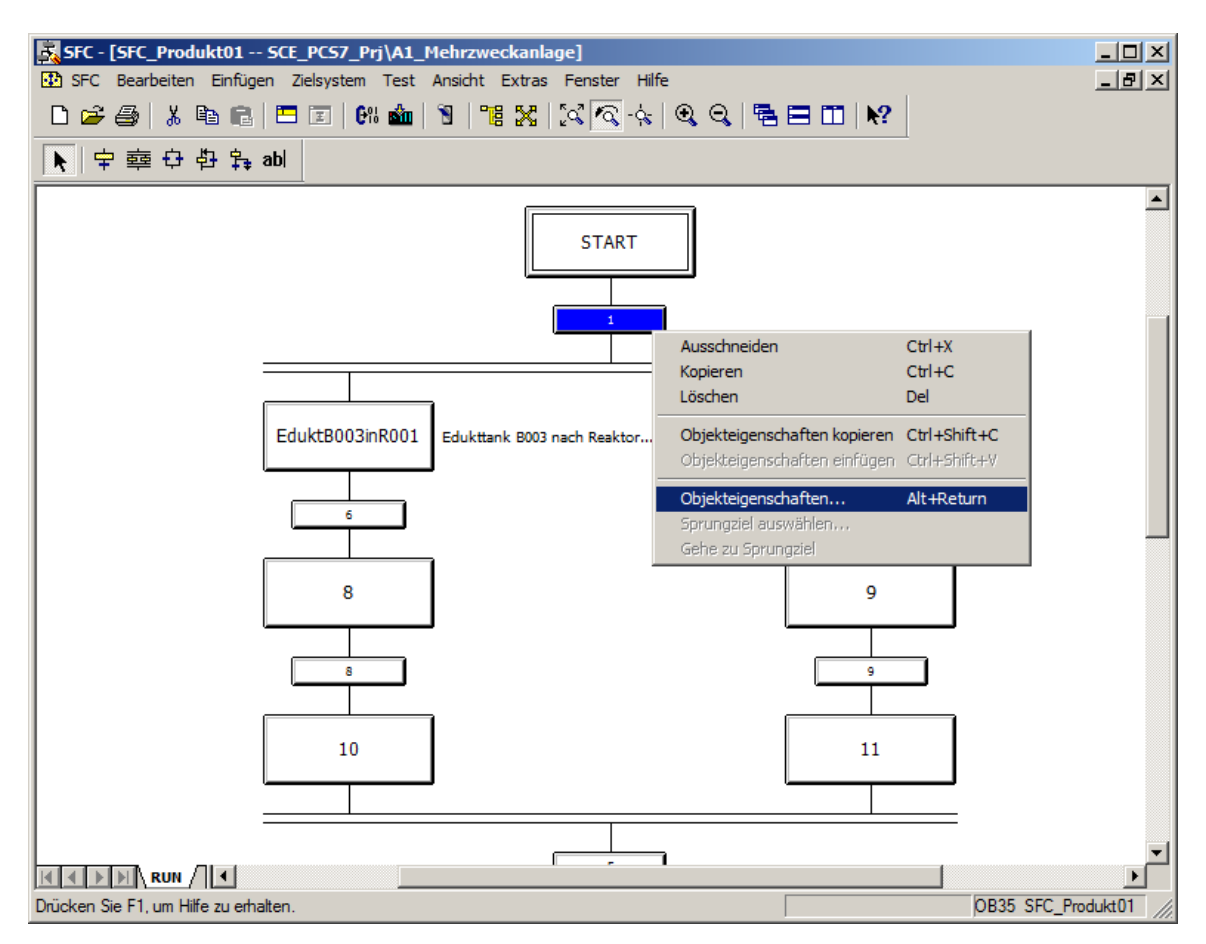

| Eigenschaften - 1 S | CE_PC57_Prj\A1_Mehrzweckanlage\\SFC_Produkt01 | ×       |
|---------------------|-----------------------------------------------|---------|
| Allgemein Bedingung | OS-Kommentar                                  |         |
| Name:               | Init_OK Nummer: 1                             |         |
| Kommentar:          | Alle Initialisierungsbedingungen erfüllt      | V       |
| Schließen Überneh   | men 🗲 🕇 📕 🔿 Drucken Durchsuchen Gehe zu       | л Hilfe |

Frei verwendbar für Bildungs-/F&E-Einrichtungen.  $\ensuremath{\mathbb{C}}$  Siemens 2020. Alle Rechte vorbehalten.

p01-08-sequential-function-chart-v9-tud-0719-de.docx

6. Die Änderung wird wieder gesichert. ( $\rightarrow$  Ja)

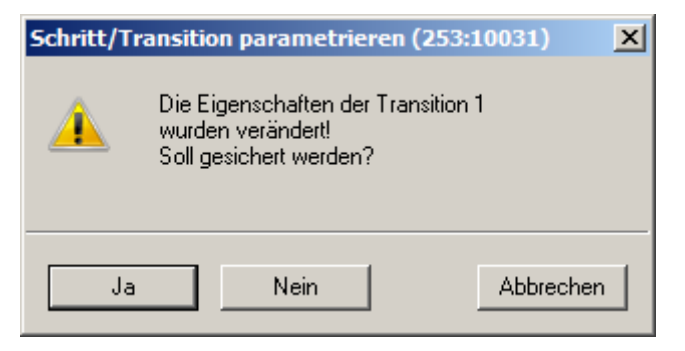

 Die vorhergehenden Schritte wiederholen Sie bis der SFC folgendermaßen aussieht. Wichtig ist es, bei dem Schritt ,Rühren' auch eine minimale Laufzeit von 10 Sekunden einzutragen. (→ Laufzeiten Minimal: T#10s )

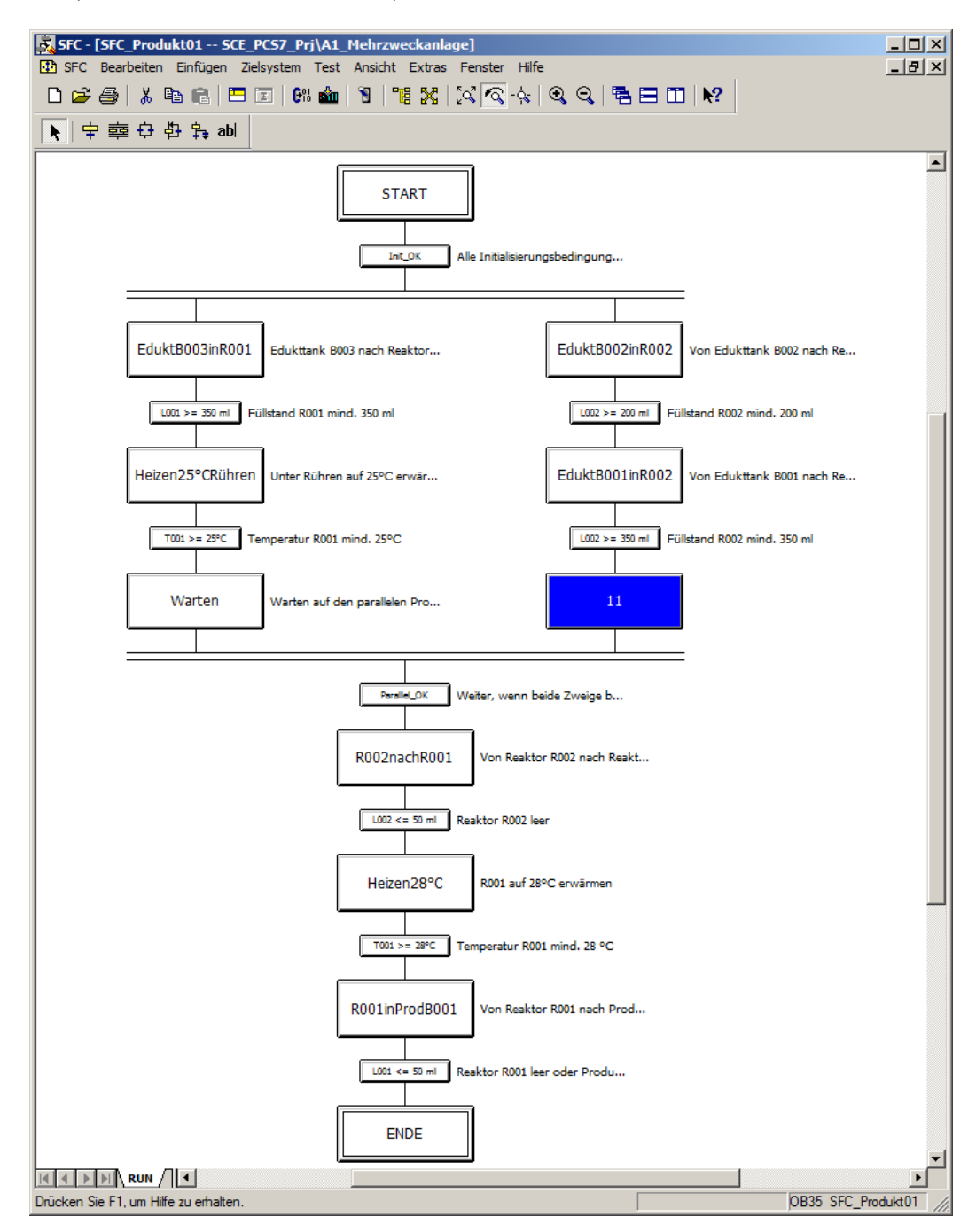

Frei verwendbar für Bildungs-/F&E-Einrichtungen. © Siemens 2020. Alle Rechte vorbehalten. p01-08-sequential-function-chart-v9-tud-0719-de.docx

#### Lern-/Lehrunterlagen | PA Modul P01-08, Edition 02/2020 | Digital Industries, FA

| Eigenschaften - 11      | SCE_PCS7_Prj\A1_Mehrzwecka   | anlage\\SFC_Produkt01    | × |
|-------------------------|------------------------------|--------------------------|---|
| Algemein Initialisierun | g   Bearbeitung   Beendigung |                          |   |
| Name:                   | Rühren Nu                    | ummer: 11 🗌 Bestätigung  |   |
| Laufzeiten              |                              |                          |   |
| Minimal:                | T#10s Ma                     | aximal:                  |   |
| Kannantan               |                              |                          | - |
| Kommentar:              | mind. 10s Rühren             | <u> </u>                 |   |
|                         |                              | <b>v</b>                 |   |
| OS-Kommentar:           |                              | <u> </u>                 |   |
|                         |                              | <b>v</b>                 |   |
| Quittierungs-           |                              |                          |   |
| information:            |                              |                          |   |
|                         | 1                            |                          |   |
| Schließen Übernel       | imen ← ↑ ↓ → Drucken         | Durchsuchen Gehe zu Hilf | e |

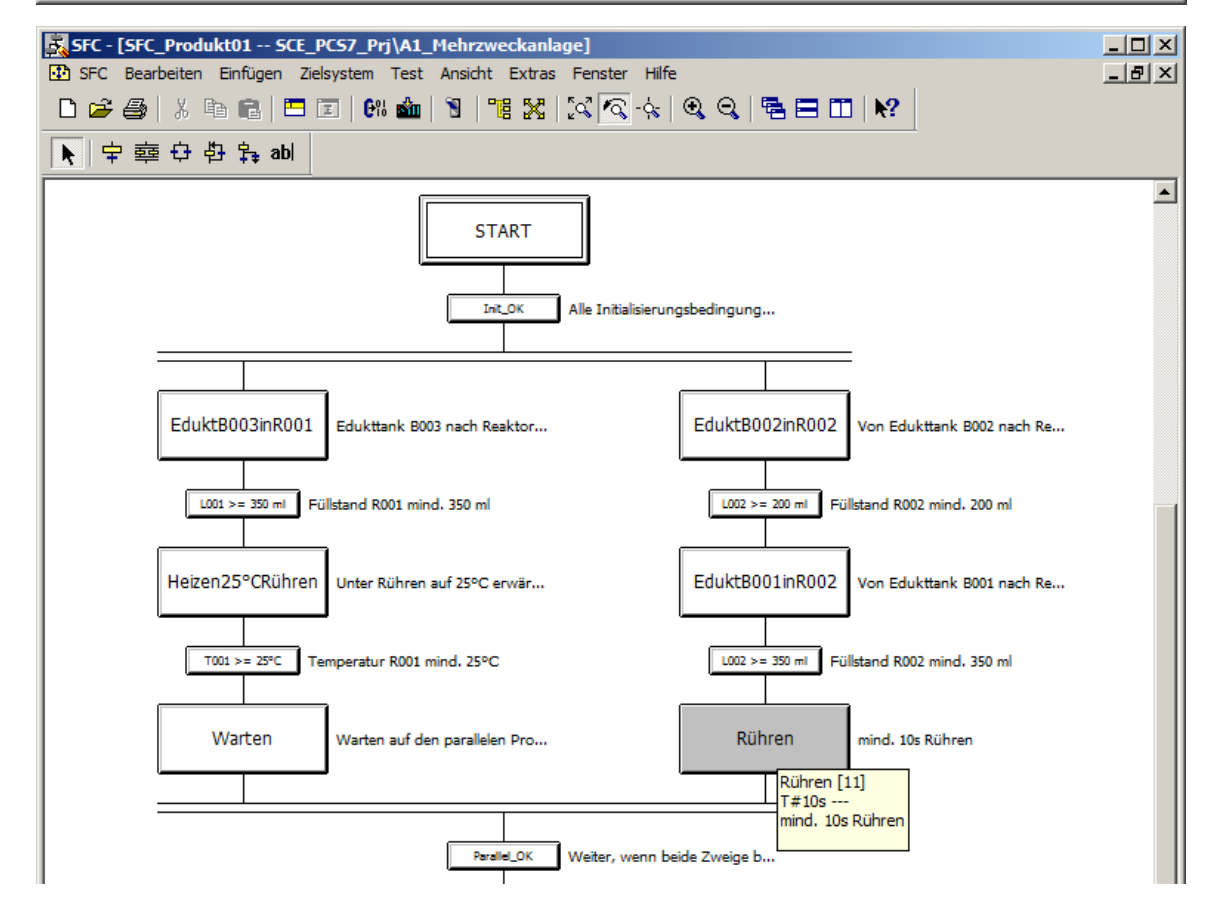

## 8.4 Bearbeitung der Schritte und Transitionen

### 8.4.1 Transition: Init\_OK

 Der nächste Abschnitt behandelt die Realisierung der eigentlichen Funktion der Schrittkette. In den Schritt ,START' sollen keine Anweisungen kommen. Deshalb beginnen Sie mit einem Doppelklick auf die Transition ,Init\_OK'. (→ Init\_OK )

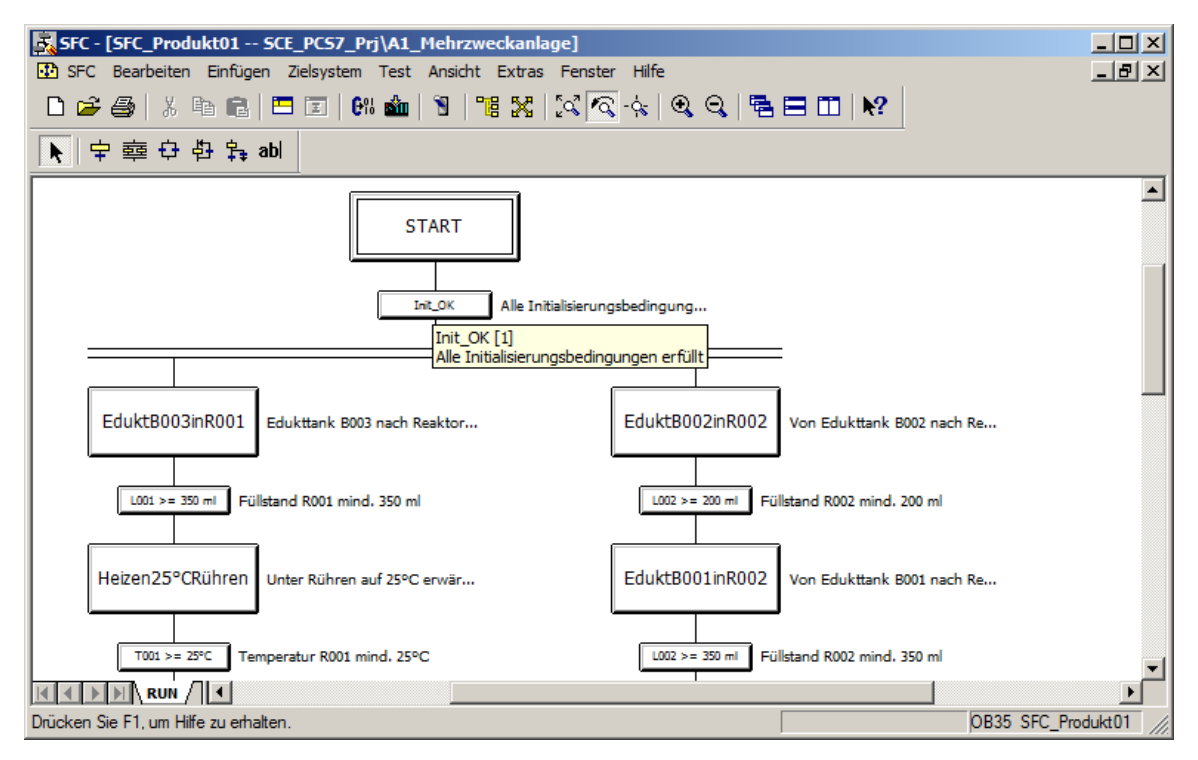

 Wählen Sie das Register ,Bedingung' aus und fügen Sie anschließend die Initialisierungsbedingungen hinzu, indem Sie auf ,Durchsuchen' klicken. (→ Bedingung → Durchsuchen)

| Eigenschaften - Init_OK SCE_PCS7_Prj\A1_Mehrzweckanlage\\SFC_P         Allgemein       Bedingung         OS-Kommentar | roduk        | t01 |   | ×     |
|----------------------------------------------------------------------------------------------------|--------------|-----|---|-------|
| 1 <b>f(x)</b> ▼<br>2 <b>f(x)</b> ▼                                                                                    | f(x)<br>f(x) |     |   |       |
| 3     f(x)       4     f(x)                                                                                           | f(x)<br>f(x) | &   |   |       |
| 5 f(x) <b>-</b><br>6 f(x) <b>-</b>                                                                                    | f(x)<br>f(x) |     | & |       |
| 7 f(x)<br>8 f(x)<br>7 x x x x x x x x x x x x x x x x x x x                                                           | f(x)         | 2   |   | &     |
| 9 f(x)  10 f(x)                                                                                                    | f(x)<br>f(x) |     |   | Ŧ     |
| Schließen Übernehmen ← ↑ ↓ → Drucken Durchsuchen                                                                      | Gehe         | zu  | H | lilfe |

3. Es öffnet sich ein Fenster zum Hinzufügen von Anschlüssen oder Symbolen.

| Durchsuchen - SCE_PCS7_Prj\A1_Mehrzwecka                                                                                                    | nlage      |        |                                                               |           |       | ×  |
|----------------------------------------------------------------------------------------------------|------------|--------|---------------------------------------------------------------|-----------|-------|----|
| Technologische Sicht Komponentensicht Ablaufg                                                                                                    | ruppen   S | ymbole |                                                               |           |       |    |
| A1_Mehrzweckanlage\\                                                                                                    |            | Anso   | hlüsse <g< td=""><td>efiltert&gt;</td><td></td><td></td></g<> | efiltert> |       |    |
| A1_Mehrzweckanlage     A1H001     A1H002     A1H003     SFC_Produkt01     T1_Eduktspeicher     T2_Reaktion     T3_Produktspeicher     T4_Spülbehälter | N A        | Daten  | 1/0                                                           | CFC       | SFC   |    |
|                                                                                                    | •          |        |                                                               |           |       | ١I |
| Schließen Übernehmen Filter                                                                                                    |            | Zurück | Aktua                                                         | lisieren  | Hilfe |    |

4. Wählen Sie jetzt das Register ,Symbole' und selektieren Sie dort das Symbol des Hauptschalters ,A1.A1H001.HS+-.START' und klicken Sie auf ,Übernehmen'. Das Symbol wird auf der linken Seite der ersten Bedingung eingetragen. (→ Symbole → A1.A1H001.HS+-.START → Übernehmen)

| Durchsuchen - SCE_PCS7_Prj\  | A1_Mehr    | zweckan  | lage      |            |                                | ×         | 1                    |           |          |
|------------------------------|------------|----------|-----------|------------|--------------------------------|-----------|----------------------|-----------|----------|
| Technologische Sicht Kompone | entensicht | Ablaufgn | uppen S   | Symbole    | ]                              |           |                      |           |          |
|                              |            |          | Symbole   |            |                                |           |                      |           |          |
| Symbol 🛆                     | Adresse    | Date     | Kommer    | ntar       |                                | <b>▲</b>  |                      |           |          |
| A1.A1H001.HS+START           | E 0.0      | BOOL     | Mehrzw    | eckanlag   | ge einschalten                 |           |                      |           |          |
| A1.A1H002.HS+OFF             | E 0.1      | BOOL     | Notaus    | aktivieren | n                              |           |                      |           |          |
| A1.A1H003.HS+LOC             | E 0.2      | BOOL     | Lokale E  | Bedienung  | ng aktivieren                  |           |                      |           |          |
| A1.T1.A1T1L001.LSA+.SA+      | E 70.0     | BOOL     | Füllstand | dsüberwa   | achung Edukttank B001 Schaltpi | unkt H    |                      |           |          |
| A1.T1.A1T1L001.LSASA-        | E 70.1     | BOOL     | Füllstand | dsüberwa   | achung Edukttank B001 Schaltp  | unkt L    |                      |           |          |
| A1.T1.A1T1L002.LSA+.SA+      | E 70.2     | BOOL     | Füllst    | iaensch    | haften - Init OK SCE PC        | S7 Pri\A1 | Mehrzweckanlage\\SFC | Produkt01 | ×        |
| A1.T1.A1T1L002.LSASA-        | E 70.3     | BOOL     | Fullst    |            |                                |           |                      |           | _        |
| A1.11.A111L003.LSA+.SA+      | E /0.4     | BOOL     | Fullst    | Algemei    | ein Bedingung OS-Kommen        | tar       |                      |           |          |
| A1.T1.A1T1C003.L3A3A-        | E /U.3     | BOOL     | Puilst    |            |                                |           |                      |           | 1        |
| A1.T1.A1T1S001.S0+.0+        | Δ 30       | BOOL     | Pump      | 1          | "A1.A1H001.HS+START"           | f(s) =    |                      | f(x)      |          |
| A1 T1 A1T15002 SO+ O+        | F 11       | BOOL     | Pumr      |            |                                |           |                      |           |          |
| A1 T1 A1T1S002 SV C          | A 31       | BOOL     | Pumr      | 2          |                                | f(x)      | 1                    | f(x)      |          |
| A1.T1.A1T1S003.SO+.O+        | E 1.2      | BOOL     | Pum       | 3          |                                | f(x)      |                      | f(x) 8    |          |
| A1.T1.A1T1S003.SV.C          | A 3.2      | BOOL     | Pump      |            |                                |           |                      |           |          |
|                              |            |          |           | 4          |                                | f(x)      |                      | f(x)      |          |
|                              |            |          |           | 5          |                                | 160       | aí                   |           |          |
| Schließen                    | Übernehr   | men      | Filter    |            | J                              | 100       | <u> </u>             |           |          |
|                              |            |          |           | c II       |                                | 644       | 31                   | 644       | &        |
|                              |            |          |           |            | μ                              |           |                      |           |          |
|                              |            |          |           | 7          |                                | f(x)      | •                    | f(x)      | 8        |
|                              |            |          |           | 8          |                                | f(x)      | -                    | f(x) &    |          |
|                              |            |          |           | 9          |                                | f(x)      | -                    | f(x)      |          |
|                              |            |          |           | 10         |                                |           |                      |           | -        |
|                              |            |          |           | 10         |                                | T(X)      |                      | T(X)      | <b>↓</b> |
|                              |            |          |           |            |                                |           |                      |           |          |
|                              |            |          |           | Schliel    | eßen Übernehmen 🗲 🕇            | + →       | Drucken Durchsuchen  | Giehe zu  | Hilfe    |

 Tragen Sie jetzt auf die rechte Seite der ersten Bedingung ,1<sup>e</sup> oder ,TRUE<sup>e</sup> ein, damit die nächsten Schritte nur bei eingeschalteter Anlage abgearbeitet werden. Übernehmen Sie diesen Wert. (→ 1 → Übernehmen)

| Eigenschaften - Init_OK SCE_PCS | 57_Prj\A1_Mehrzweckanlage\\SFC_P | rodukt01      | × |
|---------------------------------|----------------------------------|---------------|---|
| Allgemein Bedingung OS-Kommenta | ar                               |               |   |
| 1 "A1 A1U001 US - STADT"        |                                  | (C.)          | T |
| ALATHOULHS+.START               |                                  | 108           |   |
| 2                               | <u>f(x)</u>                      | <u>f(x)</u>   |   |
| 3                               | f(x)                             | f(x) &        |   |
| 4                               | f(x)                             | f(x)          |   |
| 5                               | f(x)                             | f(x)          |   |
| 6                               | f(x) <b>•</b>                    | f(x) &        |   |
| 7                               | f(x)                             | f(x) &        |   |
| 8                               | f(x)                             | f(x) &        |   |
| 9                               | f(x) -                           | f(x)          |   |
| 10                              | f(x) -                           | f(x) ↓        |   |
|                                 |                                  |               |   |
| Schließen Übernehmen 🗲 🕇        | ↓ → Drucken Durchsuchen          | Gehe zu Hilfe |   |

 Fügen Sie daraufhin die Bedingungen hinzu, sodass das NOTAUS entriegelt und die lokale Bedienung deaktiviert ist. Schließen Sie anschließend den Dialog. (→ A1.A1H002.HS+-.OFF → 1 → A1.A1H003.HS+-.LOC → 0 → Schließen)

| Eigensc | haften - Init_OK SCE_PC  | 57_Prj\A1_Mehrzweckanlage\\SFC_ | Produkt01     | ×   |
|---------|--------------------------|---------------------------------|---------------|-----|
| Allgeme | ein Bedingung OS-Komment | ar                              |               |     |
| 1       | "A1.A1H001.HS+.START"    | f(x) = TRUE                     | f(x)          |     |
| 2       | "A1.A1H002.HS+OFF"       | f(x) = TRUE                     | f(x)          |     |
| 3       | "A1.A1H003.HS+LOC"       | f(x) = FALSE                    | f(x) &        |     |
| 4       |                          | f(x)                            | f(x)          |     |
| 5       |                          | f(x)                            | f(x)          |     |
| 6       |                          | f(x)                            | <b>&amp;</b>  |     |
| 7       |                          | f(x)                            | f(x) &        |     |
| 8       |                          | f(x)                            | f(x) &        |     |
| 9       |                          | f(x)                            |               |     |
| 10      |                          | <u>f(x)</u>                     | f(x)          | ] [ |
| Schlie  | ißen Obernehmen 🗲 🕇      |                                 | Gehe zu Hilfe |     |

## 8.4.2 Schritt: EduktB003inR001

1. Öffnen Sie danach den Schritt ,EduktB003inR001<sup>'</sup>. (→ EduktB003inR001)

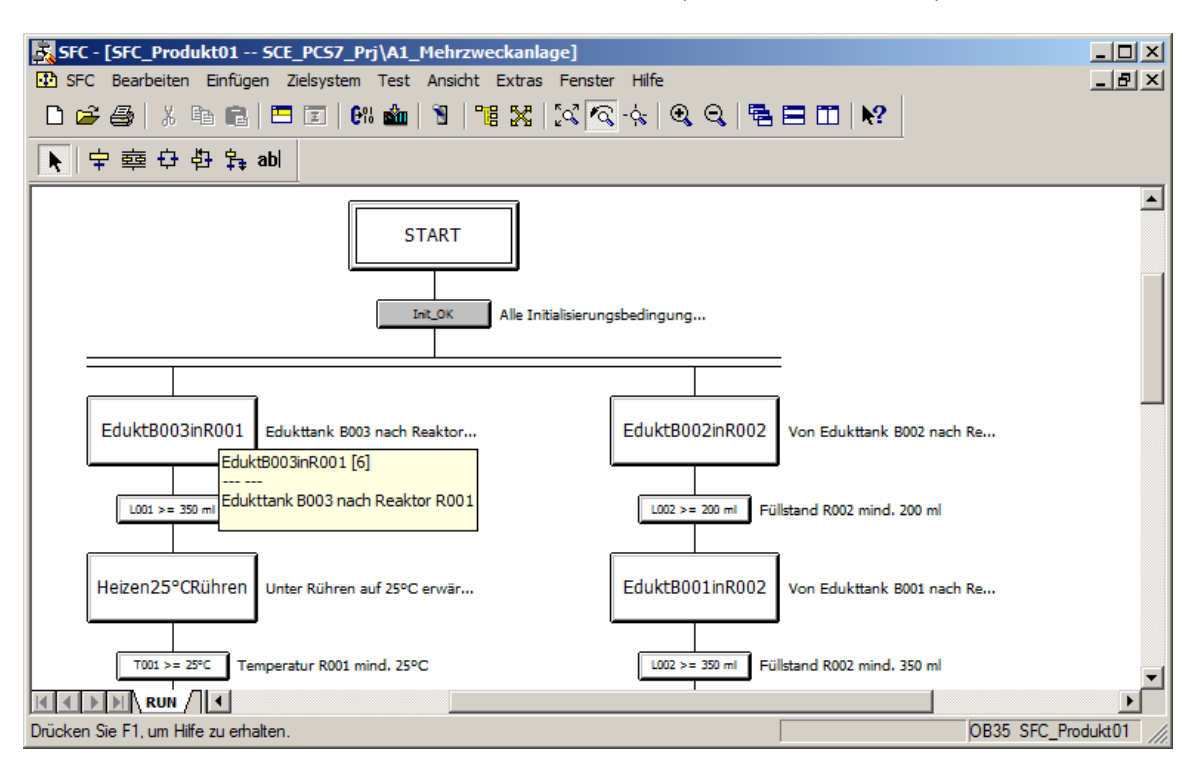

Wählen Sie das Register ,Initialisierung' aus und klicken Sie auf ,Durchsuchen'.
 (→ Initialisierung → Durchsuchen)

| Eigenscha | aften - EduktB003inR001 SCE_PCS7         | _Prj\A1_Mehrzweckanlage\\SFC_Proc | lukt01 🗵 |
|-----------|------------------------------------------|-----------------------------------|----------|
| Allgemeir | n Initialisierung Bearbeitung Beendigung | 1                                 |          |
| 1         | v                                        | :=                                | f(x) 🔺   |
| 2         | v                                        | :=                                | f(x)     |
| 3         |                                          | :=                                | f(x)     |
| 4         | ✓                                        | :=                                | f(x)     |
| 5         | v                                        | :=                                | f(x)     |
| 6         |                                          | :=                                | f(x)     |
| 7         | v                                        | :=                                | f(x)     |
| 8         |                                          | :=                                | f(x)     |
| 9         |                                          | :=                                | f(x)     |
| 10        | v                                        | :=                                | f(x) 👻   |
|           |                                          |                                   |          |
| Schließ   | Sen Übernehmen ← ↑ ↓ → D                 | rucken Durchsuchen Gehe zu        | Hilfe    |
Danach wählen Sie im Auswahlfenster im Register ,Technologische Sicht' im CFC ,A1T1X006' den Ventilbaustein ,Ventil\_A1T1X006' aus. (→ A1\_Mehrzweckanlage → T1\_Eduktspeicher → Edukttank B003 → A1T1X006 → Ventil\_A1T1X006)

| urchsuchen - SCE_PCS7_Prj\A1_Mehrzweckanl                                        | age          |                       |             |     |       |  |  |  |  |  |
|----------------------------------------------------------------------------------|--------------|-----------------------|-------------|-----|-------|--|--|--|--|--|
| Edukttank B003\\A1T1X006\Ventil_A1T1X006.     Anschlüsse <gefiltert></gefiltert> |              |                       |             |     |       |  |  |  |  |  |
| A1 Mehrzweckanlage                                                               | Name A       | Name / Datentyp //O C |             |     |       |  |  |  |  |  |
| A1H001                                                                           | AcAcquireld  | DWORD                 | IN          |     |       |  |  |  |  |  |
|                                                                                  | AcPriority   | BYTE                  | IN          |     |       |  |  |  |  |  |
|                                                                                  | AcquireId    | DWORD                 | IN          |     |       |  |  |  |  |  |
|                                                                                  | AcRequest    | BYTE                  | IN          |     |       |  |  |  |  |  |
| SFC_Produkt01                                                                    | AcSafeNotM   | DWORD                 | IN          |     |       |  |  |  |  |  |
| 🖃 🜆 T1_Eduktspeicher                                                             | Ac SafeOrMsk | DWORD                 | IN          |     | +     |  |  |  |  |  |
| 🕀 🙆 Edukttank B001                                                               | AcWait TmMax | REAL                  | IN          |     | +     |  |  |  |  |  |
| 🕀 🙆 Edukttank B002                                                               | AutModLi     | STRUCT                | IN          |     |       |  |  |  |  |  |
| E Gukttank B003                                                                  | AutModOp     | BOOL                  | IN          |     |       |  |  |  |  |  |
| Δ1T11 003                                                                        | BatchEn      | BOOL                  | IN          |     |       |  |  |  |  |  |
|                                                                                  | BatchID      | DWORD                 | IN          |     |       |  |  |  |  |  |
|                                                                                  | BatchName    | STRING[32]            | IN          |     |       |  |  |  |  |  |
|                                                                                  | Bvp Prot     | BOOL                  | IN          |     |       |  |  |  |  |  |
| Error                                                                            | CloseAut     | STRUCT                | IN          |     |       |  |  |  |  |  |
|                                                                                  | CloseForce   | STRUCT                | IN          |     |       |  |  |  |  |  |
|                                                                                  | CloseLocal   | STRUCT                | IN          | x   |       |  |  |  |  |  |
| Interlock                                                                        | CloseMan     | BOOL                  | IN          |     |       |  |  |  |  |  |
|                                                                                  | CSF          | STRUCT                | IN          | x   |       |  |  |  |  |  |
|                                                                                  | CtrlChnST    | STRUCT                | IN          | x   |       |  |  |  |  |  |
|                                                                                  | EN           | BOOL                  | IN          |     |       |  |  |  |  |  |
|                                                                                  | EnAcquire    | BOOL                  | IN          |     |       |  |  |  |  |  |
| Permit                                                                           | EventTsIn    | ANY                   | IN          |     |       |  |  |  |  |  |
| Protect                                                                          | ExtMsg1      | STRUCT                | IN          |     |       |  |  |  |  |  |
| Ventil A1T1X006                                                                  | ExtMsg2      | STRUCT                | IN          |     |       |  |  |  |  |  |
| ⊡ 📴 T2_Reaktion                                                                  | ExtMsg3      | STRUCT                | IN          |     |       |  |  |  |  |  |
| T3 Produktspeicher                                                               | ExtVa104     | ANY                   | IN          |     |       |  |  |  |  |  |
| E Ma T4 Spülbehälter                                                             | ExtVa105     | ANY                   | IN          |     | Ĩ     |  |  |  |  |  |
|                                                                                  | •            |                       |             |     | ₽     |  |  |  |  |  |
| Schließen Übemehmen                                                              | Filter 2     | Zurück A              | ktualisiere | n H | lilfe |  |  |  |  |  |

4. Setzen Sie zuerst den Anschluss ,ModLiOp' auf ,1', damit das Ventil nur noch über Verschaltungen oder SFC gesteuert werden kann. Da der Anschluss ,ModLiOp' vom Datentyp ,STRUCT' ist, müssen Sie zunächst per Rechtsklick das Kontextmenü öffnen und dort ,Struktur öffnen' anklicken. (→ ModLiOp → Struktur öffnen)

| Durchsuchen - SCE_PCS7_Prj\A1_Mehrzweckanlage               |              |                |             |     |      |  |  |  |  |  |  |
|-------------------------------------------------------------|--------------|----------------|-------------|-----|------|--|--|--|--|--|--|
| Technologische Sicht Komponentensicht Ablaufgruppen Symbole |              |                |             |     |      |  |  |  |  |  |  |
| Edukttank B003\\A1T1X006\Ventil_A1T1X006.                   |              | Anschlüsse «   | gefiltert>  |     |      |  |  |  |  |  |  |
| ⊡[ia] A1 Mehrzweckanlage                                    | Name 🛆       | Datentyp       | 1/0         | CFC | SF 🔺 |  |  |  |  |  |  |
|                                                             | Intlock      | STRUCT         | IN          | x   |      |  |  |  |  |  |  |
| H-90 A1H002                                                 | LocalLi      | STRUCT         | IN          | x   |      |  |  |  |  |  |  |
| E 41H003                                                    | LocalOp      | BOOL           | IN          |     |      |  |  |  |  |  |  |
| SEC Produkt01                                               | LocalSetting | INT            | IN          |     |      |  |  |  |  |  |  |
| T1 Edultaneicher                                            | ManModLi     | STRUCT         | IN          |     |      |  |  |  |  |  |  |
|                                                             | ManModOp     | BOOL           | IN          |     |      |  |  |  |  |  |  |
| Edukttank B001                                              | ModLiOp      | STRUCT         | IN          |     |      |  |  |  |  |  |  |
| ⊡ 🔮 Edukttank B002                                          | Monitor      | Plan öffnen    |             |     |      |  |  |  |  |  |  |
| 🖃 🔝 Edukttank B003                                          | MonSafePos   | Baustein zeige | en          |     |      |  |  |  |  |  |  |
| 🗎 🔁 🏹 A1T1L003                                              | MonTiDyna    | Anschluss zei  | nen         |     |      |  |  |  |  |  |  |
| A1T1S003                                                    | MonTiStatic  | Anachiusa 200  | yen<br>     |     |      |  |  |  |  |  |  |
| A1T1X006                                                    | MS_RelOp     | Anschiuss ube  | ernenmen    |     |      |  |  |  |  |  |  |
| Error                                                       | MsgEvId1     | Struktur öffne | en          | _   |      |  |  |  |  |  |  |
| EbkClose                                                    | MsgLock      | DOOL           |             |     | — II |  |  |  |  |  |  |
|                                                             | NoFbkClose   | BOOL           | IN          |     |      |  |  |  |  |  |  |
|                                                             | NorbkUpen    | BOOL           | IN          |     |      |  |  |  |  |  |  |
| Intenock                                                    | Occupied     | STRUCT         | IN          |     |      |  |  |  |  |  |  |
| Or_Local                                                    |              | BOOL           | IN          | x   |      |  |  |  |  |  |  |
| OR_OOS                                                      | Open Aut     | STRUCT         | IN          |     |      |  |  |  |  |  |  |
|                                                             | OpenForce    | STRUCT         | IN          |     |      |  |  |  |  |  |  |
| Permit                                                      | OpenLocal    | STRUCT         | IN          | ×   | -    |  |  |  |  |  |  |
| Protect                                                     | OpenMan      | BOOL           | IN          | ^   | -    |  |  |  |  |  |  |
| Ventil A1T1X006                                             | OpSt In      | DWORD          | IN          |     | -    |  |  |  |  |  |  |
| T2 Reaktion                                                 | OS Perm      | STRUCT         | IN          |     |      |  |  |  |  |  |  |
|                                                             | Perm En      | BOOL           | IN          |     |      |  |  |  |  |  |  |
|                                                             | Permit       | STRUCT         | IN          | x   |      |  |  |  |  |  |  |
|                                                             |              |                |             |     | ۰Ċ۱  |  |  |  |  |  |  |
| 1                                                           |              |                |             |     |      |  |  |  |  |  |  |
| Schließen Übernehmen F                                      | ilter Z      | Zurück A       | ktualisiere | n H | ilfe |  |  |  |  |  |  |

 Der Strukturdialog öffnet sich und Sie wählen ,Value' vom Datentyp BOOL aus. Mit übernehmen wird Ihre Auswahl auf der linken Seite der ersten Anweisung übernommen. (→ Value → Übernehmen)

| Struktur | - ModLiOp |     |                  |                          | ×             |
|----------|-----------|-----|------------------|--------------------------|---------------|
| Name     | Datentyp  | 1/0 | CFC-Verschaltung | SFC-Zugriff (schreibend) | Kommentar     |
| Value    | BOOL      | IN  |                  |                          | Value         |
| ST       | BYTE      | IN  |                  |                          | Signal Status |
|          |           |     |                  |                          |               |
|          |           |     |                  |                          |               |
|          |           |     |                  |                          |               |
|          |           |     |                  |                          |               |
|          |           |     |                  |                          |               |
|          |           |     |                  |                          |               |
|          |           |     |                  |                          |               |
|          |           |     |                  |                          |               |
|          |           |     |                  |                          |               |
|          |           |     |                  |                          |               |
|          |           |     |                  |                          |               |
|          |           |     |                  |                          |               |
|          |           |     |                  |                          |               |
|          |           |     |                  |                          |               |
| Sch      | ließen    |     | Übernehr         | nen Zurück               | Hilfe         |

 Auf der rechten Seite der ersten Anweisung tragen Sie nun eine "1" ein. Damit wird der Anschluss ,ModLiOp' in den SFC-Modus gesetzt. Mit ,Übernehmen' wird die "1" automatisch durch "TRUE" ersetzt. (→ 1 → Übernehmen)

| Eigensc | haft | en - EduktB003inR001 SCE_PC57          | P  | j\A1_Mehrzweckanlage\\SFC_Prod | ukt01 🗵 |
|---------|------|----------------------------------------|----|--------------------------------|---------|
| Allgem  | ein  | Initialisierung Bearbeitung Beendigung | ĺ  |                                |         |
|         |      |                                        |    | Lat.                           |         |
|         | M    | TX006\ventil_ATTTX006.ModLlOp.value    | := | <u> </u>                       |         |
| 2       |      |                                        | := |                                | f(x)    |
| 3       |      |                                        | := |                                | f(x)    |
| 4       |      |                                        | := |                                | f(x)    |
| 5       |      |                                        | := |                                | f(x)    |
| 6       |      |                                        | := |                                | f(x)    |
| 7       |      |                                        | := |                                | f(x)    |
| 8       |      |                                        | := |                                | f(x)    |
| 9       |      |                                        | := |                                | f(x)    |
| 10      |      |                                        | := |                                | f(x) 👻  |
|         |      |                                        |    |                                |         |
| Schlie  | eßer |                                        | uc | ken Durchsuchen Gehe zu        | Hilfe   |

 Fügen Sie nachfolgend die Anschlüsse ,AutModLi<sup>'</sup> = ,1<sup>'</sup> und ,ManModLi<sup>'</sup> = ,0<sup>'</sup> hinzu, damit das Ventil in den Automatikbetrieb gesetzt wird. (→ AutModLi → 1 → ManModLi → 0 → Übernehmen)

| Eigenschaften - EduktB003inR001 SCE_PC57_Prj\A1_Mehrzweckanlage\\SFC_Produkt01 🗵 |      |                                         |     |                         |       |   |  |  |  |
|----------------------------------------------------------------------------------|------|-----------------------------------------|-----|-------------------------|-------|---|--|--|--|
| Allgem                                                                           | ein  | Initialisierung Bearbeitung Beendigung  | ĺ   |                         |       |   |  |  |  |
| 1                                                                                | Ivi  | 1X006\Ventil A1T1X006 ModLiOp Value     |     | TRUE                    | ffxi  |   |  |  |  |
| 2                                                                                |      | 1X006\Ventil_A1T1X006.AutModLi.Value    |     | TRUE                    |       |   |  |  |  |
| 3                                                                                |      | <br>X006\Ventil_A1T1X006.ManModLi.Value | ;=  | FALSE                   | f(x)  |   |  |  |  |
| 4                                                                                |      |                                         | :=  |                         | f(x)  |   |  |  |  |
| 5                                                                                |      |                                         | :=  |                         | f(x)  |   |  |  |  |
| 6                                                                                |      |                                         | :=  |                         | f(x)  |   |  |  |  |
| 7                                                                                |      |                                         | :=  |                         | f(x)  |   |  |  |  |
| 8                                                                                |      |                                         | :=  |                         | f(x)  |   |  |  |  |
| 9                                                                                |      |                                         | :=  |                         | f(x)  |   |  |  |  |
| 10                                                                               |      |                                         | :=  |                         | f(x)  | - |  |  |  |
|                                                                                  |      |                                         | _   |                         |       |   |  |  |  |
| Schlie                                                                           | eßer | Dubernehmen ← ↑ ↓ → Dr                  | ucł | cen Durchsuchen Gehe zu | Hilfe |   |  |  |  |

8. Dasselbe muss jetzt für die Pumpe A1T1S003 und das Ventil A1T2X003 gemacht werden, da diese ebenfalls am Befüllen vom Reaktor R001 aus dem Edukttank B003 beteiligt sind. Anschließend wechseln Sie auf das Register ,Bearbeitung'. (A1T1S003 → ModLiOp.Value = 1 → AutModLi.Value = 1 → ManModLi.Value = 0 → Übernehmen → A1T2X003 → ... → Übernehmen → Bearbeitung)

| Eigenschaften - EduktB003inR001 SCE_PCS7_Prj\A1_Mehrzweckanlage\\SFC_Produkt01 🛛 |      |                                        |    |                          |                 |  |  |  |
|----------------------------------------------------------------------------------|------|----------------------------------------|----|--------------------------|-----------------|--|--|--|
| Allgeme                                                                          | ein  | Initialisierung Bearbeitung Beendigung | ĺ  |                          |                 |  |  |  |
| 1                                                                                |      |                                        |    | TOUS                     | - Col • 1       |  |  |  |
|                                                                                  |      |                                        | := |                          |                 |  |  |  |
| 2                                                                                |      | 1X006\Ventil_A1T1X006.AutModLi.Value   | := | TRUE                     | f(x)            |  |  |  |
| 3                                                                                |      | X006\Ventil_A1T1X006.ManModLi.Value    | := | FALSE                    | $f(\mathbf{x})$ |  |  |  |
| 4                                                                                |      | S003\Pumpe_A1T1S003.ModLiOp.Value      | := | TRUE                     | f(x)            |  |  |  |
| 5                                                                                |      | S003\Pumpe_A1T1S003.AutModLi.Value     | := | TRUE                     | f(x)            |  |  |  |
| 6                                                                                |      | ;003\Pumpe_A1T1S003.ManModLi.Value     | := | FALSE                    | f(x)            |  |  |  |
| 7                                                                                |      | 2X003\Ventil_A1T2X003.ModLiOp.Value    | := | TRUE                     | f(x)            |  |  |  |
| 8                                                                                |      | 2X003\Ventil_A1T2X003.AutModLi.Value   | := | TRUE                     | f(x)            |  |  |  |
| 9                                                                                |      | X003\Ventil_A1T2X003.ManModLi.Value    | := | FALSE                    | f(x)            |  |  |  |
| 10                                                                               |      |                                        | := |                          | f(x) 🖵          |  |  |  |
|                                                                                  |      |                                        |    |                          |                 |  |  |  |
| Schlie                                                                           | eßer | D Übernehmen ← ↑ ↓ → Dr                | ud | ken Durchsuchen Giehe zu | Hilfe           |  |  |  |

| Eigenschaften - EduktB003inR001 SCE_PCS7_Prj\A1_Mehrzweckanlage\\SFC_Produkt01 🗵 |                              |        |  |  |  |  |  |  |
|----------------------------------------------------------------------------------|------------------------------|--------|--|--|--|--|--|--|
| Allgemein Initialisierung Bearbeitung Beendigu                                   | ung                          |        |  |  |  |  |  |  |
| 1 🔽                                                                              | ;=                           | f(x) 🔺 |  |  |  |  |  |  |
| 2 🔽                                                                              | :=                           | f(x)   |  |  |  |  |  |  |
| 3 🔽                                                                              | (=                           | f(x)   |  |  |  |  |  |  |
| 4                                                                                | :=                           | f(x)   |  |  |  |  |  |  |
| 5 🔽                                                                              | :=                           | f(x)   |  |  |  |  |  |  |
| 6                                                                                | :=                           | f(x)   |  |  |  |  |  |  |
| 7                                                                                | :=                           | f(x)   |  |  |  |  |  |  |
| 8                                                                                | :=                           | f(x)   |  |  |  |  |  |  |
| 9                                                                                | :=                           | f(x)   |  |  |  |  |  |  |
| 10                                                                               | :=                           | f(x) 👻 |  |  |  |  |  |  |
|                                                                                  | Dauskan Dumbaushan Gobo zu   | Life   |  |  |  |  |  |  |
|                                                                                  | Drucken Durchsuchen Grehe zu | ніте   |  |  |  |  |  |  |

9. In 'Bearbeitung' erfolgt das Eintragen der Anweisungen zum Öffnen der Ventile und Starten der Pumpe. Bei den Ventilen werden die Anschlüsse 'OpenAut.Value' = '1' und 'CloseAut.Value' = '0' gesetzt. Bei der Pumpe nutzen Sie die Anschlüsse 'StartAut.Value' = '1' und 'StopAut.Value' = '0'. (A1T1X006 → … → A1T1S003 → … → A1T2X003 → … → Übernehmen → Beendigung)

| Eigenschaften - EduktB003inR001 SCE_PC57_Prj\A1_Mehrzweckanlage\\SFC_Produkt01 🗵 |      |                                        |     |                                 |                 |  |  |  |  |
|----------------------------------------------------------------------------------|------|----------------------------------------|-----|---------------------------------|-----------------|--|--|--|--|
| Allgem                                                                           | ein  | Initialisierung Bearbeitung Beendigung | )   |                                 |                 |  |  |  |  |
|                                                                                  |      |                                        |     | -                               |                 |  |  |  |  |
| 1                                                                                | ∣⊵   | [1X006\Ventil_A1T1X006.OpenAut.Value   | :=  | TRUE                            | f(x)            |  |  |  |  |
| 2                                                                                | ₽    | F1X006\Ventil_A1T1X006.CloseAut.Value  | :=  | FALSE                           | f(x)            |  |  |  |  |
| 3                                                                                | ₽    | 1S003\Pumpe_A1T1S003.StartAut.Value    | :=  | TRUE                            | $f(\mathbf{x})$ |  |  |  |  |
| 4                                                                                | ∣⊡   | 1S003\Pumpe_A1T1S003.StopAut.Value     | :=  | FALSE                           | f(x)            |  |  |  |  |
| 5                                                                                | ∣⊡   | F2X003\Ventil_A1T2X003.OpenAut.Value   | :=  | TRUE                            | f(x)            |  |  |  |  |
| 6                                                                                |      | F2X003\Ventil_A1T2X003.CloseAut.Value  | :=  | FALSE                           | $f(\mathbf{x})$ |  |  |  |  |
| 7                                                                                | ∣⊡   |                                        | :=  |                                 | f(x)            |  |  |  |  |
| 8                                                                                | ∣⊡   |                                        | :=  |                                 | f(x)            |  |  |  |  |
| 9                                                                                | ∣⊡   |                                        | :=  |                                 | f(x)            |  |  |  |  |
| 10                                                                               | ∣⊡   |                                        | :=  |                                 | f(x) 👻          |  |  |  |  |
|                                                                                  |      |                                        |     |                                 |                 |  |  |  |  |
| Schlie                                                                           | eßer |                                        | ruc | ken <b>Durchsuchen</b> Giehe zu | Hilfe           |  |  |  |  |

10. Daraufhin werden die Anweisungen, die beim Beenden des Schrittes ausgeführt werden sollen, in ,Beendigung' eingetragen. Sie müssen hier die Ventile und die Pumpe wieder schließen. An dieser Stelle könnten die Ventile und die Pumpe auch wieder in den manuellen Modus und den Operatorbetrieb zurückgesetzt werden, es empfiehlt sich jedoch dies für den Schritt ,ENDE' aufzuheben. Sie kopieren dazu die Anweisung von ,Bearbeiten' nach ,Beendigung' und invertieren anschließend nur noch die Werte (,TRUE' wird ,FALSE' und umgekehrt). Zum Kopieren und Einfügen müssen Sie die Zahlen vor den Anweisungen markieren und danach das Kontextmenü aufrufen.

| Eige | nsc  | haften - EduktB003i     | IR001 SCE_PCS7_Prj\A1_Mehrzweckanlage\\SFC_Produkt01                              |                 |                      |         |
|------|------|-------------------------|-----------------------------------------------------------------------------------|-----------------|----------------------|---------|
| AI   | gem  | ein Initialisierung Bea | beitung Beendigung                                                                |                 |                      |         |
| Γ    | 1    | ▼ [1X006\Ventil_A1T     | X006.OpenAut.Value := TRUE                                                        |                 |                      |         |
| Г    | 2    | ▼ [1X006\Ventil_A1T     | X006.CloseAut.Value := FALSE                                                      |                 |                      |         |
| Ϊ    | 3    | ✓ 1S003\Pumpe_A11       | 1S003.StartAut.Value := Tf Eigenschaften - EduktB003inR001 SCE_PCS7_Prj\A1_Mehrzv | veckanlag       | e\\SFC_Prod          | ıkt01 🗵 |
| Г    | 4    | ▼ 1S003\Pumpe_A11       | 1S003.StopAut.Value := F/ Allgemein Initialisierung Bearbeitung Beendigung        |                 |                      |         |
| Í    | 5    | ▼ [2X003\Ventil_A1T     | 2X003.OpenAut.Value := Tf                                                         |                 |                      | f(x)    |
| Г    | 6    | ▼ [2X003\Ventil_A1T     | 2X003.CloseAut.Value := F/ Rückgängig Ctrl+Z                                      |                 |                      |         |
|      | 7    | Rückgängig              | Ctrl+Z                                                                            |                 |                      | (W)     |
| IF   | 8    | Ausschneiden            | Ctrl+X Kopieren Ctrl+C                                                            |                 |                      |         |
|      | 9    | Kopieren                | Ctrl+C                                                                            |                 |                      | t(x)    |
|      | 10   | Einfügen                | Ctrl+V 5 Löschen Ctrl+D :=                                                        |                 |                      | f(x)    |
| -    |      | Loschen                 | Eigenschaften - EduktB003inR001 SCE_PCS7_Prj\A1_Mehrzweckanlage\\SFC_Proc         | lukt01 🗵        | ۱ <u>ـــــــــــ</u> | f(x)    |
|      | Sebl | Alles markieren         |                                                                                   |                 |                      | f(x)    |
|      | John | Leerzeile einfügen      |                                                                                   | l               |                      | f(x)    |
|      |      |                         | 1 FALSE                                                                           |                 |                      | f(x)    |
|      |      |                         | 2 FIX006\Ventil_A1T1X006.CloseAut.Value = TRUE                                    | <u>f(x)</u>     |                      | f(x) 👻  |
|      |      |                         | 3 IS003\Pumpe_A1T1S003.StartAut.Value := FALSE                                    | f(8)            |                      |         |
|      |      |                         | 4 V 1S003\Pumpe_A1T1S003.StopAut.Value ;= TRUE                                    | $f(\mathbf{x})$ | iehe zu              | Hilfe   |
|      |      |                         | 5  [C2X003\Ventil_A1T2X003.OpenAut.Value := FALSE                                 | $f(\mathbf{x})$ |                      |         |
|      |      |                         | 6                                                                                 | f(x)            |                      |         |
|      |      |                         | 7 🔽 :=                                                                            | f(x)            |                      |         |
|      |      |                         | 8 🔽 :=                                                                            | f(x)            |                      |         |
|      |      |                         | 9 🔽                                                                               | f(x)            |                      |         |
|      |      |                         | 10 🔽 :=                                                                           | f(x) -          |                      |         |
|      |      |                         |                                                                                   |                 |                      |         |
|      |      |                         | Schließen Übernehmen ← ↑ ↓ → Drucken Durchsuchen Giehe zu                         | Hilfe           |                      |         |
|      |      |                         |                                                                                   |                 |                      |         |

11. Schließen Sie jetzt den Eigenschaftendialog vom Schritt ,EduktB003inR001<sup>4</sup>. Im SFC-Editor sehen Sie, dass die Transition ,Init\_OK<sup>4</sup>, die Schritte ,EduktB003inR001<sup>4</sup> und ,Rühren<sup>4</sup> grau hinterlegt sind, weil dort bereits Anweisungen vorhanden sind. (→ Schließen)

| Eigensc    | haften                | - EduktB003inR001 -              | - SCE_PCS7_         | Pr      | rj\A1_Mehrzweckanlage\\SFC_Produkt01       | ×        |
|------------|-----------------------|----------------------------------|---------------------|---------|--------------------------------------------|----------|
| Allgem     | ein Init              | ialisierung Bearbeitung          | Beendigung          | 1       |                                            |          |
| 1          |                       | 006\Ventil A1T1X006.0            | penAut.Value        |         | FALSE                                      |          |
| 2          |                       |                                  | 6.CloseAut.Va       |         |                                            |          |
| 3          |                       | -<br>1S003\Pumpe A1T1S0          | 03.StartAut.Vi      | . ,<br> | FALSE                                      |          |
| 4          |                       | 1S003\Pumpe A1T1S0               | 03.StopAut.Vi       |         |                                            |          |
| 5          |                       | 2X003\Ventil_A1T2X00             | 3.OpenAut.Va        | :=      | FALSE                                      |          |
| 6          | A1T                   |                                  | 3.CloseAut.Va       | :=      | TRUE                                       |          |
| 7          |                       |                                  |                     | ;= İ    | =                                          |          |
| 8          |                       |                                  |                     | ;= İ    | =                                          |          |
| 9          |                       |                                  |                     | :=      | =                                          |          |
| 10         |                       |                                  |                     | :=      | =                                          |          |
|            |                       |                                  |                     |         |                                            | J        |
| Schlie     | eßen                  | Übernehmen 🗲 🕇                   | ↓ → Dru             | JCK     | cken Durchsuchen Gehe zu Hilfe             | I        |
|            |                       |                                  |                     |         |                                            |          |
| SFC - [S   | FC_Produk             | tt01 SCE_PCS7_Prj\A1_Meh         | rzweckanlage]       |         |                                            | ×        |
|            | andellen n<br>3   X ⊫ | a 💼   🎞 🗉   0% 🏜   🕲             | 🛛 📲 🔀 🖓 🕫           |         |                                            | <u> </u> |
| <b>N P</b> | 章 <del>다</del> 한      | }‡⊋ abl                          |                     |         |                                            |          |
|            |                       |                                  |                     |         |                                            | -        |
|            |                       | STAR                             | Γ                   |         |                                            |          |
|            |                       | Init_OK                          | Alle Initialisierun | igsb    | sbedingung                                 |          |
| _          |                       |                                  | <b></b>             |         |                                            |          |
|            |                       |                                  |                     | Г       |                                            |          |
| Edi        | uktB003inF            | 2001 Edukttank B003 nach Reakto  | ж                   | E       | EduktB002inR002 Von Edukttank B002 nach Re |          |
| l (        | L001 >= 350 m         | Füllstand R001 mind. 350 ml      |                     |         | L002 >= 200 ml Füllstand R002 mind, 200 ml |          |
|            |                       |                                  |                     |         |                                            |          |
| Hei        | zen25°CRü             | ihren Unter Rühren auf 25°C erwä | r                   | E       | EduktB001inR002 Von Edukttank B001 nach Re |          |
|            | T001 >= 25°C          | Temperatur R001 mind, 25°C       |                     | _       | L002 ≻= 350 ml Füllstand R002 mind, 350 ml |          |
|            |                       |                                  |                     | _       |                                            |          |
|            | Warten                | Warten auf den parallelen Pr     | o                   |         | Rühren mind. 10s Rühren                    |          |
|            |                       |                                  |                     | _       |                                            | _1       |
|            |                       |                                  |                     |         |                                            | -        |
| D 1 1 0 1  | the same little       | 711 emplen                       |                     |         | OB35_SEC_Produkt01                         | 11       |

### 8.4.3 Transition: L001 >= 350 ml

 Anschließend öffnen Sie die Transition ,L001 >= 350 ml<sup>4</sup>. Tragen Sie die Bedingung ein, dass der Füllstand von Reaktor R001 größer bzw. gleich 350 ml ist. (→ L001 >= 350 ml → Bedingung → Durchsuchen → ...Reaktor R001\\A1T2L001\Stand\_A1T2L001.PV\_Out → Rechtsklick → Struktur öffnen → Value → >= → 350 → Übernehmen → Schließen)

| Eigenschaften - L001 >= 350 ml  | SCE             | _PC57_  | Prj\A1_Mehrzweckanlage | \\SF(           | C_Produkt01 | × |
|---------------------------------|-----------------|---------|------------------------|-----------------|-------------|---|
| Allaemein Bedingung OS-Kommenta | ar              |         |                        |                 |             |   |
|                                 |                 |         |                        |                 |             |   |
| 1 :and_A1T2L001.PV_Out.Value    | $f(\mathbf{x})$ | = 💌     | 350.0                  | $f(\mathbf{x})$ |             |   |
| 2                               | f(x)            | -       |                        | f(x)            |             |   |
| 3                               | f(x)            | <       |                        | f(x)            | &           |   |
| 4                               | f(x)            | /<br><= |                        | f(x)            |             |   |
| 5                               | f(x)            | >=<br>◇ |                        | f(x)            |             |   |
| 6                               | f(x)            | -       |                        | f(x)            |             |   |
| 7                               | f(x)            | -       |                        | f(x)            |             |   |
| 8                               | f(x)            | -       |                        | f(x)            | 8           |   |
| 9                               | f(x)            | -       |                        | f(x)            |             |   |
| 10                              | f(x)            |         |                        | f(x)            | L I         |   |
|                                 |                 |         |                        |                 |             |   |
| Schließen Übernehmen 🗲 🕇        | Ŧ               | → [     | Drucken Durchsuchen    | Gehe            | e zu Hilfe  |   |

## 8.4.4 Schritt: Heizen25°CRühren

Im Schritt "Heizen25°CRühren" fügen Sie in der 'Initialisierung' wieder die Anschlüsse 'ModLiOp', 'AutModLi' und 'ManModLi' für den 'Ruehrer\_A1T2S001' und den 'Regler\_A1T2T001' hinzu. Für den Regler schalten Sie noch die Sollwertvorgabe auf SFC-Modus 'SP\_LiOp' = '1' und auf externe Sollwertvorgabe 'SP\_ExtLi' = '1' und 'SP\_IntLi' = '0'. (→ Heizen25°CRühren → 'Initialisierung' → …)

| Eigenso | haf  | ten - Heizen25°CRühren SCE_PCS         | 7_1 | Prj\A1_Mehrzweckanlage\\SFC_P | rodukt01 🗵 |
|---------|------|----------------------------------------|-----|-------------------------------|------------|
| Allgem  | ein  | Initialisierung Bearbeitung Beendigung | Í.  |                               |            |
|         |      |                                        |     |                               |            |
| 1       |      | 1\\A1T2S001\A1T2S001.ModLiOp.Value     | :=  | TRUE                          | f(x) 🔺     |
| 2       |      | I\\A1T2S001\A1T2S001.AutModLi.Value    | :=  | TRUE                          | f(x)       |
| 3       |      | \\A1T2S001\A1T2S001.ManModLi.Value     | :=  | FALSE                         | f(x)       |
| 4       |      | 2T001\Regler_A1T2T001.ModLiOp.Value    | :=  | TRUE                          | f(x)       |
| 5       |      | :T001\Regler_A1T2T001.AutModLi.Value   | :=  | TRUE                          | f(x)       |
| 6       |      | F001\Regler_A1T2T001.ManModLi.Value    | :=  | FALSE                         | f(x)       |
| 7       | ∣⊡   | 2T001\Regler_A1T2T001.SP_LiOp.Value    | :=  | TRUE                          | f(x)       |
| 8       |      | 2T001\Regler_A1T2T001.SP_ExtLi.Value   | :=  | TRUE                          | f(x)       |
| 9       |      | 2T001\Regler_A1T2T001.SP_IntLi.Value   | :=  | FALSE                         | f(x)       |
| 10      |      |                                        | :=  |                               | f(x) 👻     |
|         |      |                                        |     |                               |            |
| Schli   | eßer |                                        | ruc | ken Durchsuchen Gehe zu       | Hilfe      |

 Wechseln Sie jetzt zu ,Bearbeitung' und fügen die abgebildeten Anschlüsse und Werte hinzu. Damit wird der Rührer gestartet und der Regler erhält den Sollwert 25°C.

| Eigensc  | aften - Heizen25°CRühren SCE_PCS7         | _Prj\A1_Mehrzweckanlage\\SFC_Pro | odukt01 🛛       |
|----------|-------------------------------------------|----------------------------------|-----------------|
| Allgeme  | in Initialisierung Bearbeitung Beendigung | 1                                |                 |
| 1        |                                           | TRUE                             | 10 al           |
| <u> </u> |                                           |                                  |                 |
| 2        | I D1\\A1T2S001\A1T2S001.StopAut.Value     | = [FALSE                         | 1(8)            |
| 3        | T2T001\Regler_A1T2T001.SP_Ext.Value       | := 25.0                          | $f(\mathbf{x})$ |
| 4        |                                           | :=                               | f(x)            |
| 5        |                                           | :=                               | f(x)            |
| 6        |                                           | :=                               | f(x)            |
| 7        |                                           | :=                               | f(x)            |
| 8        |                                           | :=                               | f(x)            |
| 9        |                                           | :=                               | f(x)            |
| 10       | ▼ :                                       | :=                               | f(x) 🖵          |
|          |                                           |                                  |                 |
| Schlie   | ßen Übemehmen ← ↑ ↓ → Dru                 | ucken Durchsuchen Gehe zu        | Hilfe           |

 Unter ,Beendigung' stoppen Sie den R
ührer wieder und setzen den Sollwert auf 0°C. Anschlie
ßend schlie
ßen Sie den Dialog.

| Eigenschaften - Heizen25°CRühren SCE_PCS7_Prj\A1_Mehrzweckanlage\\SFC_Produkt01 🗵 |          |                                        |     |                          |             |
|-----------------------------------------------------------------------------------|----------|----------------------------------------|-----|--------------------------|-------------|
| Allger                                                                            | nein     | Initialisierung Bearbeitung Beendigung |     |                          |             |
|                                                                                   | -        |                                        |     |                          |             |
| 1                                                                                 | ₽        | A1T2S001\A1T2S001.StartAut.Value       | :=  | FALSE                    | <u>f(8)</u> |
| 2                                                                                 |          | A1T2S001\A1T2S001.StopAut.Value        | :=  | TRUE                     | f(x)        |
| 3                                                                                 | ₽        | T2T001\Regler_A1T2T001.SP_Ext.Value    | :=  | 0.0                      | f(x)        |
| 4                                                                                 |          |                                        | :=  |                          | f(x)        |
| 5                                                                                 |          |                                        | :=  |                          | f(x)        |
| 6                                                                                 | ┛        |                                        | :=  |                          | f(x)        |
| 7                                                                                 |          |                                        | :=  |                          | f(x)        |
| 8                                                                                 | ∣⊽       |                                        | :=  |                          | f(x)        |
| 9                                                                                 | <u> </u> |                                        | :=  |                          | f(x)        |
| 10                                                                                | ┛        |                                        | :=  |                          | f(x) 👻      |
|                                                                                   |          |                                        |     |                          |             |
| Schl                                                                              | ießer    |                                        | ruc | ken Durchsuchen Giehe zu | Hilfe       |

## 8.4.5 Transition: T001 >= 25°C

1. Jetzt parametrieren Sie die Transition ,T001 >= 25°C'. Dafür benötigen Sie die gemessene Temperatur. ( $\rightarrow$  T001 >= 25°C  $\rightarrow$  Bedingung  $\rightarrow$  ...\T2\_Reaktion\Reaktor R001\\A1T2T001\ In\_A1T2T001  $\rightarrow$  PV\_Out  $\rightarrow$  Value  $\rightarrow$  Übernehmen  $\rightarrow$  >=  $\rightarrow$  25.0  $\rightarrow$  Übernehmen  $\rightarrow$ Schließen)

| Eigenschaften - T001 >= 25°C S  | E_PCS7_Prj\A1_Mehrzweckanlage\\S | FC_Produkt01  |
|---------------------------------|----------------------------------|---------------|
| Allgemein Bedingung OS-Kommenta | 3                                |               |
| 1 IVe A1T2T001 BV Out Value     | For >= = 25.0                    | For           |
|                                 |                                  | 100           |
| 2                               |                                  |               |
| 3                               | f(x)                             | f(x) & -      |
| 4                               | <u>f(x)</u>                      | <u>f(x)</u>   |
| 5                               | f(x) •                           | f(x)          |
| 6                               | f(x) 💌                           | f(x) & -      |
| 7                               | f(x)                             | f(x) &        |
| 8                               | f(x)                             | f(x) &        |
| 9                               | <u>f(x)</u>                      | f(x)          |
| 10                              | f(x) •                           | f(x) 🖡        |
|                                 |                                  |               |
| Schließen Übernehmen 🗲 🕇        | ↓ → Drucken Durchsuchen G        | iehe zu Hilfe |

### 8.4.6 Schritt: Warten

1. Im Schritt ,Warten' bleiben ,Initialisierung', ,Bearbeitung' und ,Beendigung' leer. Sie erkennen das daran, dass die Register keine Markierung aufweisen.

| Eigenschaften - Warten SCE_PCS7_Prj\A1_        | Mehrzweckanlage\\SFC_Produkt01 | ×      |
|------------------------------------------------|--------------------------------|--------|
| Algemein Initialisierung Bearbeitung Beendigur | g                              |        |
| 1                                              | :=                             | f(x)   |
| 2 🔽                                            | :=                             | f(x)   |
| 3 🔽                                            | :=                             | f(x)   |
| 4                                              | :=                             | f(x)   |
| 5 🔽                                            | :=                             | f(x)   |
| 6 🔽                                            | :=                             | f(x)   |
| 7 🔽                                            | :=                             | f(x)   |
| 8 🔽                                            | :=                             | f(x)   |
| 9 🔽                                            | :=                             | f(x)   |
| 10 🔽                                           | :=                             | f(x) 👻 |
|                                                |                                |        |
| Schließen Übernehmen ← ↑ ↓ →                   | Drucken Durchsuchen Giehe zu   | Hilfe  |

## 8.4.7 Schritt: EduktB002inR002

 Füllen Sie nun den parallelen Strang aus. Beginnen Sie mit Schritt ,EduktB002inR002' und nutzten Sie die folgenden Abbildungen. (→ EduktB002inR002)

| Eigenschaften - EduktB002inR002 SCE_PCS7_Prj\A1_Mehrzweckanlage\\SFC_Produkt01 📕 |     |                                        |    |                          |        |
|----------------------------------------------------------------------------------|-----|----------------------------------------|----|--------------------------|--------|
| Allgeme                                                                          | ein | Initialisierung Bearbeitung Beendigung | 1  |                          |        |
|                                                                                  |     |                                        |    |                          | -      |
| 1                                                                                |     | 1X005\Ventil_A1T1X005.ModLiOp.Value    | := | TRUE                     |        |
| 2                                                                                |     | 1X005\Ventil_A1T1X005.AutModLi.Value   | := | TRUE                     | f(x)   |
| 3                                                                                |     | X005\Ventil_A1T1X005.ManModLi.Value    | := | FALSE                    | f(x)   |
| 4                                                                                |     | S002\Pumpe_A1T1S002.ModLiOp.Value      | := | TRUE                     | f(x)   |
| 5                                                                                | ☑   | S002\Pumpe_A1T1S002.AutModLi.Value     | := | TRUE                     | f(x)   |
| 6                                                                                |     | i002\Pumpe_A1T1S002.ManModLi.Value     | := | FALSE                    | f(x)   |
| 7                                                                                |     | 2X005\Ventil_A1T2X005.ModLiOp.Value    | := | TRUE                     | f(x)   |
| 8                                                                                |     | 2X005\Ventil_A1T2X005.AutModLi.Value   | := | TRUE                     | f(x)   |
| 9                                                                                | ☑   | X005\Ventil_A1T2X005.ManModLi.Value    | := | FALSE                    | f(x)   |
| 10                                                                               | ☑   |                                        | := |                          | f(x) 👻 |
|                                                                                  |     |                                        |    |                          |        |
| Schlie                                                                           | ßer |                                        | uc | ken Durchsuchen Giehe zu | Hilfe  |

| Eigensc | haf      | ten - EduktB002inR002 SCE_PCS7_Prj\A1_Mehrzweckanlage\\SFC_Pro | dukt01 🗵     |
|---------|----------|----------------------------------------------------------------|--------------|
| Allgem  | ein      | Initialisierung Bearbeitung Beendigung                         |              |
| 1       | नि       | E1X005\Vertil_A1T1X005.OpenAut_ValueTRUE                       | 1001 🔺       |
| 2       | ]⊯<br>I⊡ | F1X005/Ventil_A1T1X005.CoesAut_Value . EALSE                   | 1(0)<br>((a) |
| 2       | ]≊<br>I⊟ | 15002\Pumpo_A1T15002 StatAut Value TPUE                        | 1(8)         |
|         | ]≊<br>I⊟ | 15002\rumpe_A1115002.5tatAut.Value = TNDE                      | 1(8)         |
|         | ]⊡<br>I⊡ | [2X005/Ventil A1T2X005 OpenAut Value - TRUE                    | 1(8)<br>8(v) |
| 6       | 미        |                                                                | 1(%)<br>R(v) |
| 7       | ]년<br>1년 |                                                                | f(x)         |
| 8       | ]<br>[모  |                                                                | f(x)         |
| 9       | 교        |                                                                | f(x)         |
| 10      | Ī        |                                                                | f(x) = 1     |
|         | 1.       |                                                                |              |
| Schli   | eßer     | Durchsuchen Gehe zu                                            | Hilfe        |

| Eigenschaften - EduktB002inR002 SCE_PCS7_Prj\A1_Mehrzweckanlage\\SFC_Produkt01 🛛              |     |                                        |    |       |                 |
|-----------------------------------------------------------------------------------------------|-----|----------------------------------------|----|-------|-----------------|
| Allgem                                                                                        | ein | Initialisierung Bearbeitung Beendigung |    |       |                 |
|                                                                                               | -   |                                        |    |       |                 |
| 1                                                                                             |     | [1X005\Ventil_A1T1X005.OpenAut.Value]  | := | FALSE | f(x)            |
| 2                                                                                             | ∣⊡  | F1X005\Ventil_A1T1X005.CloseAut.Value  | := | TRUE  | f(x)            |
| 3                                                                                             | ∣⊡  | 1S002\Pumpe_A1T1S002.StartAut.Value    | := | FALSE | f(x)            |
| 4                                                                                             |     | 1S002\Pumpe_A1T1S002.StopAut.Value     | := | TRUE  | f(x)            |
| 5                                                                                             |     | F2X005\Ventil_A1T2X005.OpenAut.Value   | := | FALSE | $f(\mathbf{x})$ |
| 6                                                                                             | ⊡   | F2X005\Ventil_A1T2X005.CloseAut.Value  | := | TRUE  | $f(\mathbf{x})$ |
| 7                                                                                             | ∣⊡  |                                        | := |       | f(x)            |
| 8                                                                                             |     |                                        | := |       | f(x)            |
| 9                                                                                             |     |                                        | := |       | f(x)            |
| 10                                                                                            |     |                                        | := |       | f(x) 👻          |
|                                                                                               |     |                                        |    |       |                 |
| Schließen     Ubernehmen     ←     ↑     →     Drucken     Durchsuchen     Grehe zu     Hilfe |     |                                        |    |       |                 |

## 8.4.8 Transition: L002 >= 200 ml

1. Die Transition ,L002 >= 200 ml' sieht daraufhin wie folgt aus. ( $\rightarrow$  L002 >= 200 ml)

| Eigenschaften - L002 >= 200 ml SCE_PCS7_Prj\A1_Mehrzweckanlage | \\SFC           | C_Produkt01 🛛 🛛 |
|----------------------------------------------------------------|-----------------|-----------------|
| Allgemein Bedingung OS-Kommentar                               |                 |                 |
| 1 :and_A1T2L002.PV_Out.Value f(x) >=  200.0                    | $f(\mathbf{x})$ |                 |
| 2 f(x) -                                                       | f(x)            |                 |
| 3 <b>f(x)</b>                                                  | f(x)            | &               |
| 4 f(x) V                                                       | f(x)            |                 |
| 5 f(x) V                                                       | f(x)            |                 |
| 6 f(x) 💌                                                       | f(x)            | * -             |
| 7 f(x) V                                                       | f(x)            | 8               |
| 8 f(x) V                                                       | f(x)            | &               |
| 9 f(x) -                                                       | f(x)            |                 |
| 10 f(x) V                                                      | f(x)            | <b>_</b>        |
|                                                                |                 |                 |
| Schließen Übernehmen ← ↑ ↓ → Drucken Durchsuchen               | Gehe            | zu <b>Hilfe</b> |

### 8.4.9 Schritt: EduktB001inR002

1. Im Schritt ,EduktB001inR002<sup>c</sup> müssen Sie die folgenden Verschaltungen vornehmen.

| Eigenscl | haften - EduktB001inR002 SCE_PCS7          | _Prj\A1_Mehrzweckanlage\\SFC_Pro | dukt01 🗵 |
|----------|--------------------------------------------|----------------------------------|----------|
| Allgeme  | ein Initialisierung Bearbeitung Beendigung | 1                                |          |
|          |                                            | Tour                             |          |
| 1        | IV 1X004\Ventil_A111X004.ModLiOp.Value     |                                  |          |
| 2        | 1X004\Ventil_A1T1X004.AutModLi.Value       | := TRUE                          | f(x)     |
| 3        | X004\Ventil_A1T1X004.ManModLi.Value        | := FALSE                         | f(x)     |
| 4        | S001\Pumpe_A1T1S001.ModLiOp.Value          | := TRUE                          | f(x)     |
| 5        | S001\Pumpe_A1T1S001.AutModLi.Value         | := TRUE                          | f(x)     |
| 6        | ₩ 001\Pumpe_A1T1S001.ManModLi.Value        | := FALSE                         | f(x)     |
| 7        | 2X004\Ventil_A1T2X004.ModLiOp.Value        | := TRUE                          | f(x)     |
| 8        | 2X004\Ventil_A1T2X004.AutModLi.Value       | := TRUE                          | f(x)     |
| 9        | X004\Ventil_A1T2X004.ManModLi.Value        | := FALSE                         | f(x)     |
| 10       |                                            | :=                               | f(x) 👻   |
|          |                                            |                                  |          |
| Schlie   | eßen Übemehmen ← ↑ ↓ → D                   | rucken Durchsuchen Gehe zu       | Hilfe    |

| Eigensc | haf  | ten - EduktB001inR002 SCE_PCS7_Prj\A1_Mehrzweckanlage\\SFC_F | Produkt01 🗵     |
|---------|------|--------------------------------------------------------------|-----------------|
| Allgem  | ein  | Initialisierung Bearbeitung Beendigung                       |                 |
|         | 1-   |                                                              |                 |
| 1       |      | [T1X004\Ventil_A1T1X004.OpenAut.Value] :=  TRUE              | f(x)            |
| 2       | ∣⊡   | F1X004\Ventil_A1T1X004.CloseAut.Value := FALSE               | f(x)            |
| 3       |      | 1S001\Pumpe_A1T1S001.StartAut.Value := TRUE                  | f(x)            |
| 4       | ∣⊡   | 1S001\Pumpe_A1T1S001.StopAut.Value := FALSE                  | $f(\mathbf{x})$ |
| 5       |      | C2X004\Ventil_A1T2X004.OpenAut.Value := TRUE                 | $f(\mathbf{x})$ |
| 6       |      | F2X004\Ventil_A1T2X004.CloseAut.Value := FALSE               | $f(\mathbf{x})$ |
| 7       | ∣⊡   | :=                                                           | f(x)            |
| 8       |      | :=                                                           | f(x)            |
| 9       |      | :=                                                           | f(x)            |
| 10      |      | :=                                                           | f(x) 👻          |
|         | _    |                                                              |                 |
| Schli   | eßer | n Übemehmen ← ↑ ↓ → Drucken Durchsuchen Giehe zu             | Hilfe           |

| Eigenschaften - EduktB001inR002 SCE_PCS7_Prj\A1_Mehrzweckanlage\\SFC_Produkt01 🗵                   |                                               |        |  |  |  |
|----------------------------------------------------------------------------------------------------|-----------------------------------------------|--------|--|--|--|
| Allgeme                                                                                            | in Initialisierung Bearbeitung Beendigung     |        |  |  |  |
|                                                                                                    |                                               |        |  |  |  |
| 1                                                                                                  | F1X004\Ventil_A1T1X004.OpenAut.Value := FALSE | f(x) 🔺 |  |  |  |
| 2                                                                                                  | T1X004\Ventil_A1T1X004.CloseAut.Value := TRUE | f(x)   |  |  |  |
| 3                                                                                                  | IS001\Pumpe_A1T1S001.StartAut.Value := FALSE  | f(x)   |  |  |  |
| 4                                                                                                  | S001\Pumpe_A1T1S001.StopAut.Value := TRUE     | f(x)   |  |  |  |
| 5                                                                                                  | C2X004\Ventil_A1T2X004.OpenAut.Value := FALSE | f(x)   |  |  |  |
| 6                                                                                                  | C2X004\Ventil_A1T2X004.CloseAut.Value := TRUE | f(x)   |  |  |  |
| 7                                                                                                  |                                               | f(x)   |  |  |  |
| 8                                                                                                  |                                               | f(x)   |  |  |  |
| 9                                                                                                  |                                               | f(x)   |  |  |  |
| 10                                                                                                 |                                               | f(x) 👻 |  |  |  |
|                                                                                                    |                                               |        |  |  |  |
| Schließen     Ubernehmen     ←     ↑     ↓     →     Drucken     Durchsuchen     Gehe zu     Hilfe |                                               |        |  |  |  |

### 8.4.10 Transition: L002 >= 350 ml

1. Die Transition ,L002 >= 350 ml' sieht anschließend folgendermaßen aus. ( $\rightarrow$  L002 >= 350 ml)

| Eigenschaften - L002 >= 350 ml  | SCE_PCS7_Prj\A1_Mehrzweckanlage\ | \SFC         | _Produkt01 🛛 🛛 |
|---------------------------------|----------------------------------|--------------|----------------|
| Allgemein Bedingung OS-Kommenta | ar )                             |              |                |
| 1 Jand A1T2L002 RV Out Value    |                                  | 6.4          | 1              |
|                                 |                                  | 1(8)         |                |
| 2                               |                                  | T(X)         |                |
| 3                               | <u>f(x)</u>                      | f(x)         | &              |
| 4                               | <u>f(x)</u>                      | f(x)         |                |
| 5                               | f(x) 🔻                           | f(x)         |                |
| 6                               | f(x)                             | f(x)         | - & -          |
| 7                               | fw V                             | f(x)         |                |
| 8                               |                                  | f(v)         | 。 · · · · ·    |
|                                 |                                  | 140)<br>660) | α   _          |
| 3                               |                                  | T(X)         |                |
| 10                              | <u>t(x)</u>                      | t(x)         | _ <b>↓</b>     |
|                                 |                                  |              |                |
| Schließen Ubernehmen 🗲 🕇        | Drucken Durchsuchen              | siehe        | zu Hilfe       |

### 8.4.11 Schritt: Rühren

 Der Schritt ,Rühren' hat eine minimale Laufzeit von 10 Sekunden. Dies hatten Sie bereits am Anfang parametriert. Jetzt müssen Sie den Ruehrer\_A1T2S002 initialisieren, starten und wieder stoppen.

| Eigensc | Eigenschaften - Rühren SCE_PCS7_Prj\A1_Mehrzweckanlage\\SFC_Produkt01 |                                        |    |                         |                 |  |
|---------|-----------------------------------------------------------------------|----------------------------------------|----|-------------------------|-----------------|--|
| Allgem  | ein                                                                   | Initialisierung Bearbeitung Beendigung | Ì. |                         |                 |  |
|         | 1_                                                                    |                                        |    |                         |                 |  |
| 1       | ]⊡                                                                    | 2\\A1T2S002\A1T2S002.ModLiOp.Value     | := | TRUE                    | f(x)            |  |
| 2       | ∣⊡                                                                    | 2\\A1T2S002\A1T2S002.AutModLi.Value    | := | TRUE                    | f(x)            |  |
| 3       | <b>v</b>                                                              | \\A1T2S002\A1T2S002.ManModLi.Value     | := | FALSE                   | $f(\mathbf{x})$ |  |
| 4       | ∣⊡                                                                    |                                        | := |                         | f(x)            |  |
| 5       | <b> </b>                                                              |                                        | := |                         | f(x)            |  |
| 6       | ∣⊡                                                                    |                                        | := |                         | f(x)            |  |
| 7       | ∣⊡                                                                    |                                        | := |                         | f(x)            |  |
| 8       | ∣⊡                                                                    |                                        | := |                         | f(x)            |  |
| 9       | ⊡                                                                     |                                        | := |                         | f(x)            |  |
| 10      | ∣⊡                                                                    |                                        | := |                         | f(x) 👻          |  |
|         |                                                                       |                                        |    |                         |                 |  |
| Schlie  | eßer                                                                  |                                        | uc | ken Durchsuchen Gehe zu | Hilfe           |  |

| Eigensc | haften - Rühren SCE_PCS7_Prj\A1_M          | ehrzweckanlage\\SFC_Produkt01 | ×      |
|---------|--------------------------------------------|-------------------------------|--------|
| Allgem  | ein Initialisierung Bearbeitung Beendigung |                               |        |
| 1       | D2\\A1T2S002\A1T2S002 StartAut Value       | TRUE                          | figi 🔺 |
| 2       | ✓ J2\\A1T2S002\A1T2S002.StopAut.Value      | ·= FALSE                      |        |
| 3       |                                            | (=                            | f(x)   |
| 4       |                                            | :=                            | f(x)   |
| 5       |                                            | :=                            | f(x)   |
| 6       |                                            | :=                            | f(x)   |
| 7       |                                            | :=                            | f(x)   |
| 8       |                                            | (=                            | f(x)   |
| 9       |                                            | (=                            | f(x)   |
| 10      |                                            | (=                            | f(x) 👻 |
|         |                                            | ((                            |        |
| Schli   |                                            | rucken Durchsuchen Gehe zu    | Hilfe  |

| Eigensc | haften - Rühren SCE_PC57_Prj\A1_Mehrzweckanlage\\SFC_Produkt01 | ×      |
|---------|----------------------------------------------------------------|--------|
| Allgeme | ein Initialisierung Bearbeitung Beendigung                     |        |
|         |                                                                |        |
| 1       | J2\\A1T2S002\A1T2S002.StartAut.Value := FALSE                  | f(x)   |
| 2       | I▼ ]2\\A1T2S002\A1T2S002.StopAut.Value := TRUE                 | f(x)   |
| 3       | =                                                              | f(x)   |
| 4       | =                                                              | f(x)   |
| 5       |                                                                | f(x)   |
| 6       | =:                                                             | f(x)   |
| 7       | =                                                              | f(x)   |
| 8       | =                                                              | f(x)   |
| 9       |                                                                | f(x)   |
| 10      | =:                                                             | f(x) 👻 |
|         |                                                                |        |
| Schlie  | Ben Demehmer ← ↑ ↓ → Drucken Durchsuchen Giehe zu              | Hilfe  |

## 8.4.12 Transition: Parallel\_OK

 Jetzt haben Sie bereits den parallelen Zweig fertig parametriert. Die Transition ,Parallel\_OK' bleibt leer. Das bedeutet sobald die Schritte ,Warten' und ,Rühren' abgearbeitet sind, wird der Schritt ,R002nachR001' aktiv.

| Eigenschaften - Parallel_OK SC | E_PCS7_Prj\A1_Mehrzweckanlage\\SF | C_Pro | oduk | t01 | ×     |
|--------------------------------|-----------------------------------|-------|------|-----|-------|
| Allgemein Bedingung OS-Kommer  | ntar                              |       |      |     |       |
| 1                              | f(x)                              | f(x)  |      |     |       |
| 2                              | f(x)                              | f(x)  |      |     |       |
| 3                              | f(x) 💌                            | f(x)  | &    |     |       |
| 4                              | f(x)                              | f(x)  |      |     |       |
| 5                              | f(x)                              | f(x)  |      |     |       |
| 6                              | f(x) 💌                            | f(x)  |      | č.  |       |
| 7                              | f(x)                              | f(x)  |      |     | &     |
| 8                              | f(x)                              | f(x)  | &    |     |       |
| 9                              | f(x)                              | f(x)  |      | _   |       |
| 10                             | f(x)                              | f(x)  |      |     | Ŧ     |
| Schließen Übernehmen 🛏 🕇       | Drucken Durchsuchen               | Gehe  | zu   | ŀ   | lilfe |

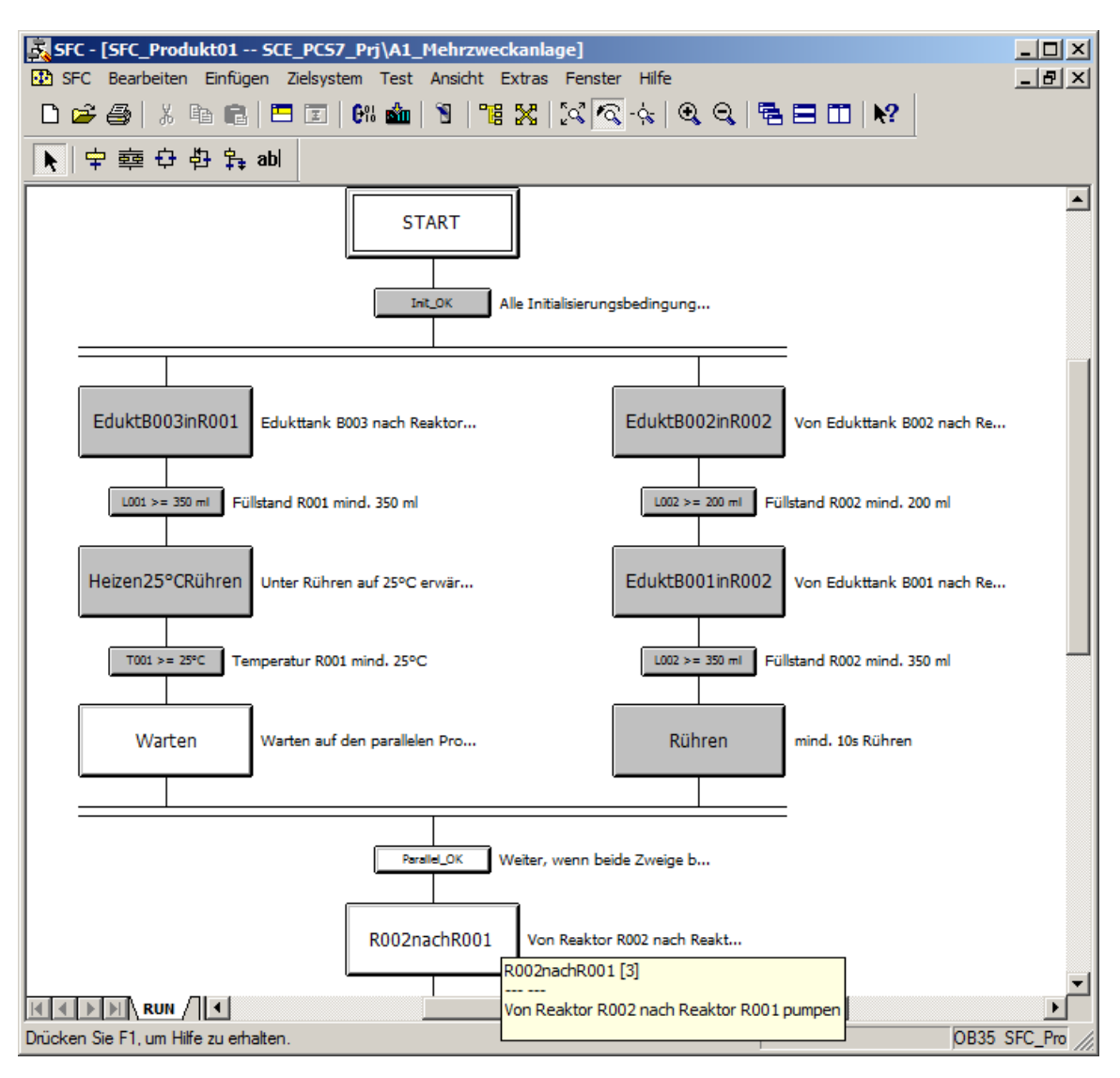

2. Die Ablaufsteuerung sieht folgendermaßen aus.

## 8.4.13 Schritt: R002nachR001

1. Danach wird der Schritt ,R002nachR001' verschaltet.

| Eigenso | haf  | ten - R002nachR001 SCE_PCS7_P          | rj\ | A1_Mehrzweckanlage\\SFC_Produl | ct01 🗵 |
|---------|------|----------------------------------------|-----|--------------------------------|--------|
| Allgem  | ein  | Initialisierung Bearbeitung Beendigung |     |                                |        |
|         |      |                                        |     |                                |        |
| 1       | ∣⊡   | !S004\Pumpe_A1T2S004.ModLiOp.Value     | :=  | TRUE                           | f(8)   |
| 2       |      | S004\Pumpe_A1T2S004.AutModLi.Value     | :=  | TRUE                           | f(x)   |
| 3       |      | i004\Pumpe_A1T2S004.ManModLi.Value     | :=  | FALSE                          | f(x)   |
| 4       | ∣⊡   | 2X008\Ventil_A1T2X008.ModLiOp.Value    | :=  | TRUE                           | f(x)   |
| 5       | ₽    | 2X008\Ventil_A1T2X008.AutModLi.Value   | :=  | TRUE                           | f(x)   |
| 6       | ∣⊡   | X008\Ventil_A1T2X008.ManModLi.Value    | :=  | FALSE                          | f(x)   |
| 7       |      |                                        | :=  |                                | f(x)   |
| 8       |      |                                        | :=  |                                | f(x)   |
| 9       | ∣⊡   |                                        | :=  |                                | f(x)   |
| 10      |      |                                        | :=  |                                | f(x) 👻 |
|         |      |                                        |     |                                |        |
| Schli   | eßer |                                        | ruc | ken Durchsuchen Giehe zu       | Hilfe  |

| Eigenschaften - R002nachR001 SCE_PCS7_Prj\A1_Mehrzweckanlage\\SFC_Produkt01 🛛 🛛 |          |                                        |    |                         |        |  |
|---------------------------------------------------------------------------------|----------|----------------------------------------|----|-------------------------|--------|--|
| Allgeme                                                                         | ein      | Initialisierung Bearbeitung Beendigung | ĺ. |                         |        |  |
|                                                                                 | ,        |                                        |    |                         |        |  |
| 1                                                                               |          | 2S004\Pumpe_A1T2S004.StartAut.Value    | := | TRUE                    | f(x) 🔺 |  |
| 2                                                                               | ⊡        | 2S004\Pumpe_A1T2S004.StopAut.Value     | := | FALSE                   | f(x)   |  |
| 3                                                                               | ⊡        | F2X008\Ventil_A1T2X008.OpenAut.Value   | := | TRUE                    | f(x)   |  |
| 4                                                                               | ⊡        | F2X008\Ventil_A1T2X008.CloseAut.Value  | := | FALSE                   | f(x)   |  |
| 5                                                                               | <b>v</b> |                                        | := |                         | f(x)   |  |
| 6                                                                               |          |                                        | := |                         | f(x)   |  |
| 7                                                                               |          |                                        | := |                         | f(x)   |  |
| 8                                                                               |          |                                        | := |                         | f(x)   |  |
| 9                                                                               | ⊡        |                                        | := |                         | f(x)   |  |
| 10                                                                              |          |                                        | := |                         | f(x) 👻 |  |
|                                                                                 |          |                                        |    |                         |        |  |
| Schlie                                                                          | eßer     |                                        | uc | ken Durchsuchen Gehe zu | Hilfe  |  |

| Eige | ensc   | hafi | ten - R002nachR001 SCE_PCS7_Pi         | j\ | A1_Mehrzweckanlage\\SFC_Produk | t01             | × |
|------|--------|------|----------------------------------------|----|--------------------------------|-----------------|---|
| A    | llgeme | ein  | Initialisierung Bearbeitung Beendigung | 1  |                                |                 |   |
|      |        |      |                                        |    |                                |                 |   |
|      | 1      | ☑    | 2S004\Pumpe_A1T2S004.StartAut.Value    | := | FALSE                          | f(x)            | 1 |
|      | 2      |      | 2S004\Pumpe_A1T2S004.StopAut.Value     | := | TRUE                           | f(x)            |   |
|      | 3      |      | F2X008\Ventil_A1T2X008.OpenAut.Value   | := | FALSE                          | $f(\mathbf{x})$ |   |
|      | 4      |      | F2X008\Ventil_A1T2X008.CloseAut.Value  | := | TRUE                           | $f(\mathbf{x})$ |   |
|      | 5      |      |                                        | := |                                | f(x)            |   |
|      | 6      |      |                                        | := |                                | f(x)            |   |
|      | 7      |      |                                        | := |                                | f(x)            |   |
|      | 8      |      |                                        | := |                                | f(x)            |   |
|      | 9      |      |                                        | := |                                | f(x)            |   |
|      | 10     |      |                                        | := |                                | f(x)            | - |
|      |        |      |                                        |    |                                |                 |   |
|      | Schlie | eßer |                                        | uc | ken Durchsuchen Gehe zu        | Hilfe           |   |

# 8.4.14 Transition: L002 <= 50 ml

1. Die Transition ,L002 <= 50 ml' muss wie folgt verschaltet werden.

| Eigenschaften - L002 <= 50 ml SCE_PCS7_Prj | \A1_Mehrzweckanlage\\SFC_Produkt01 |
|--------------------------------------------|------------------------------------|
| Allgemein Bedingung OS-Kommentar           |                                    |
| 1 Used A1T2L002 BV Out Volue Full c = 50   |                                    |
|                                            |                                    |
|                                            | T(X)                               |
| <u>3</u> <u>f(x)</u>                       | <u>f(x)</u> &                      |
| 4 <u>f(x)</u> •                            | <u>f(x)</u>                        |
| 5 f(x) 💌                                   | f(x)                               |
| 6 f(x) 🔽                                   | <b>6</b> (x) <b>&amp; –</b>        |
| 7 f(x) -                                   |                                    |
| 8 f(x) 🔻                                   | f(x) &                             |
| 9 f(x) 🔽                                   |                                    |
| 10 f(x) 💌                                  | f(x) ↓                             |
|                                            |                                    |
| Schließen Übernehmen ← ↑ ↓ → Dru           | ucken Durchsuchen Giehe zu Hilfe   |

### 8.4.15 Schritt: Heizen28°C

 Im Schritt ,Heizen28°C' wird wieder der Regler aktiviert. Da dieser bereits auf SFC-Modus und Automatikbetrieb steht, muss nur noch der Sollwert vorgegeben werden. Diesen setzen Sie beim Beenden wieder auf 0°C zurück.

| Eigenschaften - Heizen28°C SCE_PCS7_Prj\/       | A1_Mehrzweckanlage\\SFC_Produkt0 | 1 🗵    |
|-------------------------------------------------|----------------------------------|--------|
| Allgemein Initialisierung Bearbeitung Beendigun | 9                                |        |
|                                                 |                                  |        |
| 1 T2T001\Regler_A1T2T001.SP_Ext.Value           | := 28.0                          | f(x) 📥 |
| 2                                               | :=                               | f(x)   |
| 3 🔽                                             | :=                               | f(x)   |
| 4                                               | :=                               | f(x)   |
| 5 🔽                                             | :=                               | f(x)   |
| 6 🔽                                             | :=                               | f(x)   |
| 7 🔽                                             | :=                               | f(x)   |
| 8 🔽                                             | :=                               | f(x)   |
| 9 🔽                                             | :=                               | f(x)   |
| 10 🔽                                            | :=                               | f(x) 👻 |
|                                                 |                                  |        |
| Schließen Übernehmen (+ )                       | )rucken Durchsuchen Gehe zu      | Hilfe  |

| Eigensc | hafi     | ten - Heizen28°C SCE_PCS7_Prj\A        | 1_ | Mehrzweckanlage\\SFC_Produkt01 |       | × |
|---------|----------|----------------------------------------|----|--------------------------------|-------|---|
| Allgeme | ein      | Initialisierung Bearbeitung Beendigung | 1  |                                |       |   |
|         |          |                                        |    |                                |       |   |
| 1       | ₽        | T2T001\Regler_A1T2T001.SP_Ext.Value    | := | 0.0                            | f(x)  | 1 |
| 2       | ₽        |                                        | := | f                              | (x) — |   |
| 3       |          |                                        | := | f                              | (x)   |   |
| 4       |          |                                        | := | f                              | (x)   |   |
| 5       |          |                                        | := | f                              | (x)   |   |
| 6       | ∣⊡       |                                        | := | f                              | (x)   |   |
| 7       | <b>[</b> |                                        | := | f                              | (x)   |   |
| 8       |          |                                        | := | f                              | (x)   |   |
| 9       |          |                                        | := | f                              | (x)   |   |
| 10      | ₽        |                                        | := | f                              | (x)   | - |
|         |          |                                        |    |                                |       |   |
| Schlie  | eßer     |                                        | uc | ken Durchsuchen Giehe zu F     | lilfe |   |

## 8.4.16 Transition: T001 >= 28°C

1. Die Bedingung in der Transition ,T001 >= 28°C' sieht jetzt wie folgt aus.

| Eigenschaften - T001 >= 28°C SCE_PCS7_Prj\A1_Mehrzweckanlage\ | SFC_        | Produkt01 🛛 🛛   |
|---------------------------------------------------------------|-------------|-----------------|
| Allgemein Bedingung OS-Kommentar                              |             |                 |
| 1 Tyle A1T2T001 BV Out Value for >= 28.0                      | សភា         |                 |
|                                                               | 1(%)<br>664 |                 |
|                                                               | <u>(x)</u>  |                 |
| 3 <u>f(x)</u> <b>v</b>                                        | f(x)        | &               |
| 4 <u>f(x)</u>                                                 | f(x)        |                 |
| 5 f(x) <b>v</b>                                               | f(x)        |                 |
| 6 f(x) 💌                                                      | f(x)        | & -             |
| 7 <b>f</b> (x) <b>v</b>                                       | f(x)        | 8               |
| 8 f(x) -                                                      | f(x)        | &               |
| 9 f(x) 💌                                                      | f(x)        |                 |
| 10 f(x) 💌                                                     | f(x)        | ↓ <b>↓</b>      |
|                                                               |             |                 |
| Schließen Übernehmen ← ↑ ↓ → Drucken Durchsuchen              | Gehe        | zu <b>Hilfe</b> |

### 8.4.17 Schritt: R001inProdB001

1. Der letzte Schritt "R001inProdB001" des Rezepts füllt den Inhalt des Reaktors R001 in den angeschlossenen Produkttank B001. Die Verschaltungen sind nachfolgend dargestellt.

| Eigenscha | ften - R001inProdB001 SCE_PCS7_        | rj\A1_Mehrzweckanlage\\SFC_P | rodukt01 🛛 🗵 |
|-----------|----------------------------------------|------------------------------|--------------|
| Allgemeir | Initialisierung Bearbeitung Beendigung | 1                            |              |
|           |                                        |                              |              |
| 1         | S003\Pumpe_A1T2S003.ModLiOp.Value      | := TRUE                      | f(x) 🔺       |
| 2         | S003\Pumpe_A1T2S003.AutModLi.Value     | = TRUE                       | f(x)         |
| 3         | 003\Pumpe_A1T2S003.ManModLi.Value      | = FALSE                      | f(x)         |
| 4         | 3X001\Ventil_A1T3X001.ModLiOp.Value    | = TRUE                       | f(x)         |
| 5 1       | 3X001\Ventil_A1T3X001.AutModLi.Value   | = TRUE                       | f(x)         |
| 6         | X001\Ventil_A1T3X001.ManModLi.Value    | = FALSE                      | f(x)         |
| 7         | -                                      | =                            | f(x)         |
| 8         | -                                      | :=                           | f(x)         |
| 9 6       | -                                      | =                            | f(x)         |
| 10        | -                                      | :=                           | f(x) 👻       |
|           |                                        |                              |              |
| Schließ   | en Übemehmen ← ↑ ↓ → D                 | ucken Durchsuchen Gehe zu    | Hilfe        |

| Eigensc | haf  | ten - R001inProdB001 SCE_PCS7_I        | Prj | \A1_Mehrzweckanlage\\SFC_Prod | lukt01 🗵    |
|---------|------|----------------------------------------|-----|-------------------------------|-------------|
| Allgem  | ein  | Initialisierung Bearbeitung Beendigung | Ì.  |                               |             |
| 1       | le,  | 20002\ Duran A1T20002 CretAt 4 \/elus  |     |                               |             |
|         | Ľ    | 25003\Pumpe_ATT25003.startAut.value    | :=  | IRUE                          |             |
| 2       | Ī⊾   | 2S003\Pumpe_A1T2S003.StopAut.Value     | :=  | FALSE                         | <u>f(x)</u> |
| 3       | ∣⊡   | F3X001\Ventil_A1T3X001.OpenAut.Value   | :=  | TRUE                          | f(x)        |
| 4       | ∣⊡   | F3X001\Ventil_A1T3X001.CloseAut.Value  | :=  | FALSE                         | f(x)        |
| 5       | ∣⊡   |                                        | :=  |                               | f(x)        |
| 6       | ∣⊡   |                                        | :=  |                               | f(x)        |
| 7       | ∣⊡   |                                        | :=  |                               | f(x)        |
| 8       | ∣⊡   |                                        | :=  |                               | f(x)        |
| 9       | ⊡    |                                        | :=  |                               | f(x)        |
| 10      | ∣⊡   |                                        | :=  |                               | f(x) 👻      |
|         |      |                                        |     |                               |             |
| Schli   | eßer |                                        | uc  | ken Durchsuchen Gehe zu       | Hilfe       |

| Eigensc | haften - R001inProdB001 SCE_PCS7_Prj\A1_Mehrzweckanlage\\SFC_Pr      | odukt01 🛛 🛛     |
|---------|----------------------------------------------------------------------|-----------------|
| Allgeme | ein Initialisierung Bearbeitung Beendigung                           |                 |
|         |                                                                      |                 |
| 1       | ZS003\Pumpe_A1T2S003.StartAut.Value := FALSE                         | f(x) 📥          |
| 2       | V 2S003\Pumpe_A1T2S003.StopAut.Value := TRUE                         | f(x)            |
| 3       | I▼ Г3X001\Ventil_A1T3X001.OpenAut.Value := FALSE                     | $f(\mathbf{x})$ |
| 4       | I SX001\Ventil_A1T3X001.CloseAut.Value := TRUE                       | f(x)            |
| 5       |                                                                      | f(x)            |
| 6       | I :=                                                                 | f(x)            |
| 7       |                                                                      | f(x)            |
| 8       |                                                                      | f(x)            |
| 9       |                                                                      | f(x)            |
| 10      | I =                                                                  | f(x) 👻          |
|         |                                                                      |                 |
| Schlie  | eßen <b>(Ubernehmer) ← ↑ ↓ →</b> Drucken <b>Durchsuchen</b> Giehe zu | Hilfe           |

### 8.4.18 Transition: L001 <= 50 ml

1. Die Transition ,L001 <= 50 ml' ist die letzte Transition des Rezepts. Sie kann geschalten werden, wenn der Reaktor R001 leer (<= 50 ml) ist.

| Eigenschaften - L001 <= 50 ml SCE_PCS7_Prj\A1_Mehrzweckanlage\ | \SFC_           | Produkt01              | ×   |
|----------------------------------------------------------------|-----------------|------------------------|-----|
| Allgemein Bedingung OS-Kommentar                               |                 |                        |     |
| 1 :and_A1T2L001.PV_Out.Value (%) <=  50.0                      | $f(\mathbf{x})$ |                        |     |
| 2 f(x) 🔽                                                       | f(x)            |                        |     |
| 3 f(x) 💌                                                       | f(x)            | &                      |     |
| 4 f(x) -                                                       | f(x)            |                        |     |
| 5 f(x) -                                                       | f(x)            |                        |     |
| 6 f(x) 🔽                                                       | f(x)            | _  <sup>&amp;</sup>  − |     |
| 7 f(x) -                                                       | f(x)            | 9                      | ٤LI |
| 8 f(x) -                                                       | f(x)            | &                      |     |
| 9 f(x) 💌                                                       | f(x)            |                        |     |
| 10 f(x) -                                                      | f(x)            | 1                      |     |
|                                                                |                 |                        |     |
| Schließen Übernehmen ← ↑ ↓ → Drucken Durchsuchen               | Gehe            | zu Hilfe               |     |

## 8.4.19 Schritt: ENDE

 Im Schritt ,ENDE' ist es nötig bei allen genutzten Ventilen, Pumpen, Rührer und Regler den Automatikbetrieb auszuschalten und den Handbetrieb wieder einzuschalten.
 (→ Schritt 56). Beim Regler muss zusätzlich die interne Sollwertvorgabe wieder eingestellt werden. (→ ,Initialisierung')

| Eigensc | haften - ENDE SCE_PCS7_Prj\A1_Mehrzweckanlage\\SFC_Produkt01 | ×               |
|---------|--------------------------------------------------------------|-----------------|
| Allgem  | ein Initialisierung Bearbeitung Beendigung                   |                 |
| 1       | T001\Regler_A1T2T001.AutModLi.Value := FALSE                 | f(x)            |
| 2       | ▼ [7001\Regler_A1T2T001.ManModLi.Value := TRUE               | f(x)            |
| 3       | ZT001\Regler_A1T2T001.SP_ExtLi.Value := FALSE                | $f(\mathbf{x})$ |
| 4       | ✓ 2T001\Regler_A1T2T001.SP_IntLi.Value := TRUE               | $f(\mathbf{x})$ |
| 5       |                                                              | f(x)            |
| 6       | :=                                                           | f(x)            |
| 7       | :=                                                           | f(x)            |
| 8       | :=                                                           | f(x)            |
| 9       |                                                              | f(x)            |
| 10      | :=                                                           | f(x) 👻          |
|         |                                                              |                 |
| Schli   | eßen Übemehmen ← ↑ ↓ → Drucken Durchsuchen Giehe zu          | Hilfe           |

| Baustein                 | AutModLi | ManModLi | SP_ExtLi | SP_IntLi |
|--------------------------|----------|----------|----------|----------|
|                          | .Value   | .Value   | .Value   | .Value   |
| A1T2T001\Regler_A1T2T001 | FALSE    | TRUE     | FALSE    | TRUE     |

 Anschließend werden alle genutzten Pumpen, Ventile, Rührer und Regler auch wieder auf Operatorbetrieb (,ModLiOp<sup>'</sup> = ,0<sup>'</sup>) gesetzt. (→ ,Beendigung<sup>'</sup> - 1)

| Eigens | chaf | ten - ENDE SCE_PCS7_Prj\A1_Mehrzweckanlage\\SFC_Produkt01 | ×      |
|--------|------|-----------------------------------------------------------|--------|
| Allgen | nein | Initialisierung Bearbeitung Beendigung                    |        |
|        | -    |                                                           |        |
| 1      |      | TX006\Ventil_A1T1X006.ModLiOp.Value := FALSE              | f(x) 📥 |
| 2      |      | S003\Pumpe_A1T1S003.ModLiOp.Value := FALSE                | f(x)   |
| 3      |      | 2X003\Ventil_A1T2X003.ModLiOp.Value := FALSE              | f(x)   |
| 4      |      | 1\\A1T2S001\A1T2S001.ModLiOp.Value := FALSE               | f(x)   |
| 5      |      | 2T001\Regler_A1T2T001.ModLiOp.Value := FALSE              | f(x)   |
| 6      |      | S004\Pumpe_A1T2S004.ModLiOp.Value := FALSE                | f(x)   |
| 7      |      | 2X008\Ventil_A1T2X008.ModLiOp.Value := FALSE              | f(x)   |
| 8      |      | S003\Pumpe_A1T2S003.ModLiOp.Value := FALSE                | f(x)   |
| 9      |      | 3X001\Ventil_A1T3X001.ModLiOp.Value := FALSE              | f(x)   |
| 10     |      | 1X005\Ventil_A1T1X005.ModLiOp.Value := FALSE              | f(x) 👻 |
|        |      |                                                           |        |
| Sch    | ieße | n Übemehmen (=) () () () () () () () () () () () () ()    | Hilfe  |

 $(\rightarrow$  ,Beendigung' - 2)

| igensc | naften - ENDE SCE_PCS7_Prj\A1_Mehrzweckanlage\\SFC_Produkt01 | ×               |
|--------|--------------------------------------------------------------|-----------------|
| Allgem | ein Initialisierung Bearbeitung Beendigung                   |                 |
| 11     | S002\Pumpe_A1T1S002.ModLiOp.Value := FALSE                   | f(x) 🔺          |
| 12     | 2X005\Ventil_A1T2X005.ModLiOp.Value := FALSE                 | $f(\mathbf{x})$ |
| 13     | TX004\Ventil_A1T1X004.ModLiOp.Value := FALSE                 | f(x)            |
| 14     | S001\Pumpe_A1T1S001.ModLiOp.Value := FALSE                   | f(x)            |
| 15     | ZX004\Ventil_A1T2X004.ModLiOp.Value := FALSE                 | $f(\mathbf{x})$ |
| 16     | Z\\A1T2S002\A1T2S002.ModLiOp.Value := FALSE                  | $f(\mathbf{x})$ |
| 17     | ZT001\Regler_A1T2T001.SP_LiOp.Value := FALSE                 | $f(\mathbf{x})$ |
| 18     | =:                                                           | f(x)            |
| 19     | =:                                                           | f(x)            |
| 20     | =:                                                           | f(x) 👻          |
|        |                                                              |                 |
| Schlie | Ben Demehmen ← ↑ ↓ → Drucken Durchsuchen Giehe zu            | Hilfe           |

| Baustein                  | ModLiOp<br>.Value | SP_LiOp<br>.Value |
|---------------------------|-------------------|-------------------|
| A1T1X006\Ventil_A1T1X006  | FALSE             |                   |
| A1T1S003\Pumpe_A1T1S003   | FALSE             |                   |
| A1T2X003\Ventil_A1T2X003  | FALSE             |                   |
| A1T2S001\Ruehrer_A1T2S001 | FALSE             |                   |
| A1T2T001\Regler_A1T2T001  | FALSE             | FALSE             |
| A1T2S004\Pumpe_A1T2S004   | FALSE             |                   |
| A1T2X008\Ventil_A1T2X008  | FALSE             |                   |
| A1T2S003\Pumpe_A1T2S003   | FALSE             |                   |
| A1T3X001\Ventil_A1T3X001  | FALSE             |                   |
| A1T1X005\Ventil_A1T1X005  | FALSE             |                   |
| A1T1S002\Pumpe_A1T1S002   | FALSE             |                   |
| A1T2X005\Ventil_A1T2X005  | FALSE             |                   |
| A1T1X004\Ventil_A1T1X004  | FALSE             |                   |
| A1T1S001\Pumpe_A1T1S001   | FALSE             |                   |
| A1T2X004\Ventil_A1T2X004  | FALSE             |                   |
| A1T2S002\Ruehrer_A1T2S002 | FALSE             |                   |

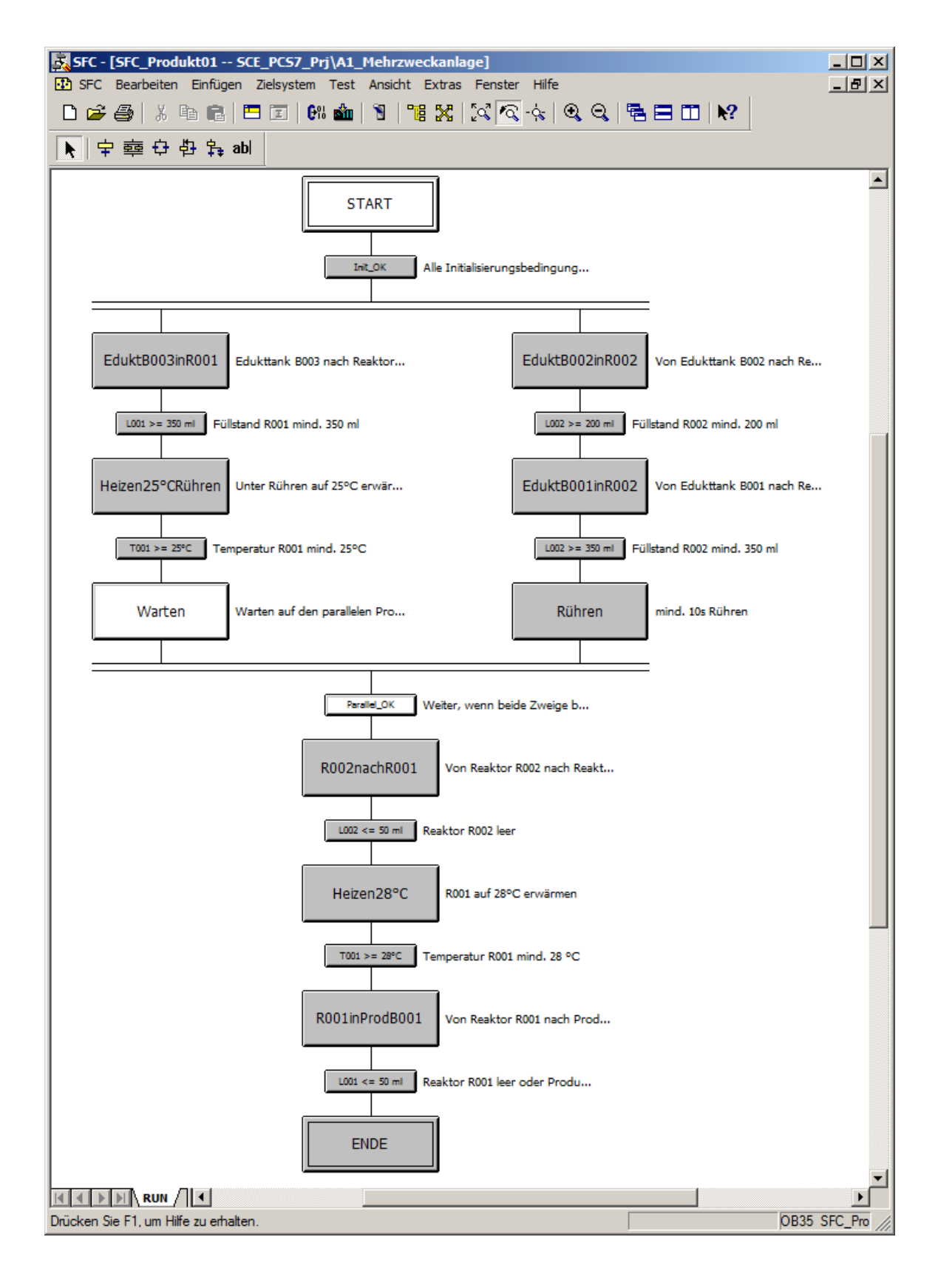

# 8.5 Objekte übersetzen und Laden

 Nach der Fertigstellung aller Schritte und Transitionen des SFC's können Sie das Projekt, wie bereits kennengelernt, übersetzen und laden. (\* SCE\_PCS7\_Prj \* Zielsystem \* Objekte übersetzen und laden...)

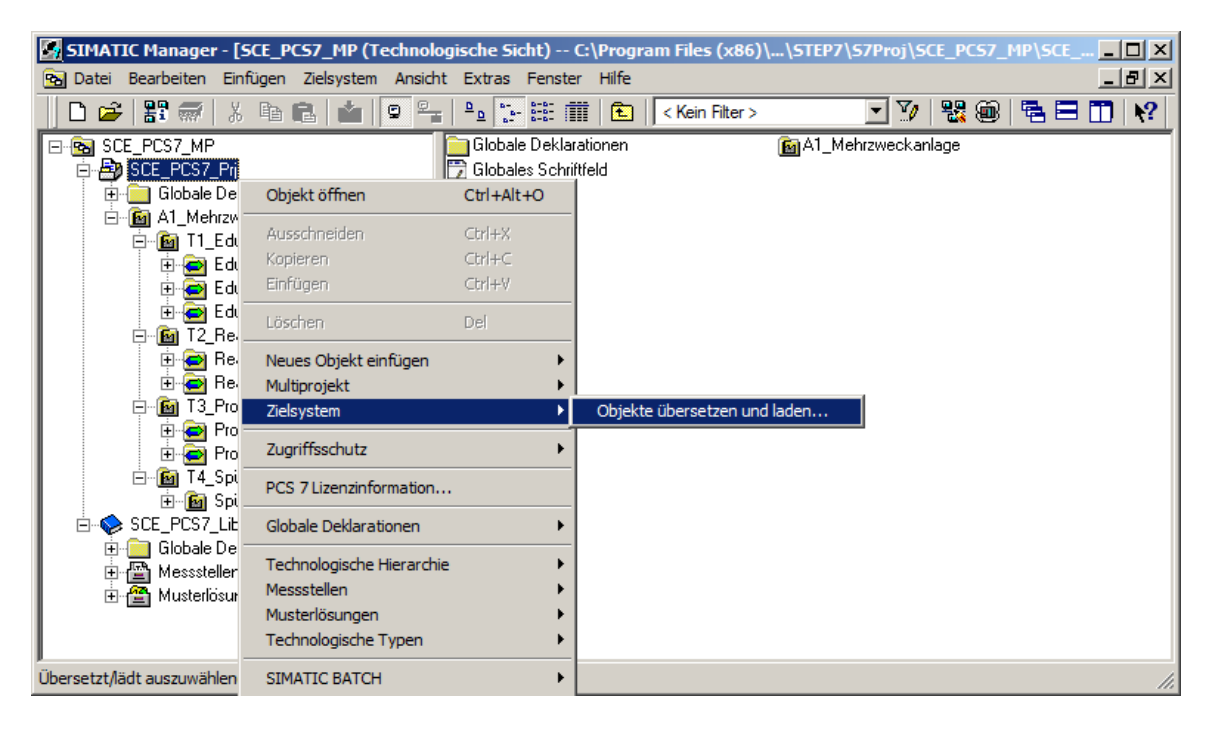

 Bevor Sie mit dem Übersetzen und Laden beginnen, öffnen Sie die Einstellungen f
ür das Übersetzen und Laden der Pl
äne. (→ Pl
äne → Bearbeiten)

| 🞇 Objekte übersetzen und laden                                                                                                    |                                                |                                               |                           | _ 🗆 🗙               |
|----------------------------------------------------------------------------------------------------|------------------------------------------------|-----------------------------------------------|---------------------------|---------------------|
| Auswahltabelle:                                                                                                    |                                                |                                               |                           |                     |
| Objekte                                                                                                    | Status                                         | Betriebszustand                               | Übersetzen                | Laden               |
| □-By SCE_PCS7_Prj                                                                                                    |                                                |                                               |                           | V                   |
| □-M AS1                                                                                                    |                                                |                                               | <b>V</b>                  |                     |
| Du Hardware                                                                                                    | unbestimmt                                     |                                               | 1                         | <ul><li>✓</li></ul> |
| ⊡- 🚺 CPU 414-3 DP                                                                                                    |                                                |                                               | ×                         | 1                   |
| Bausteine                                                                                                    |                                                |                                               |                           |                     |
| Pläne Pläne                                                                                                    | unbestimmt                                     |                                               | <ul><li>✓</li></ul>       | <ul><li>✓</li></ul> |
| Verbindungen                                                                                                    | unbestimmt                                     |                                               | ×                         | ×                   |
|                                                                                                    |                                                |                                               |                           |                     |
|                                                                                                    |                                                |                                               |                           |                     |
| Einstellungen für Übersetzen/Laden<br>Bearbeiten Prüfen<br>Status<br>beim Öffnen beim Öff                                                                                                    | stand   Eir                                    | koll anzeigen Objek<br>Izelobjekt Gesamt Alle | te markieren<br>anwählenA | lle abwählen        |
| Nur übersetzen 🔽 Kein Laden bei Übersetzungsfehler                                                                                                    |                                                |                                               |                           | Projekt prüfen      |
| Geräte, die an ein Firmennetzwerk oder an das Internet angest<br>unbefugten Zugriff angemessen geschützt sein, z.B. durch die<br>Netzwerksegmentierung.<br>Weiterführende Informationen über Industrial Security finden Si<br>http://www.siemens.com/industrialsecurity | chlossen werden,<br>Verwendung vor<br>e unter: | müssen gegen<br>Firewalls und                 |                           |                     |
| Starten                                                                                                    |                                                |                                               |                           | Hilfe               |

 Hier ist es wichtig sowohl bei "Pläne als Programm übersetzen" als auch bei "S7 laden" beim Umfang bzw. Lademodus das gesamte Programm auszuwählen. (→ Pläne als Programm übersetzen → Umfang: Gesamtes Programm → S7 laden → Lademodus: Gesamtes Programm → OK)

| Programm übersetzen / Zielsystem laden 🛛 🔀                                              | Programm übersetzen / Zielsystem laden 🛛 🔀                                                           |
|-----------------------------------------------------------------------------------------|----------------------------------------------------------------------------------------------------|
| Pläne als Programm übersetzen S7 laden                                                  | Pläne als Programm übersetzen S7 laden                                                               |
| Zielsystem: CPU 414-3 DP                                                                | Zielsystem: CPU 414-3 DP                                                                             |
| Programmname: AS1\CPU 414-3 DP\S7-Programm(1)\                                          | Programmname: AS1\CPU 414-3 DP\S7-Programm(1)                                                        |
| C Umfang                                                                                | Lademodus                                                                                            |
| Gesamtes Programm                                                                       | Gesamtes Programm                                                                                    |
| C Änderungen                                                                            | O Änderungen                                                                                         |
|                                                                                         | C In Test-CPU (Gesamtes Programm)                                                                    |
| Baugruppentreiber erzeugen     Einstellungen Baugruppentreiber      SCL-Quelle erzeugen | Anwender-Datenbausteine mitladen                                                                     |
|                                                                                         | Xedenerge period                                                                                     |
|                                                                                         | Anderungen anzeigen                                                                                  |
|                                                                                         | Vor dem Gesamtladen wird die CPU auf STOP gesetzt und alle Bausteine<br>gelöscht. S7-Programm laden? |
|                                                                                         | Paraktan Sin dia Ulimunian in dar Lilfa zu mänlichen Augustaurann                                    |
|                                                                                         |                                                                                                    |
|                                                                                         | Versionsprojekt durchsuchen                                                                          |
|                                                                                         |                                                                                                    |
|                                                                                         | Projekt nach erfolgreichem Laden archivieren                                                         |
|                                                                                         |                                                                                                    |
| OK Abbrechen Hilfe                                                                      | OK Abbrechen Hilfe                                                                                   |

4. Der Hinweis wird mit "OK" bestätigt. ( $\rightarrow$  OK)

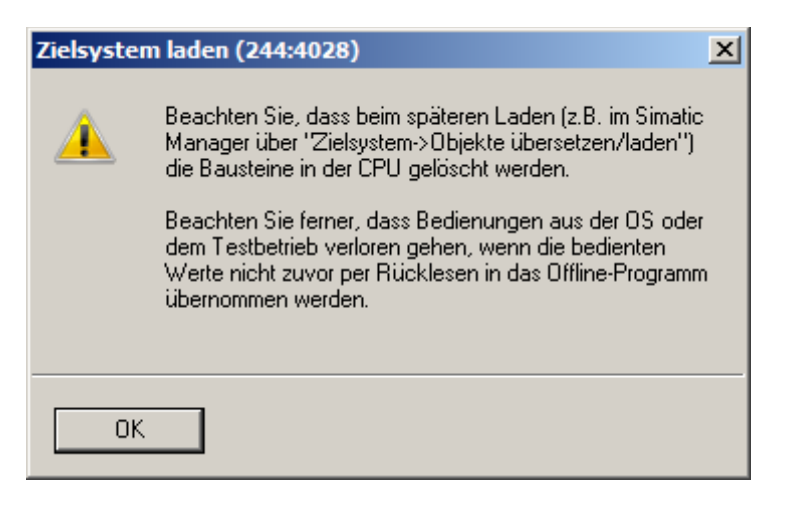

| uswahltabelle:                                                                                                    |                                                                                                  |                                            |                                        |                               |
|----------------------------------------------------------------------------------------------------|--------------------------------------------------------------------------------------------------|--------------------------------------------|----------------------------------------|-------------------------------|
| Dbjekte                                                                                                    | Status                                                                                           | Betriebszustand                            | Übersetzen                             | Laden                         |
| - By SCE_PCS7_Prj                                                                                                    |                                                                                                  |                                            | V                                      |                               |
| AS1                                                                                                    |                                                                                                  |                                            | V                                      | V                             |
| 🛄 Hardware                                                                                                    | unbestimmt                                                                                       |                                            | ¥.                                     |                               |
| E- CPU 414-3 DP                                                                                                    |                                                                                                  |                                            | 1                                      | 1                             |
| Bausteine                                                                                                    |                                                                                                  |                                            |                                        |                               |
| Pläne                                                                                                    | unbestimmt                                                                                       |                                            | <ul><li>✓</li></ul>                    | ✓                             |
| Verbindungen                                                                                                    | unbestimmt                                                                                       |                                            | 1                                      | 4                             |
|                                                                                                    |                                                                                                  |                                            |                                        |                               |
|                                                                                                    |                                                                                                  |                                            |                                        |                               |
|                                                                                                    |                                                                                                  |                                            |                                        |                               |
|                                                                                                    |                                                                                                  |                                            |                                        |                               |
| instellungen für Übersetzen/Laden → ┌ Aktualisieren                                                                                                    |                                                                                                  | okoll anzeigen 0                           | bjekte markieren                       |                               |
| instellungen für Übersetzen/Laden Aktualisieren                                                                                                    | Betriebszustand E                                                                                | okoll anzeigen<br>inzelobjekt Gesamt       | bjekte markieren<br>Alle anwählen  /   | Alle abwählei                 |
| Einstellungen für Übersetzen/Laden<br>Bearbeiten<br>Prüfen<br>Deim Öffnen<br>Nur übersetzen<br>Kein Laden bei Übersetzungsfe                                                                                                    | Betriebszustand E                                                                                | okoll anzeigen 0<br>inzelobjekt Gesamt     | bjekte markieren<br>Alle anwählen   _/ | Alle abwähle<br>Projekt prüf  |
| instellungen für Übersetzen/Laden<br>Bearbeiten<br>Prüfen<br>Status<br>Dem Öffnen<br>Nur übersetzen<br>Geräte, die an ein Firmennetzwerk oder an das Int<br>unbefugten Zugriff angemessen geschützt sein, z.l<br>Netzwerksegmentierung.<br>Weiterführende Informationen über Industrial Secu<br>http://www.siemens.com/industrialsecurity | Betriebszustand<br>beim Öffnen<br>ehler<br>e. durch die Verwendung vo<br>urity finden Sie unter: | okoll anzeigen 0<br>inzelobjekt Gesamt<br> | bjekte markieren<br>Alle anwählen      | Alle abwähle<br>Projekt prüfi |

5. Anschließend kann mit dem Übersetzen und Laden begonnen werden. (→ Starten)

6. Alle nachfolgenden Warnhinweise werden aufmerksam gelesen und bestätigt. ( $\rightarrow$  OK  $\rightarrow$  Ja)

| <b>Objekte</b> i | übersetzen und laden (3280:826)                                                                                                    | ×        |
|------------------|----------------------------------------------------------------------------------------------------|----------|
| <u>^</u>         | Das Laden von Programmänderungen bei laufendem<br>Anlagenbetrieb kann bei Funktionsstörungen oder<br>Programmierfehlern schwere Sach- und<br>Personenschäden verursachen! Beachten Sie bitte<br>auch, daß das Laden der einzelnen CPUs zeitlich<br>versetzt nach dem Übersetzen erfolgt.<br>Vergewissern Sie sich, daß keine gefährlichen Zustände<br>eintreten können, bevor Sie die Funktion ausführen! |          |
| 10               | Abbrecher                                                                                                    | <u>`</u> |

| Objekte übersetzen und laden (3280:822)                                                                                                    |      |  |
|----------------------------------------------------------------------------------------------------|------|--|
| Falls Sie Änderungen online laden wollen, stellen Sie bitte<br>sicher, dass die Voraussetzungen dafür gegeben sind<br>(z.B. richtige Einstellungen gewählt, kein vorheriges<br>Gesamtübersetzen bei OS).<br>Ein Gesamtladen ist nur möglich, wenn die Zielsysteme<br>nicht in RUN sind.<br>Möchten Sie fortfahren? |      |  |
| Ja                                                                                                    | Nein |  |

 Im Protokoll sollten keine Fehler, sondern höchstens Warnung erscheinen. Details für Warnung können dem Protokoll des Einzelobjekts entnommen werden. (→ X)

| 📗 Objekte uebersetzen und laden - Editor                                                                                                    |       |
|----------------------------------------------------------------------------------------------------|-------|
| Datei Bearbeiten Format Ansicht ?                                                                                                    |       |
| Datum: 06.03.2019 Uhrzeit: 11:40:30<br>Übersetzen:<br>SCE_PCS7_Prj\AS1\Hardware<br>-> Übersetzen des Objektes wurde fehlerfrei ausgeführt                               | 4     |
| Datum: 06.03.2019 Uhrzeit: 11:40:39<br>Übersetzen:<br>SCE_PCS7_Prj\AS1\CPU 414-3 DP\Verbindungen<br>-> Übersetzen des Objektes wurde fehlerfrei ausgeführt              |       |
| Datum: 06.03.2019 Uhrzeit: 11:40:49<br>Übersetzen:<br>SCE_PCS7_Prj\AS1\CPU 414-3 DP\S7-Programm(1)\Pläne<br>-> Übersetzen des Objektes wurde ausgeführt (mit Warnungen) |       |
| Weitere Informationen finden Sie im Protokoll für das Einzelobje                                                                                                    | ekt.  |
| Datum: 06.03.2019 Uhrzeit: 11:43:04<br>Laden:<br>SCE_PCS7_Prj\AS1\Hardware<br>-> Laden des Objektes wurde fehlerfrei ausgeführt                                         |       |
| Datum: 06.03.2019 Uhrzeit: 11:43:06<br>Laden:<br>SCE_PCS7_Prj\AS1\CPU 414-3 DP\Verbindungen<br>-> Laden des Objektes wurde fehlerfrei ausgeführt                        |       |
| Datum: 06.03.2019 Uhrzeit: 11:43:06<br>Laden:<br>SCE_PC57_Prj\A51\CPU 414-3 DP\S7-Programm(1)\Pläne<br>-> Laden des Objektes wurde fehlerfrei ausgeführt                |       |
| <u> </u>                                                                                                    | V<br> |

# 8.6 SFC Testen

1. Nun können Sie PLCSIM in den RUN-P Modus setzen. (→ PLCSIM → RUN-P)

| S7-PLCSIM1                                                                       |                                    |  |  |  |
|----------------------------------------------------------------------------------|------------------------------------|--|--|--|
| Simulation Bearbeiten Ansicht Einfügen Zielsystem Ausführen Extras Fenster Hilfe |                                    |  |  |  |
| 📄 🗅 😅 🖶 😂 🛛 PLCSIM(TCP/IP) 🔄 🕺 🛍 💼 🗮 🖶 -🚧 👯 🚹 👘 🖞                                | • * * * * * * * *                  |  |  |  |
|                                                                                  |                                    |  |  |  |
|                                                                                  |                                    |  |  |  |
|                                                                                  |                                    |  |  |  |
| BEB 1 Bits AB 3 Bits                                                             |                                    |  |  |  |
| DC RUN 7654 3210 7654 3210                                                       |                                    |  |  |  |
|                                                                                  |                                    |  |  |  |
|                                                                                  |                                    |  |  |  |
|                                                                                  |                                    |  |  |  |
| ,<br>Drücken Sie F1, um die Hilfe aufzurufen.                                    | Default: MPI=2 DP=2 Local=2 IP: // |  |  |  |
|                                                                                  |                                    |  |  |  |
| S7-PLCSIM1                                                                       |                                    |  |  |  |
| Simulation Bearbeiten Ansicht Einfügen Zielsystem Ausführen Extras Fenster Hilfe | a a a a a ta a t                   |  |  |  |
|                                                                                  |                                    |  |  |  |
|                                                                                  |                                    |  |  |  |
| <b>\$</b>                                                                        |                                    |  |  |  |
|                                                                                  |                                    |  |  |  |
| EB 1 Bits V AB 3 Bits V                                                          |                                    |  |  |  |
| DC ■ RUN 7654 3210 7654 3210                                                     |                                    |  |  |  |
|                                                                                  |                                    |  |  |  |
| i i i i i i i i i i i i i i i i i i i                                            |                                    |  |  |  |
|                                                                                  |                                    |  |  |  |
|                                                                                  |                                    |  |  |  |

 Sie öffnen aus der Technologischen Hierarchie heraus die Schrittkette mit einem Doppelklick. (→ SFC\_Produkt01)

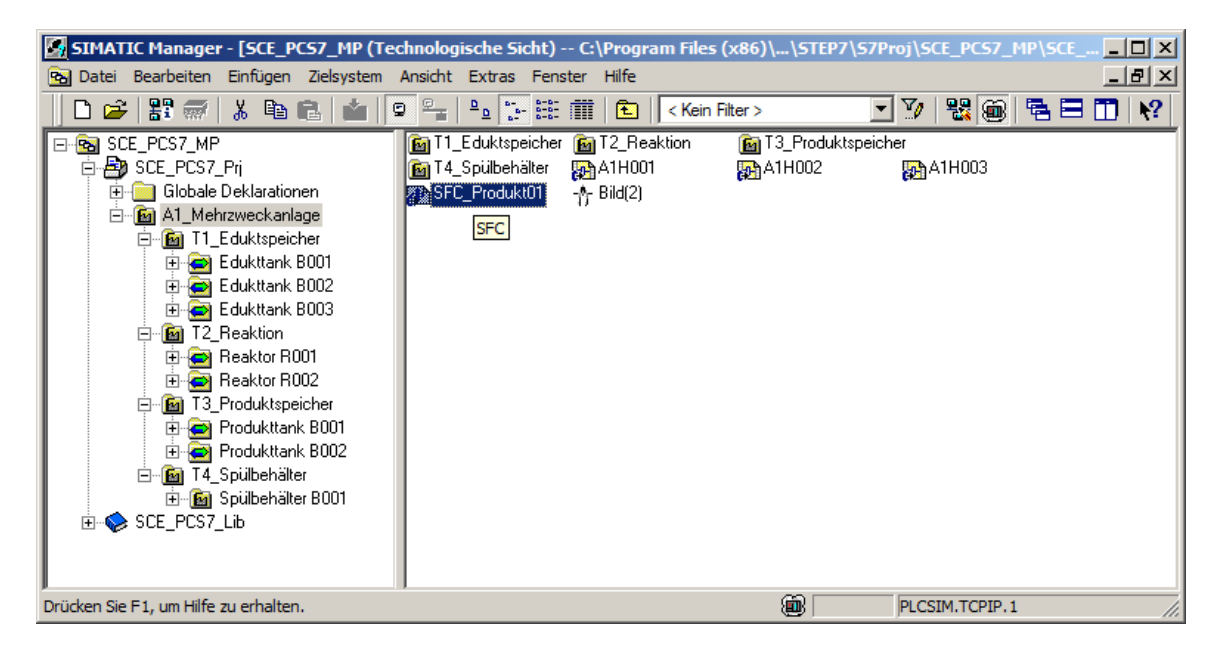

Frei verwendbar für Bildungs-/F&E-Einrichtungen. © Siemens 2020. Alle Rechte vorbehalten. p01-08-sequential-function-chart-v9-tud-0719-de.docx

Um den Ablauf beobachten zu können, muss der Test-Modus <sup>™</sup> eingeschaltet werden.
 (→ Test-Modus ein/aus <sup>™</sup>)

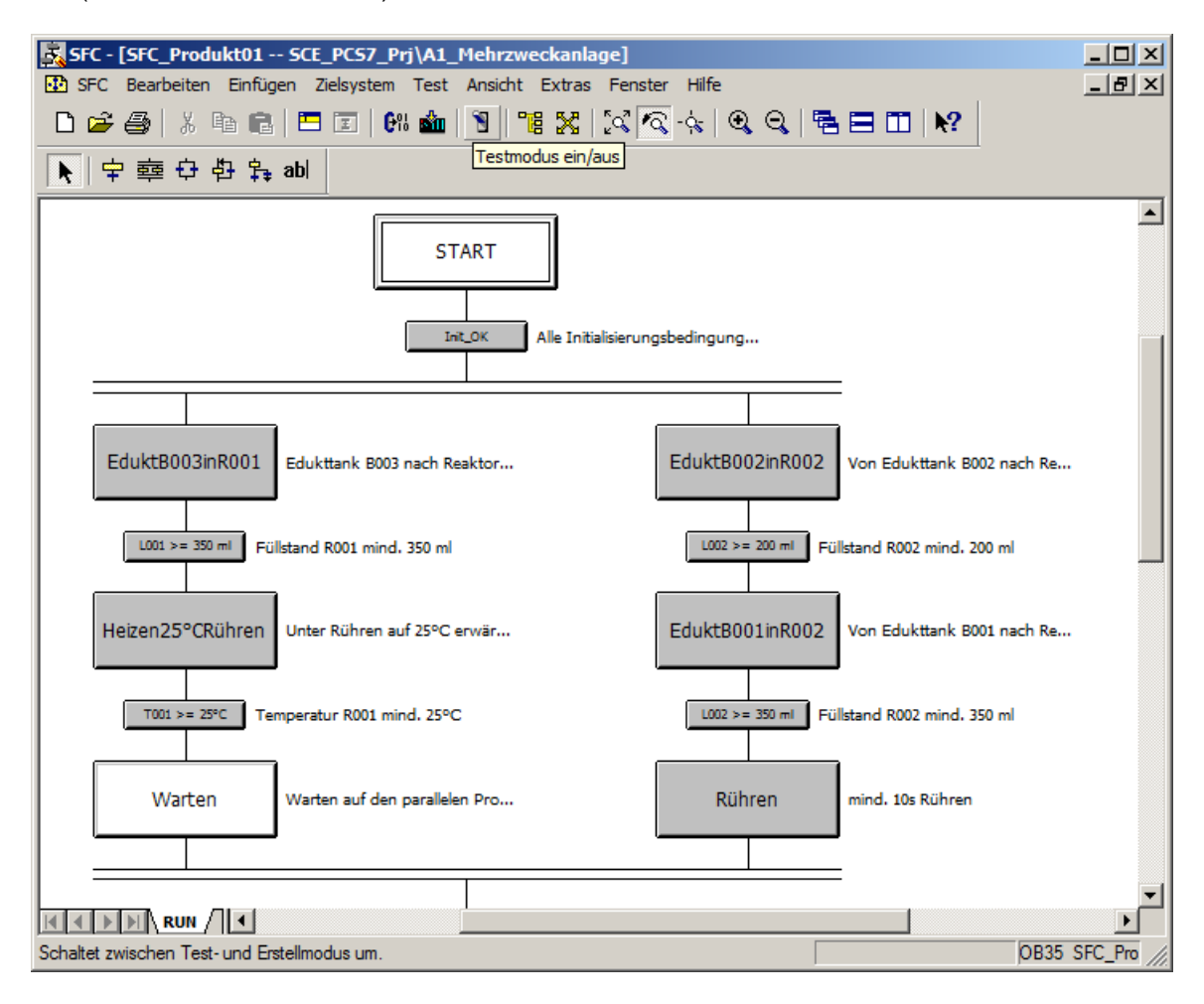

4. Die Simulation muss zurückgesetzt, der Hauptschalter und das NOTAUS aktiviert sowie die lokale Bedienung deaktiviert sein.

| Prozessbild 📃 🗹 🖬 🗙                                                          |                                                                                                |  |  |  |  |  |
|------------------------------------------------------------------------------|------------------------------------------------------------------------------------------------|--|--|--|--|--|
|                                                                              |                                                                                                |  |  |  |  |  |
| 님 📑 🗠 😋 🏭 123   100% 💌 🔍 🔍   Tahoma 💌 12                                     | 💌 F K U 🕸 i 🗹 i 🗛 i 🚍 i 🖽 i 🖾 🖓 i 🖾 i 🖾 i 📖 🛄                                                  |  |  |  |  |  |
|                                                                              | Vor-Ort Bedienpanel / Field Operator Control Panel                                             |  |  |  |  |  |
|                                                                              | Hauptschalter NOTAUS LOKAL Main Switch Emergency Local                                         |  |  |  |  |  |
| T1.B001 T1.B002 T1.B003                                                      | T2.R001 T2.R002                                                                                |  |  |  |  |  |
|                                                                              | START STOP STATUS START STOP STATUS                                                            |  |  |  |  |  |
| ⋩⊶⊶ ⋩⊶⊶                                                                      | Von / From T1.B001                                                                             |  |  |  |  |  |
| $\bigcirc$ $\bigcirc$ $\bigcirc$ $\bigcirc$ $\bigcirc$ $\bigcirc$ $\bigcirc$ | Von / From T1.8002                                                                             |  |  |  |  |  |
|                                                                              | Von / From T1.B003                                                                             |  |  |  |  |  |
|                                                                              | Rühren / Stir                                                                                  |  |  |  |  |  |
| ⋨⋴∊⋬⋼∊⋼⋨⋴∊⋼⋨⋴∊⋼⋨⋴∊⋼                                                          | Heizen / Heat                                                                                  |  |  |  |  |  |
|                                                                              |                                                                                                |  |  |  |  |  |
| M •• M ••                                                                    | Entleeren / Discharge                                                                          |  |  |  |  |  |
| 0.0 ml                                                                       | Spülen / Clean                                                                                 |  |  |  |  |  |
| T2.R001 T2.R002                                                              | Umfüllen / Decant                                                                              |  |  |  |  |  |
|                                                                              | Logondo Signalanzaigon / Koy for Indicators                                                    |  |  |  |  |  |
|                                                                              | Ventil: Stellsignal / Geöffnet / Geschlossen                                                   |  |  |  |  |  |
|                                                                              | Valve: Control Signal / Open / Closed                                                          |  |  |  |  |  |
|                                                                              | Motor / Pumpe: Stellsignal / Laufmeldung<br>Motor / Pump : Control Signal / Running Indication |  |  |  |  |  |
|                                                                              | Heizung: Stellsignal                                                                           |  |  |  |  |  |
| T3.B001 T3 P002                                                              |                                                                                                |  |  |  |  |  |
| T4.B001                                                                      | Simulationssteuerung / Simulation Control Panel                                                |  |  |  |  |  |
|                                                                              | Befüllen/Charge T1.B001 🔤 🔤 RESET 📃 RESET 50% 📃                                                |  |  |  |  |  |
| A A A A A A A A A A A A A A A A A A A                                        | Befüllen/Charge T1.B002 🔤 📄 Entleeren/Discharge T3.B001 📃                                      |  |  |  |  |  |
|                                                                              | Befüllen/Charge T1.B003 💻 📄 Entleeren/Discharge T3.B002 📃                                      |  |  |  |  |  |
|                                                                              |                                                                                                |  |  |  |  |  |
|                                                                              |                                                                                                |  |  |  |  |  |

| SFC - [SFC_Produkt01 SCE_PCS7_Prj\A1_Mehrzweckanlage_ONLINE]           |                              |
|------------------------------------------------------------------------|------------------------------|
| 🕸 SFC Bearbeiten Einfügen Zielsystem Test Ansicht Extras Fenster Hilfe |                              |
| D 😂 🗇   X 🖻 💼   🎞   64 🖕 🛐   🎬 🞇   X 🗟 🐟   Q Q   着                     |                              |
| ▶ 〒 華 母 野 韩 abl                                                        |                              |
|                                                                        |                              |
| START                                                                  |                              |
| Init_OK Alle Initialisierungsbedingung                                 | _                            |
|                                                                        |                              |
| EduktB003inR001 Edukttank B003 nach Reaktor EduktB002inR00             | 2 Von Edukttank B002 nach Re |
| L001 >= 350 ml Füllstand R001 mind. 350 ml                             | Füllstand R002 mind. 200 ml  |
| Heizen25°CRühren Unter Rühren auf 25°C erwär EduktB001inR00            | 2 Von Edukttank B001 nach Re |
| T001 >= 25°C Temperatur R001 mind. 25°C L002 >= 350 ml                 | Füllstand R002 mind. 350 ml  |
| Warten Warten auf den parallelen Pro Rühren                            | mind. 10s Rühren             |
|                                                                        | =                            |
|                                                                        |                              |
| Bereit                                                                 | ▼                            |
| HAND                                                                   | 08                           |
| HAND 🕨 Starten 🔢 Anhalten 📗 Fortsetzen 🔽 Befehlsa                      | usgabe                       |
| AUTO 🔀 Start-Bearbeitung anstoßen. eenden 🔳 Stoppen 🗖 Zyklische        | er Betrieb                   |
| 🔂 狋 Neustarten 🖍 Rücksetzen 💋 Fehler 🗖 Zeitüber                        | vachung                      |
|                                                                        | RUN(Prozess)                 |

5. Jetzt kann der SFC gestartet werden. ( $\rightarrow$  Starten)
6. Der Ablauf der Schrittkette ist anschließend sichtbar. Aktive und bereits abgearbeitete Schritte und Transitionen werden kenntlich gemacht.

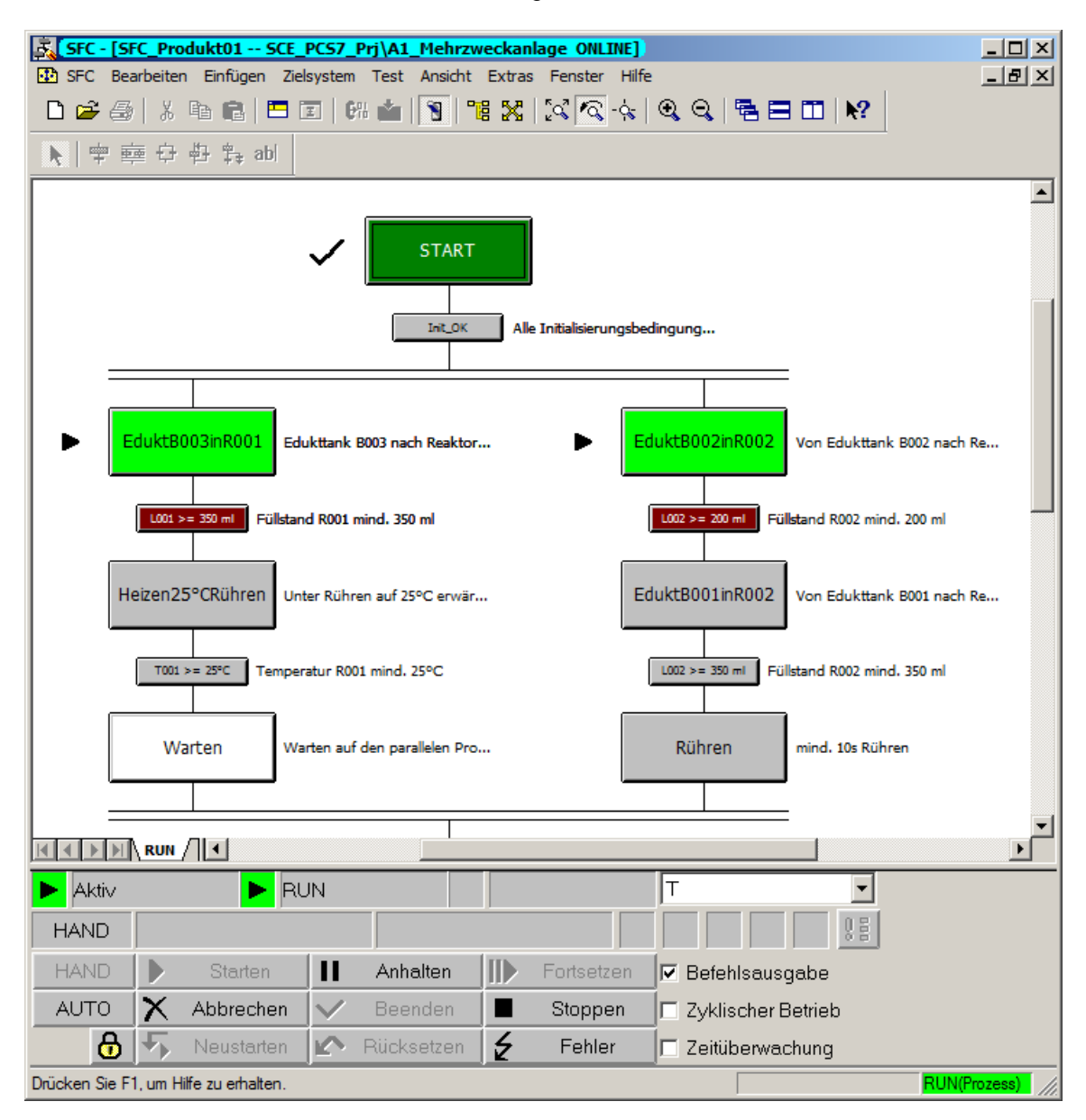

#### Lern-/Lehrunterlagen | PA Modul P01-08, Edition 02/2020 | Digital Industries, FA

| SFC - [SFC_Produkt01 SCE_PCS7_Prj\A1_Mehrzweckanlage_ONLINE]                          |         |                    |              |                  |             |                     |                |               |               |
|---------------------------------------------------------------------------------------|---------|--------------------|--------------|------------------|-------------|---------------------|----------------|---------------|---------------|
| 🚯 SFC Be                                                                              | arbeite | n Einfügen Zie     | lsystem      | Test Ansicht     | Extras      | Fenster Hilf        | fe             |               | <u> - 8 ×</u> |
| 🗋 🖻 🖉                                                                                 | 1 %     | • • • •            | <u> </u>     | # 👛   🛐   "      | <b>16</b> X | 2                   | @, Q,   № Ε    | 🖿   N?        |               |
| <b>N</b> 🖛 🗉                                                                          | 庫 🗘     | 中 💱 abl            |              |                  |             |                     |                |               |               |
|                                                                                       |         |                    |              |                  |             |                     |                |               | <b>_</b>      |
| START                                                                                 |         |                    |              |                  |             |                     |                |               |               |
| _                                                                                     |         |                    |              | Init_OK          | All         | e Initialisierungsb | edingung       | :             |               |
| <b>~</b>                                                                              | duktB   | 003inR001 Edu      | ukttank      | B003 nach Reakto | r           | ✓                   | duktB002inR002 | Von Edukttank | B002 nach Re  |
| L001 >= 350 ml Füllstand R001 mind. 350 ml E002 >= 200 ml Füllstand R002 mind. 200 ml |         |                    |              |                  |             |                     |                | . 200 ml      |               |
|                                                                                       | eizen2  | 5°CRühren Un       | ter Rühr     | en auf 25°C erwä | r           | ✓                   | duktB001inR002 | Von Edukttank | B001 nach Re  |
| T001 >= 25°C Temperatur R001 mind. 25°C L002 >= 350 ml Füllstand R002 mind. 350 ml    |         |                    |              |                  |             |                     |                | . 350 ml      |               |
| Warten Warten auf den parallelen Pro P Rühren mind. 10s Rühren                        |         |                    |              |                  |             |                     |                | n             |               |
|                                                                                       | RUN     |                    |              |                  |             |                     |                | :             | <b>•</b>      |
| 🕨 Aktiv                                                                               |         | 🕨 RU               | JN           |                  |             |                     | Т              | •             |               |
| HAND                                                                                  |         |                    |              |                  |             |                     |                | 0.8           |               |
| HAND                                                                                  |         | Starten            | П            | Anhalten         |             | Fortsetzen          | 🔽 Befehlsaus   | gabe          |               |
| AUTO                                                                                  | X       | Abbrechen          | $\checkmark$ | Beenden          |             | Stoppen             | 🗖 Zyklischer B | Betrieb       |               |
| <del>6</del>                                                                          | 5       | Neustarten         | R.           | Rücksetzen       | Z           | Fehler              | 🗖 Zeitüberwa   | chung         |               |
| Drücken Sie F                                                                         | 1, um H | lilfe zu erhalten. |              |                  |             |                     |                |               | RUN(Prozess)  |

7. Durch Doppelklick bzw. Öffnen von einzelnen Schritten oder Transitionen können aktuelle Bedingungen und Werte angezeigt werden.

| Eigenschaften - R001inProdB001(AKTIV) SCE_PCS7_Prj\A1_Mehrzweckanlage\\SFC_Pro 🛛 |                 |                  |                  |                           |            |       |
|----------------------------------------------------------------------------------|-----------------|------------------|------------------|---------------------------|------------|-------|
| OS-Kommentar (I                                                                  | nitialisierung) | OS-Komment       | ar (Bearbeitung) | OS-Kommentar (Beendigung) |            |       |
| Allgemein                                                                        | Initia          | lisierung        | Bearbeitung      |                           | Beendigung |       |
| 1                                                                                | e_A1T2S003.5    | StartAut.Value   | TRUE             | f                         | (x) 1      |       |
| 20                                                                               | e_A1T2S003.9    | StopAut.Value := | FALSE            | f                         | (x) 0      |       |
| 3 1                                                                              | I_A1T3X001.0    | penAut.Value :=  | TRUE             | f                         | (8) 1      |       |
| 4 0                                                                              | I_A1T3X001.C    | oseAut.Value :=  | FALSE            | f                         | (8)        |       |
| 5                                                                                |                 | ;=               |                  | f                         | (8)        |       |
| 6                                                                                |                 | ;=               |                  | f                         | (8)        |       |
| 7                                                                                |                 | :=               |                  | f                         | (8)        |       |
| 8                                                                                |                 | ;=               |                  | f                         | (8)        |       |
| 9                                                                                |                 | :=               |                  | f                         | (8)        |       |
| 10                                                                               |                 | :=               |                  | f                         | (8)        |       |
|                                                                                  |                 |                  |                  |                           |            |       |
| Schließen                                                                        | ← ·             | <b>t ↓</b> ⇒     |                  | 0                         | iehe zu H  | lilfe |

| Eigenschaft | en - L002 <=       | 50 ml(UNDEF)  | SCE_PCS7      | _Prj\A1_Mehrzw  | eckanlage\\SFC_Prod 🛛 |
|-------------|--------------------|---------------|---------------|-----------------|-----------------------|
| Allgemein   | Aktuelle Bed.      | OS-Kommentar  | Letzte Bed.   | Bed. n. Störung |                       |
| 31.01489    | f(x) <b>J02.PV</b> | _Out.Value <= | 50.0          | f(x) 50.0       | -                     |
|             | f(x)               |               |               | f(x)            | -                     |
|             | f(x)               |               |               | f(x)            | - & -                 |
|             | f(x)               |               |               | f(x)            |                       |
|             | f(x)               |               |               | f(x)            |                       |
|             | f(x)               |               |               | f(x)            | &                     |
|             | f(x)               |               |               | f(x)            |                       |
|             | f(x)               |               |               | f(x)            |                       |
|             | f(x)               |               |               | f(x)            |                       |
|             | f(x)               |               |               | f(x)            | <b>↓</b>              |
|             |                    |               |               |                 |                       |
| Schließen   |                    | ← † +         | $\rightarrow$ |                 | Gehe zu Hilfe         |

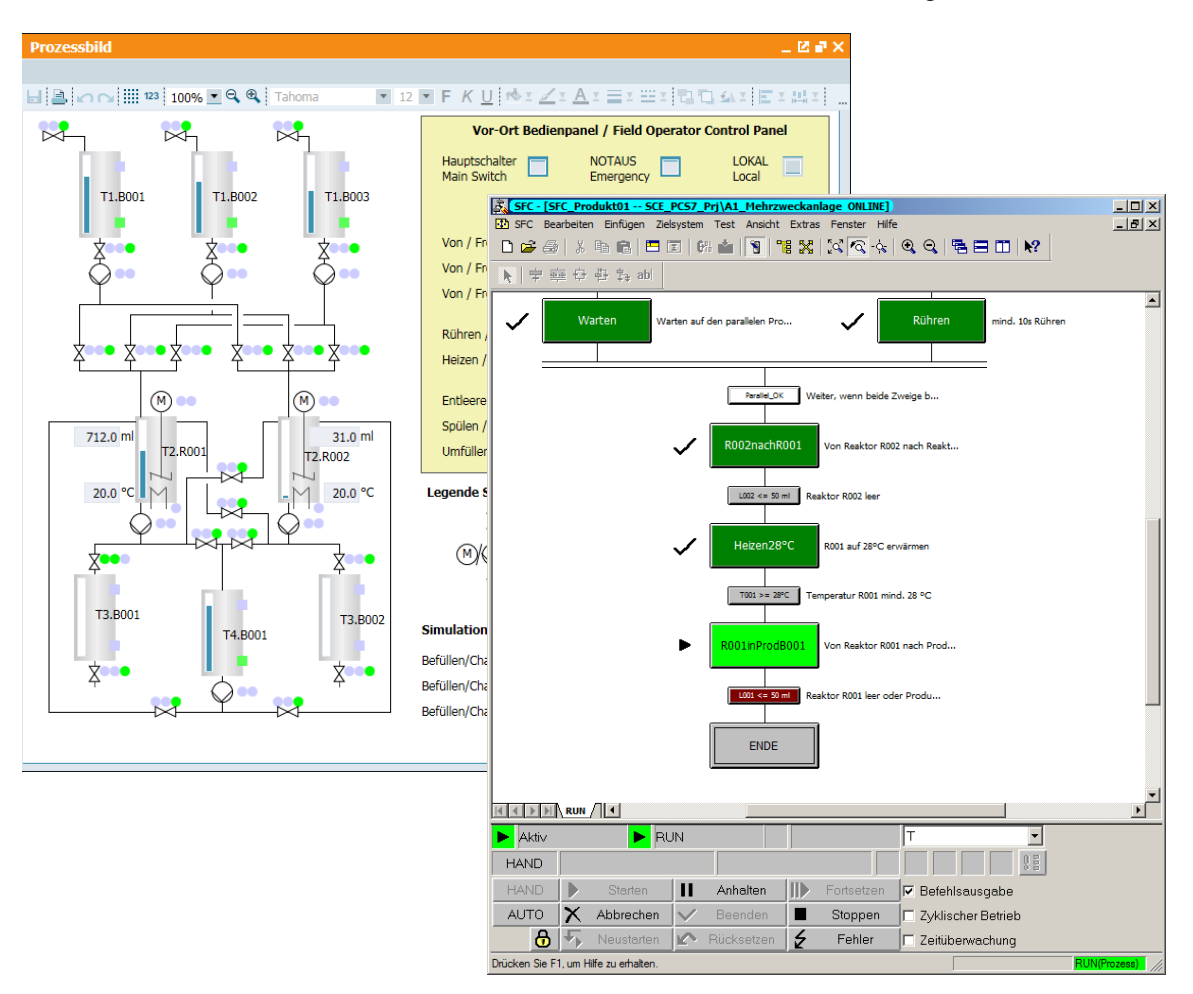

8. Im Zustand ,R001inProdB001' sehen der SFC und die Simulation wie folgt aus.

### 8.7 Checkliste – Schritt-für-Schritt-Anleitung

Die nachfolgende Checkliste hilft den Studierenden selbstständig zu überprüfen, ob alle Arbeitsschritte der Schritt-für-Schritt-Anleitung sorgfältig abgearbeitet wurden und ermöglicht eigenständig das Modul erfolgreich abzuschließen.

| Nr. | Beschreibung                                                                                                    | Geprüft |
|-----|----------------------------------------------------------------------------------------------------|---------|
| 1   | SFC SFC_Produkt01 erstellt und konfiguriert                                                                                                    |         |
| 2   | Schrittkette angelegt                                                                                                    |         |
| 3   | Alle Schritte und Transitionen benannt und kommentiert                                                                                              |         |
| 4   | Alle Schritte und Transitionen (ausgenommen Warten) bearbeitet (grau hinterlegt)                                                                    |         |
| 5   | ENDE-Schritt (Initialisierung) enthält manuelle Sollwertvorgabe und<br>Bedienung der Temperaturregelung (SP_ExtLi, SP_IntLi, ManModLi,<br>AutModLi) |         |
| 6   | ENDE-Schritt (Beendigung) enthält Freigabe der Bedienung von allen 16 verwendeten Bausteinen (je ModLiOp)                                           |         |
| 7   | ENDE-Schritt (Beedingung) enthält Freigabe der Sollwertvorgabe der Temperaturregelung (SP_LiOp)                                                     |         |
| 8   | Testen erfolgreich                                                                                                    |         |
| 9   | Projekt erfolgreich archiviert                                                                                                    |         |

Tabelle 1: Checkliste für Schritt-für-Schritt-Anleitung

# 9 Übungen

In den Übungsaufgaben soll Gelerntes aus der Theorie und der Schritt-für-Schritt-Anleitung umgesetzt werden. Hierbei soll das schon vorhandene Multiprojekt aus der Schritt-für-Schritt-Anleitung (p01-08-project-r1905-de.zip) genutzt und erweitert werden. Der Download des Projekts ist beim jeweiligen Modul als Zip-file Projekte im SCE Internet hinterlegt.

Diese Übung soll ein weiteres Rezept implementieren, welches die Reinigung der Reaktoren ermöglicht. Die folgende Übungsaufgabe schlägt ein mögliches Konzept vor.

### 9.1 Übungsaufgabe

Erstellen Sie den SFC ,SFC\_Spuelen' im Planordner ,A1\_Mehrzweckanlage', der die Reaktoren R001 und R002 mit Spülwasser reinigt. Die Reinigung soll aus folgenden Schritten bestehen:

- Füllen der Reaktoren (bis 500 ml) mit Spülwasser
- Rühren des Spülwassers (für 20 Sekunden) in den Reaktoren
- Ablassen des Spülwassers in die Produkttanks.

Gestalten Sie den Spülvorgang so, dass beide Reaktoren gleichzeitig gereinigt werden! Prüfen Sie, ob beide Reaktoren leer (< 50 ml) sind bevor der Spülvorgang beginnt.

### 9.2 Checkliste – Übung

Die nachfolgende Checkliste hilft den Studierenden selbstständig zu überprüfen, ob alle Arbeitsschritte der Übung sorgfältig abgearbeitet wurden und ermöglicht eigenständig das Modul erfolgreich abzuschließen.

| Nr. | Beschreibung                                                                                           | Geprüft |
|-----|----------------------------------------------------------------------------------------------------|---------|
| 1   | SFC SFC_Spuelen erstellt und konfiguriert                                                              |         |
| 2   | Alle Schritte und Transitionen benannt und kommentiert                                                 |         |
| 3   | Parallele Abarbeitung vorhanden                                                                        |         |
| 4   | Starttransition vorhanden                                                                              |         |
| 5   | ENDE-Schritt (Beendigung) enthält Freigabe der Bedienung von allen verwendeten Bausteinen (je ModLiOp) |         |
| 6   | Testen erfolgreich                                                                                     |         |
| 7   | Projekt erfolgreich archiviert                                                                         |         |

Tabelle 2: Checkliste für Übungen

## **10** Weiterführende Information

Zur Einarbeitung bzw. Vertiefung finden Sie als Orientierungshilfe weiterführende Informationen, wie z.B.: Getting Started, Videos, Tutorials, Apps, Handbücher, Programmierleitfaden und Trial Software/Firmware, unter nachfolgendem Link:

siemens.de/sce/pcs7

#### Voransicht "Weiterführende Informationen"

Getting Started, Videos, Tutorials, Apps, Handbücher, Trial Software/Firmware

- > SIMATIC PCS 7 Überblick
- > SIMATIC PCS 7 Videos
- > Getting Started
- > Applikationsbeispiele
- > Download Software/Firmware
- > SIMATIC PCS 7 Website
- > SIMATIC S7-400 Website

#### Weitere Informationen

Siemens Automation Cooperates with Education siemens.de/sce

Siemens SIMATIC PCS 7 siemens.de/pcs7

SCE Lehrunterlagen siemens.de/sce/module

SCE Trainer Pakete siemens.de/sce/tp

SCE Kontakt Partner siemens.de/sce/contact

Digital Enterprise siemens.de/digital-enterprise

Industrie 4.0 siemens.de/zukunft-der-industrie

Totally Integrated Automation (TIA) siemens.de/tia

TIA Portal siemens.de/tia-portal

SIMATIC Controller siemens.de/controller

SIMATIC Technische Dokumentation siemens.de/simatic-doku

Industry Online Support support.industry.siemens.com

Katalog- und Bestellsystem Industry Mall mall.industry.siemens.com

Siemens Digital Industries, FA Postfach 4848 90026 Nürnberg Deutschland

Änderungen und Irrtümer vorbehalten © Siemens 2020

siemens.de/sce